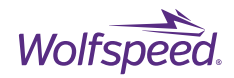

User Guide PRD-06976

# XM3 Three-Phase Dual Inverter Reference Design

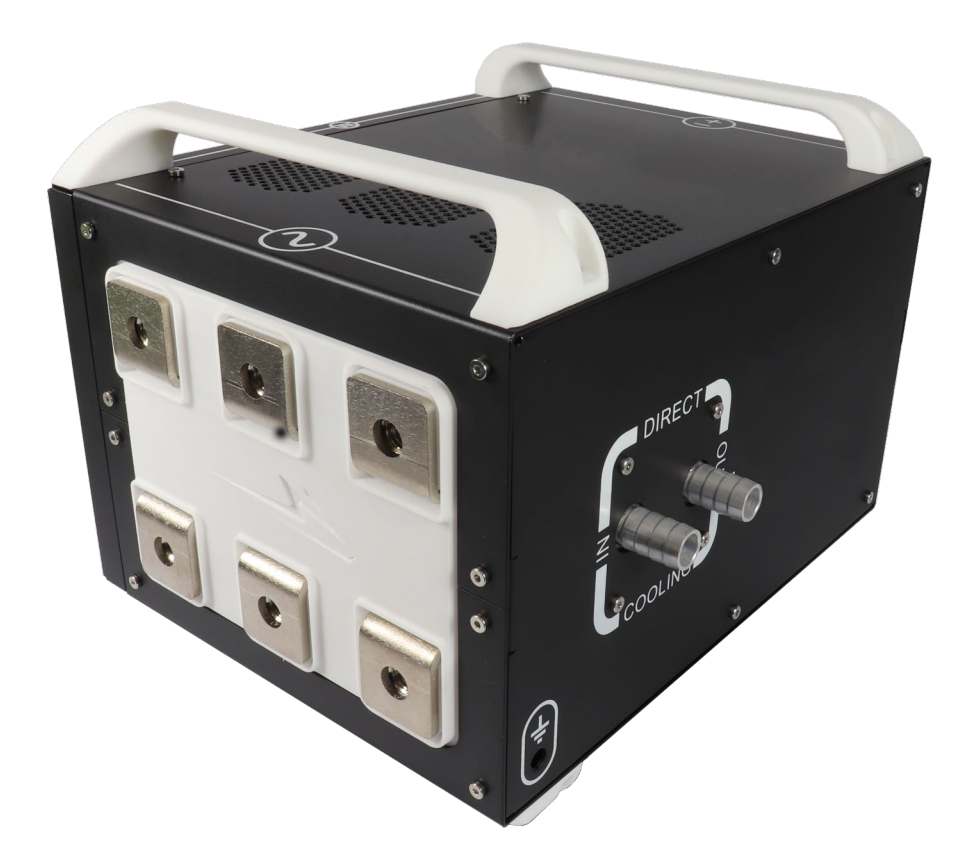

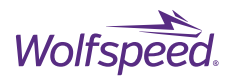

# XM3 Three-Phase Dual Inverter Reference Design User Guide

This guide covers Wolfspeed's **CRD600DA12E-XM3** three-phase dual inverter reference design featuring the XM3, 1200 V, Silicon Carbide (SiC) half-bridge power module in Wolfspeed's next generation package and CGD12HBXMP gate drivers with built-in protections. The XM3 module features Wolfspeed<sup>®</sup> C3M<sup>™</sup> SiC MOSFETs, in a low inductance (6.7 nH), high power density power module package capable of 175°C maximum junction temperature operation. The XM3 three-phase dual inverter also features a laminated bussing integrated with the dc-link capacitor which reduces total power loop inductance and a high-performance liquid cold plate to maximize power dissipation. System controller and sensors are included to allow designers to quickly evaluate the XM3 module's performance in applications such as motor drives or converters.

## Contents

| 1. Introduction                                                                                                    | 9  |
|----------------------------------------------------------------------------------------------------|----|
| 1.1 Features                                                                                                    | 9  |
| 1.2 Applications                                                                                                    | 9  |
| 2. System Overview                                                                                                    | 9  |
| 2.1 XM3 Module                                                                                                    | 10 |
| 2.1.1 Module Power Terminals                                                                                                    | 11 |
| 2.1.2 Module Signal Terminals                                                                                                    | 12 |
| 2.1.3 XM3 Switching Loss                                                                                                    | 13 |
| 2.1.4 Controller Board                                                                                                    | 13 |
| 2.1.5 Current Sensors                                                                                                    | 16 |
| 2.1.6 Voltage Sensors                                                                                                    | 17 |
| 2.1.7 DC Bus Voltage Sense Connection                                                                                                    | 18 |
| 2.1.8 Temperature Sensing                                                                                                    | 18 |
| 2.1.9 CAN                                                                                                    | 20 |
| 2.1.10 DSP                                                                                                    | 21 |
| 2.2 CGD12HBXMP Gate Driver                                                                                                    | 24 |
| 2.2.1 Protection Features                                                                                                    | 25 |
| 2.2.2 Differential Signal Communication                                                                                                    | 26 |
| 2.2.3 Gate Driver Signal Description                                                                                                    | 27 |
| 2.3 Laminated Busing and DC Bus Capacitor                                                                                                    | 29 |
| PRD-06976 REV. 2, January 2024 XM3 Three-Phase Dual Inverter Reference Design User Guide<br>© 2024 Wolfspeed, Inc. All rights reserved. Wolfspeed® and the Wolfstreak logo are registered trademarks and the Wolfspeed<br>logo is a trademark of Wolfspeed, Inc. Other trademarks, products, and company names are the property of their respective<br>owners and do not imply specific product and/or vendor endorsement, sponsorship, or association. | 2  |

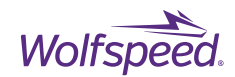

| 2.3.1 Discharge PCB                                               |     |
|-------------------------------------------------------------------|-----|
| 2.4 Power Terminals                                               | 32  |
| 2.5 Coolant                                                       | 32  |
| 2.6 Ground Connection                                             | 32  |
| 3. Performance Data                                               | 32  |
| 3.1 Short Circuit Operation                                       | 32  |
| 3.2 Power Testing Results                                         | 35  |
| 4. Application Example                                            | 37  |
| 5. Software Overview                                              |     |
| 5.1 Important Notes Regarding Source Code, Firmware, and Software |     |
| 6. Wolfspeed Firmware Installation                                | 40  |
| 6.1 Install Code Composer Studio <sup>®</sup>                     | 40  |
| 6.1.1 Download Code Composer Studio <sup>®</sup>                  | 40  |
| 6.2 Install C2000Ware™                                            | 52  |
| 6.2.1 Download C2000Ware™                                         | 52  |
| 6.3 Create New CCS Project                                        | 63  |
| 6.4 Debugging the Example Project                                 | 78  |
| 6.4.1 Start a new debug session                                   | 78  |
| 7. Wolfspeed's XM3 Inverter CAN Interface Installation            | 82  |
| 7.1 Download the XM3 Dual Inverter CAN Interface                  | 82  |
| 7.2 Install National Instruments <sup>®</sup> NI-CAN              | 83  |
| 7.2.1 Download NI-CAN                                             | 83  |
| 7.2.2 Configure the USB-8473                                      | 95  |
| 7.3 Install Korlan USB2CAN                                        | 99  |
| 7.3.1 Download USB2CAN                                            |     |
| 7.3.2 Configure USB2CAN adapter                                   | 106 |
| 8. Using Wolfspeed's XM3 Dual Inverter CAN Interface              |     |
| 8.1 GUI Window Description                                        | 111 |
| 8.1.1 Input Field Descriptions                                    | 112 |
| 8.2 Using the XM3 Inverter CAN Interface                          | 113 |
| 8.2.1 Disabling the Gate Driver Power                             | 114 |
| 8.2.2 Clearing a Gate Driver Fault Condition                      | 116 |
| 8.2.3 Toggling Logic Enable                                       | 119 |
| 8.2.4 Invalid Packets                                             | 120 |
| 8.2.5 Determining the Software Version                            |     |

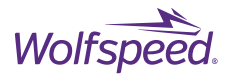

All parts of this application note are provided in English and the cautions are provided in English, Mandarin, and Japanese. If the end user of this reference design is not fluent in any of these languages, it is your responsibility to ensure that the user understands the terms and conditions described in this document, including without limitation the hazards of and safe operating conditions prior to use / implementation.

本文件中的所有内容均以英文书写,"注意"部分的内容以英文、中文和日语书写。若本板子的终端用户 不熟悉上述任何一种语言<sup>,</sup>则您应当确保该终端客户能够理解本文件中的条款与条件,包括且不限于本 板子的危险以及安全操作条件。

当書類のすべての内容は英語で書きます。「注意点」の内容は英語、中国語、また日本語で書きま す。当ボードの端末使用者は上記の言語が一つでもわからないなら、当端末使用者は当書類の条約と 条件が理解できるのを確保すべきです。そして、当ボードの危険や安全に使用する条件を含み、また 限りません。

**Note:** This Wolfspeed-designed evaluation hardware for Wolfspeed® components is a fragile, high voltage, high temperature power electronics system that is meant to be used as an evaluation tool in a lab setting and to be handled and operated by highly qualified technicians or engineers. When this hardware is not in use, it should be stored in an area that has a storage temperature ranging from -40° Celsius to 85° Celsius. If this hardware is transported, special care should be taken during transportation to avoid damaging the board or its fragile components and the board should be transported carefully in an electrostatic discharge (ESD) bag, or with ESD or shorting protection that is the same as or similar to the protection that is or would be used by Wolfspeed when shipping this hardware, to avoid any damage to electronic components. Please contact Wolfspeed at https://forum.wolfspeed.com/categories/module-products if you have any questions about protection of this hardware during transportation. The hardware does not contain any hazardous substances, is not designed to meet any industrial, technical, or safety standards or classifications, and is not a production qualified assembly.

注意:本工具(一种易碎、高压、高温电力电子系统)是由科锐为其组件设计的评估硬件,旨在用作实验室环境下的评估工具,并由够格的技术人员或工程师处理和操作。本硬件不使用时,应存储在 -40 °C 到 85 °C 温度范围的区域内;如需运输本硬件,运输过程中应该特别小心,避免损坏电路板或其易碎组件。电路板应放置在静电放电(ESD)袋中谨慎运输,或者使用科锐运输该硬件时所应用的相同或类似的静电放电(ESD)或者短路保护一样,以避免损坏电子组件。如果运输过程中存在本硬件保护方面的问题,请联系科锐(https://forum.wolfspeed.com/categories/module-products)。本硬件不含任何有害物质,其设计不符合任何工业、技术或安全标准或分类,也不是可用于生产的组件。

ご注意:このクリーのコンポーネント用評価ハードウェアは壊れやすい高電圧の高温パワーエレクトロニクスシ ステムであり、ラボ環境での評価ツールとして使用され、優秀な技術者やエンジニアによって処理され、操作さ れることを意図している。ハードウェアが使用されていない場合、保管温度が-40℃から85℃の範囲に保管して ください。このハードウェアを輸送する場合は、輸送中にボードまたはその壊れやすいコンポーネントに損傷を 与えないよう特別な注意を払う必要がある。また電子部品の損傷を避けるためにボードを静電気放電(ESD) 袋に静置して慎重に輸送し、または、クリーが当該ハードウェアを輸送する際に使用した静電気放電(ESD)ま たは短絡保護と同じもしくは類似した方法で輸送してください。輸送途中で本ハードウェアの保護に関して問題 がある場合、クリー(https://forum.wolfspeed.com/categories/module-products)にご連絡ください。ハードウェ

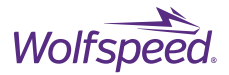

アには危険物質が含まれていないが、工業的、技術的、安全性の基準または分類に適合するように設計され ておらず、生産適格組立品でもない。

#### CAUTION PLEASE CAREFULLY REVIEW THE FOLLOWING PAGE, AS IT CONTAINS IMPORTANT INFORMATION REGARDING THE HAZARDS AND SAFE OPERATING REQUIREMENTS RELATED TO THE HANDLING AND USE OF THIS BOARD.

警告

请认真阅读以下内容,因为其中包含了处理和使用本板子有关的危险和安全操作要求方面的重要信息。

警告

ボードの使用、危険の対応、そして安全に操作する要求などの大切な情報を含むので、以下の内容を よく読んでください。

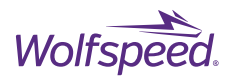

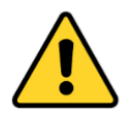

## CAUTION

DO NOT TOUCH THE REFERENCE DESIGN WHEN IT IS ENERGIZED AND ALLOW THE BULK CAPACITORS TO COMPLETELY DISCHARGE PRIOR TO HANDLING THE REFERENCE DESIGN. THERE CAN BE VERY HIGH VOLTAGES PRESENT ON THIS REFERENCE DESIGN WHEN CONNECTED TO AN ELECTRICAL SOURCE, AND SOME COMPONENTS ON THIS REFERENCE DESIGN CAN REACH TEMPERATURES ABOVE 50° CELSIUS. FURTHER, THESE CONDITIONS WILL CONTINUE FOR A SHORT TIME AFTER THE ELECTRICAL SOURCE IS DISCONNECTED UNTIL THE BULK CAPACITORS ARE FULLY DISCHARGED.

Please ensure that appropriate safety procedures are followed when operating this reference design, as any of the following can occur if you handle or use this reference design without following proper safety precautions:

- Death
- Serious injury
- Electrocution
- Electrical shock
- Electrical burns
- Severe heat burns

You must read this document in its entirety before operating this reference design. It is not necessary for you to touch the reference design while it is energized. All test and measurement probes or attachments must be attached before the reference design is energized. You must never leave this reference design unattended or handle it when energized, and you must always ensure that all bulk capacitors have completely discharged prior to handling the reference design. Do not change the devices to be tested until the reference design is disconnected from the electrical source and the bulk capacitors have fully discharged.

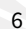

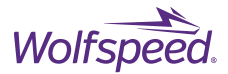

#### 警告

请勿在通电情况下接触板子,在处理板子前应使大容量电容器完全释放电力。接通电源后,该评估 板上可能存在非常高的电压,板子上一些组件的温度可能超过50摄氏度。此外,移除电源后,上 述情况可能会短暂持续,直至大容量电容器完全释放电量。

操作板子时应确保遵守正确的安全规程,否则可能会出现下列危险:

- 死亡
- 严重伤害
- 触电
- 电击
- 电灼伤
- 严重的热烧伤

请在操作本**板子**前完整阅读本**文件。**通电时不必接触板子。在为板子通电**前必**须连接**所有**测试与测 量探针或附件。通电时,禁止使板子处于无人看护状态,或操作板子。必须确保在操作板子前,大 容量电容器释放了所有电量。只有在切断板子电源,且大容量电容器完全放电后,才可更换待测试 器件

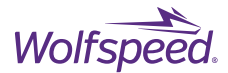

#### 警告

通電している時、ボードに接触するのは禁止です。ボードを処分する前に、大容量のコンデンサーで 電力を完全に釈放すべきです。通電してから、ボードにひどく高い電圧が存在している可能性があり ます。ボードのモジュールの温度は50度以上になるかもしれません。また、電源を切った後、上記 の状況がしばらく持続する可能性がありますので、大容量のコンデンサーで電力を完全に釈放するま で待ってください。

ボードを操作するとき、正確な安全ルールを守るのを確保すべきです。さもないと、以下の危険があ る可能性があります:

- 死亡
- 重症
- 感電
- 電撃
- 厳しい火傷

当ボードを操作する前に、完全に当書類をよく読んでください。通電している時にボードに接触する 必要がありません。通電する前に必ずすべての試験用のプローブあるいはアクセサリーをつないでく ださい。通電している時に無人監視やボードを操作するのは禁止です。ボードを操作する前に、大容 量のコンデンサーで電力を完全に釈放するのを必ず確保してください。ボードの電源を切った後、ま た大容量のコンデンサーで電力を完全に釈放した後、試験設備を取り換えることができます。

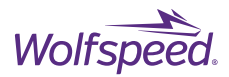

## **1.** Introduction

This guide covers Wolfspeed's **CRD600DA12E-XM3** three-phase dual inverter reference design featuring the XM3, 1200 V, Silicon Carbide (SiC) half-bridge power module in Wolfspeed's next generation package and CGD12HBXMP gate drivers with built-in protections. The XM3 module features Wolfspeed<sup>®</sup> C3M<sup>™</sup> SiC MOSFETs, in a low-inductance (6.7 nH), high power density power module package capable of 175°C maximum junction temperature operation. The XM3 three-phase dual inverter also features a laminated bussing integrated with the dc-link capacitor which reduces total power loop inductance and a high-performance liquid cold plate to maximize power dissipation. System controller and sensors are included to allow designers to quickly evaluate the XM3 module's performance in applications such as motor drives or converters.

## **1.1 Features**

- XM3 module enables high system power density
- Low inductance bussing integrated with dc-link capacitor
- Integrated protections in gate drivers
- Hall-effect current sensors for improved feedback
- High-performance liquid-cooled cold plate
- Included sensors and control hardware

## **1.2 Applications**

- Motor and traction drives
- Grid-tied distributed generation
- High-efficiency converters

## 2. System Overview

To take advantage of the low-inductance power module the remaining power components of the inverter's DC side must be designed to minimize stray inductance. Lower power loop inductance results in lower peak overshoot voltages seen by the switches as well as reduction in ringing and oscillation. A complete low-inductance structure therefore enables faster turn-on and turn-off times and thereby lowers switching losses.

The design philosophy for the inverter directly follows the design philosophy utilized in the module: maximize performance through high-ampacity, low-inductance designs while minimizing cost and complexity. To achieve this, 5 key parameters were considered. First, due to the high current density achieved through SiC devices and compact module size, a high-performance thermal stackup must be implemented to maximize heat transfer. Second, the stray inductance introduced by the busbar structure should be minimized through the use of low inductance, overlapping planar structures. Third, to close the high-frequency switching loop effectively, low-inductance and high ripple rating capacitors must be utilized. Fourth, optimal device control with high-speed protections and high-noise immunity must be utilized in the gate driver to effectively switch the devices and provide maximum survivability under fault conditions. Fifth and finally, the entire structure's cost should be minimized and the entire stackup should be engineered to minimize complexity for assembly

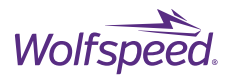

and manufacturing. The inverter measures 204 mm by 267 mm by 157 mm for a total volume of 8.6 L and a power density of up to 72.5 kW/L more than 3.6x comparable Silicon (Si) based inverters.

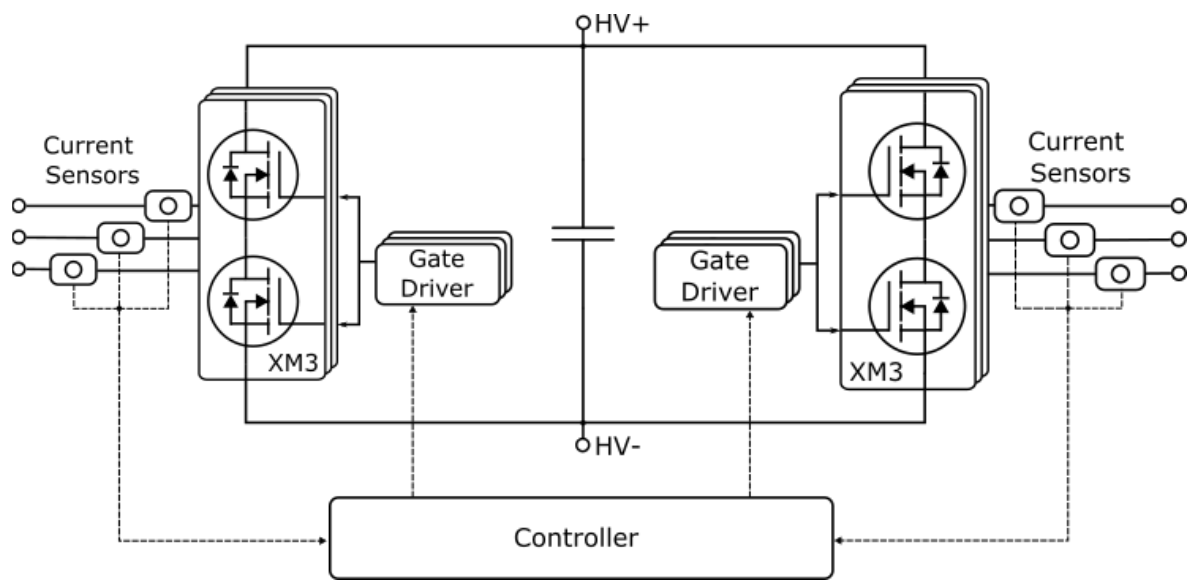

Figure 1. System Block Diagram

## 2.1 XM3 Module

Wolfspeed's XM3 module is designed to simplify SiC power modules by creating an all new package that is both high-performance and easy to use. Wolfspeed has developed a high-performance next generation module that is easy to use and has been optimized in a manner that is intended to achieve the maximum performance out of all sizes of commercially available 650–1700 V Wolfspeed C3M SiC MOSFETs. It offers the capability to carry high currents (300 to >600 A) in a small footprint (53 x 80 mm) with a terminal arrangement that allows for straightforward bussing and interconnection. A low-inductance, evenly matched layout results in high quality switching events, minimizing oscillations both internal and external to the module. The module has a stray inductance of only 6.7 nH. When coupled with the low-inductance bussing and capacitors in this reference design, a total loop inductance of 12 nH is obtained, which is lower than the internal stray inductance of many standard power module packages. The XM3 platform offers 40% of the volume and 45% of the footprint of a package that is typically used in the industry (as illustrated in Figure 2 below) and therefore offers a more compact power module for high power density systems. Table 1 lists which variant of the XM3 module is included with each three-phase inverter reference design.

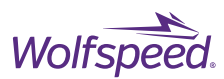

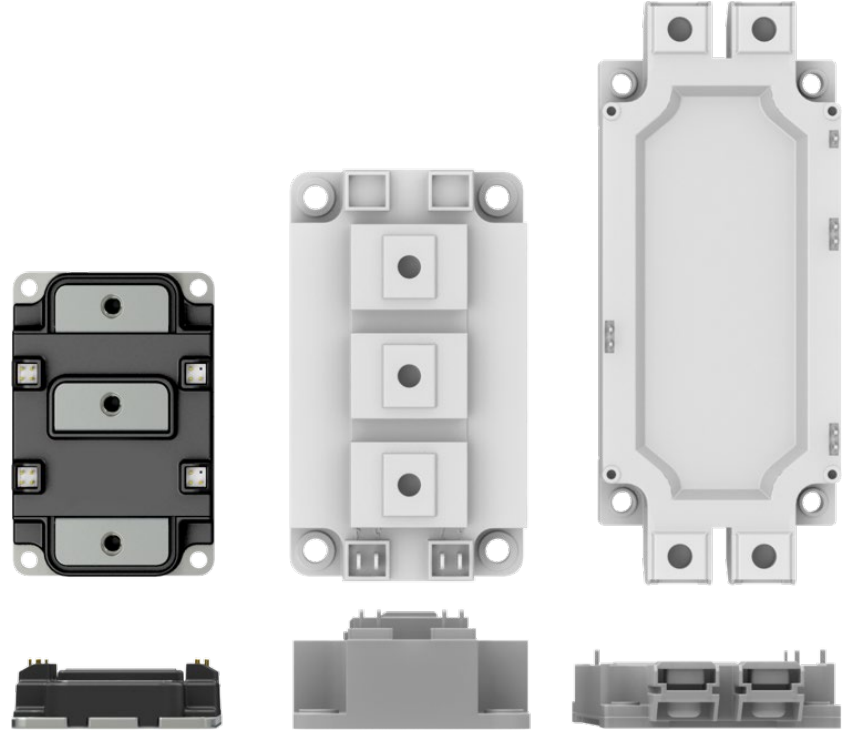

Figure 2. Size Comparison Between XM3 (Left), 62 mm (Center), and EconoDUAL® (Right)

Table 1. XM3 Module Part Number Reference

| Reference Design | Module Part Number |
|------------------|--------------------|
| CRD600DA12E-XM3  | CAB450M12XM3       |
|                  |                    |

#### **2.1.1 Module Power Terminals**

The current loops in the XM3 power module have been designed such that they are wide, low profile, and evenly distributed between the devices so that they each have equivalent impedances across a switch position. The power terminals are vertically offset as shown in Figure 3 such that the busbars between the DC link capacitors and the module can be laminated all the way up to the module without requiring bends, coining, standoffs, or complex isolation. A representative 3-phase inverter bussing is illustrated in Figure 4. Ultimately this achieves a low inductance throughout the entire power loop from the DC link capacitors to the SiC devices. An XM3 module without devices was connected to a Keysight<sup>®</sup> E4990A Impedance Analyzer to extract the parasitic inductance of the package. The power loop inductance from V+ to V- is 6.7 nH measured at 10 MHz.

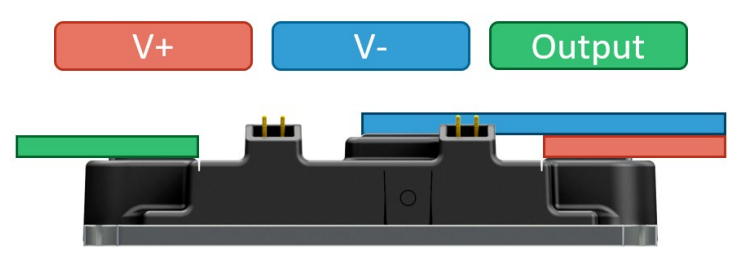

Figure 3. Side view of XM3 module showing non-planar power leads.

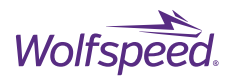

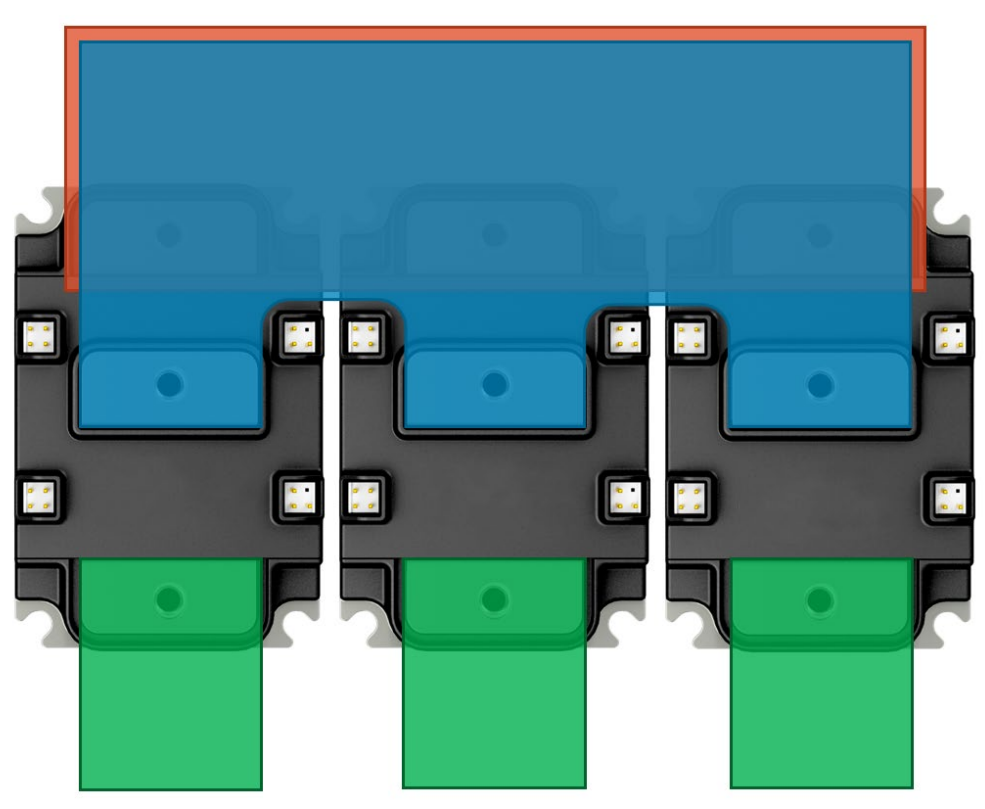

Figure 4. Illustration Showing 3-phase Bussing Layout

## 2.1.2 Module Signal Terminals

The signal pins on the XM3 module consist of four sets of male header pins grouped by function located on the left and right edge of the module as shown in Figure 5. Along the left side are the gate pins for both the high-side and low-side switch positions and their associated source-kelvin pins. In the upper right position is the Desat/Overcurrent pins which are internally connected to the V+ power terminal to provide a connection point for high-side gate driver protection circuitry to measure V<sub>DS</sub>. In the lower right position are the pins for the internal negative temperature coefficient (NTC) temperature sensor. The NTC is located on an electrically isolated substrate pad in close proximity to the lower switch power devices and may need additional galvanic isolation according to application requirements. With Wolfspeed's CGD12HBXMP gate driver the NTC measurement signal is isolated up to 5.7 kV. The signal connectors on the right side both have one pin not populated so that the gate driver may be keyed to prevent improper installation.

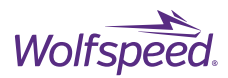

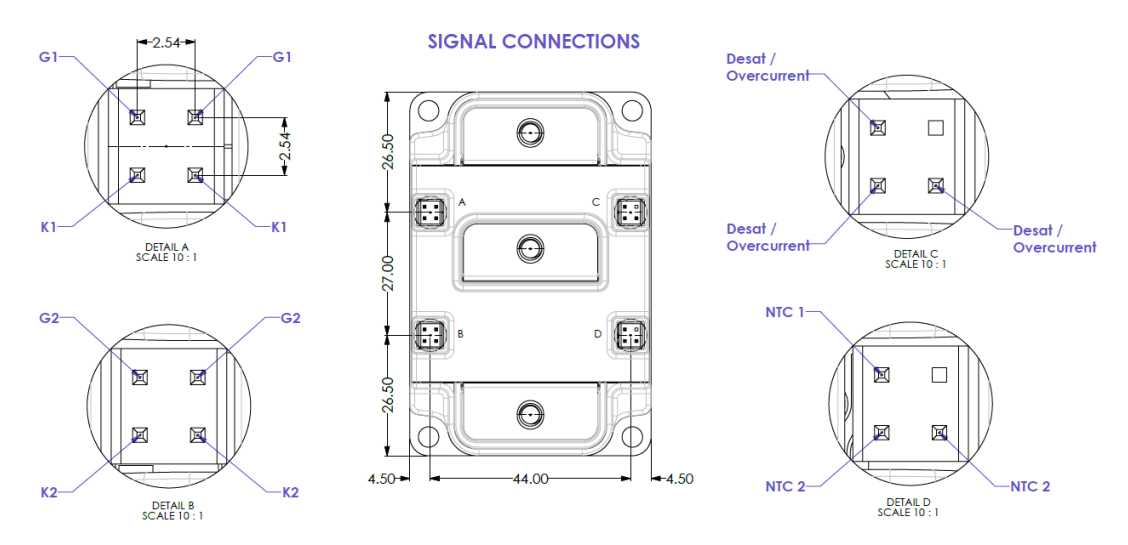

Figure 5. XM3 Module Signal Terminal Pinout

#### 2.1.3 XM3 Switching Loss

The XM3 utilizes internal gate resistors with a short gate signal loop and wide, overlapping, low-inductance paths so that the paralleled devices remain stable during high switching speeds. The modules can be safely used with zero external gate resistors when a low-inductance bus structure and low-inductance capacitors are utilized. This will assist the designer when sizing external gate resistors to ensure they do not trigger any unwanted characteristics and maintain reverse bias safe operating area (RBSOA). Additional external gate resistance can be utilized if desired.

#### 2.1.4 Controller Board

This inverter reference design includes sensors, interfaces, power supplies, and a controller necessary for a complete dual motor drive or dual inverter system. Six current sensors are included at the output terminals and differential, high-voltage measurements are provided for the DC bus and six external connections. Isolated gate drivers are connected via ribbon cable to the controller printed circuit board (PCB) which provides power, differential signals, and control signals. External high-voltage sense connections are made on a separate side of the enclosure from the low-voltage external connections for input / output (I/O) and power. An external, protected +12 V DC power jack powers the low voltage circuitry including gate drivers, controller, and current sensors. The DC power jack utilizes a 5.5 mm outer diameter barrel jack with center positive and the power adaptor is recommended to be rated to 10 A to allow for overhead when using maximum gate driver switching frequency. A powerful floating-point digital signal processor (DSP) is used to run the control-loop for the inverter as well as handle I/O. Micro-miniature coaxial (MMCX) test points are provided for pulse-width modulation (PWM), current sense, voltage sense, and resolver signals for diagnostic purposes.

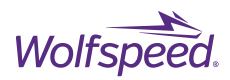

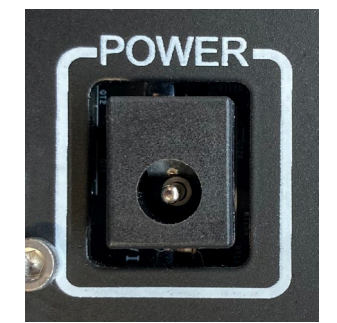

Figure 6. Input Power Connector

Table 2. Barrel Jack Pinout

| Pin Number | Name   | Туре | Description       |
|------------|--------|------|-------------------|
| Center     | +12V   | PWR  | +12V Input Power  |
| Sleeve     | Ground | -    | Controller Ground |

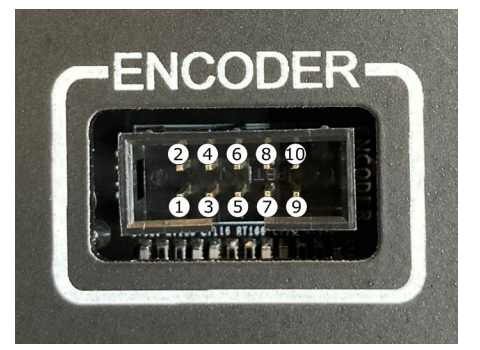

Figure 7. Quadrature Encoder Input Connector

Table 3. Encoder Connector Pinout

| Pin Number | Name   | Туре | Description                       |
|------------|--------|------|-----------------------------------|
| 1          | QEPA-A | I    | Quadrature Encoder Port A Input A |
| 2          | QEPA-B | I    | Quadrature Encoder Port A Input B |
| 3          | QEPA-I | I    | Quadrature Encoder Port A Input I |
| 4          | +5V    | PWR  | +5V Power Supply Output           |
| 5          | GND    | PWR  | Controller Ground                 |
| 6          | QEPB-A | I    | Quadrature Encoder Port B Input A |
| 7          | QEPB-B | I    | Quadrature Encoder Port B Input B |
| 8          | QEPB-I | I    | Quadrature Encoder Port B Input I |
| 9          | +5V    | PWR  | +5V Power Supply Output           |
| 10         | GND    | PWR  | Controller Ground                 |

PRD-06976 REV. 2, January 2024XM3 Three-Phase Dual Inverter Reference Design User Guide© 2024 Wolfspeed, Inc. All rights reserved. Wolfspeed® and the Wolfstreak logo are registered trademarks and the Wolfspeedlogo is a trademark of Wolfspeed, Inc. Other trademarks, products, and company names are the property of their respectiveowners and do not imply specific product and/or vendor endorsement, sponsorship, or association.

14

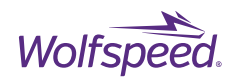

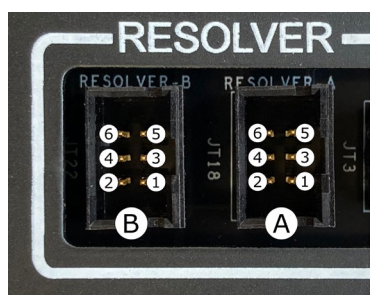

Figure 8. Resolver Connectors

Table 4. Resolver Port A Pinout

| Pin Number | Name    | Туре | Description                |
|------------|---------|------|----------------------------|
| 1          | EXC-A-P | 0    | Positive Excitation Output |
| 2          | EXC-A-N | 0    | Negative Excitation Output |
| 3          | SIN-A-P | I    | Positive Sine Input        |
| 4          | SIN-A-N | I    | Negative Sine Input        |
| 5          | COS-A-P | I    | Positive Cosine Input      |
| 6          | COS-A-N | I    | Negative Cosine Input      |

#### Table 5. Resolver Port B Pinout

| Pin Number | Name    | Туре | Description                |
|------------|---------|------|----------------------------|
| 1          | EXC-B-P | 0    | Positive Excitation Output |
| 2          | EXC-B-N | 0    | Negative Excitation Output |
| 3          | SIN-B-P | I    | Positive Sine Input        |
| 4          | SIN-B-N | I    | Negative Sine Input        |
| 5          | COS-B-P | I    | Positive Cosine Input      |
| 6          | COS-B-N | I    | Negative Cosine Input      |

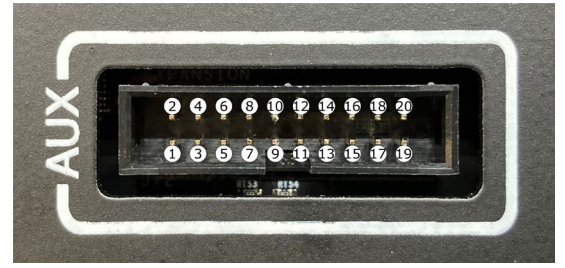

Figure 9. Controller Auxiliary Connector

#### Table 6. Auxiliary Connector Pinout

| Pin Number | Name      | Туре | Description                                                        |
|------------|-----------|------|--------------------------------------------------------------------|
| 1          | 12V       | PWR  | +12V Power Output                                                  |
| 2          | GND       | PWR  | Controller Ground                                                  |
| 3          | SPIA-MOSI | I/O  | GPIO16 SPISIMOA (I/O) CANTXB (O) OUTPUTXBAR7 (O) EPWM9A (O)        |
|            |           |      | SD1_D1 (I) UPP-D4 (I/O)                                            |
| 4          | SPIA-STE  | I/O  | GPIO19 SPISTEA (I/O) SCIRXDB (I) CANTXA (O) EPWM10B (O) SD1_C2 (I) |
|            |           |      | UPP-D1 (I/O)                                                       |

PRD-06976 REV. 2, January 2024 XM3 Three-Phase Dual Inverter Reference Design User Guide

© 2024 Wolfspeed, Inc. All rights reserved. Wolfspeed® and the Wolfstreak logo are registered trademarks and the Wolfspeed logo is a trademark of Wolfspeed, Inc. Other trademarks, products, and company names are the property of their respective owners and do not imply specific product and/or vendor endorsement, sponsorship, or association.

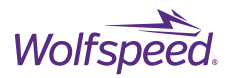

| 5  | SPIA-MISO | I/O  | GPIO17 SPISOMIA (I/O) CANRXB (I) OUTPUTXBAR8 (O) EPWM9B (O)         |
|----|-----------|------|---------------------------------------------------------------------|
|    |           |      | SDI_CI (I) UPP-D3 (I/U)                                             |
| 6  | SPIA-CLK  | 1/0  | GPIO18 SPICLKA (I/O) SCITXDB (O) CANRXA (I) EPWM10A (O) SD1_D2 (I)  |
| _  |           | ., - |                                                                     |
|    |           |      |                                                                     |
| 7  | 3.3V      | PWR  | +3.3 V Power Supply Output                                          |
| 8  | GND       | PWR  | Controller Ground                                                   |
| 9  | I2CA-SCL  | I/O  | GPIO33 SCLA (I/OD) EM1RNW (O)                                       |
| 10 | I2CA-SDA  | I/O  | GPIO32 SDAA (I/OD) EM1CS0 (O)                                       |
| 11 | PWM7B     | 1/0  | GPIO13 FPWM7B (O) CANRXB (I) MDRB (I) FOFP1I (I/O) SCIRXDC (I) UPP- |
|    | T WINTE   | 1/0  |                                                                     |
|    |           |      | DT (I/O)                                                            |
| 12 | PWM7A     | I/O  | GPIO12 EPWM7A (O) CANTXB (O) MDXB (O) EQEP1S (I/O) SCITXDC (O)      |
|    |           |      | UPP-ENA (I/O)                                                       |
| 13 | PW/M8B    | 1/0  | GPIO15 FPWM8B (O) SCIRXDB (I) MESXB (I/O) OUTPUTXBAR4 (O) UPP-D5    |
| 15 |           | 1/0  |                                                                     |
|    |           |      | (1/0)                                                               |
| 14 | PWM8A     | I/O  | GPIO14 EPWM8A (O) SCITXDB (O) MCLKXB (I/O) OUTPUTXBAR3 (O) UPP-     |
|    |           |      | D6 (I/O)                                                            |
| 15 | SD_C1     | 1/0  | GPI049 OUTPUTXBAR4 (O) EM1A9 (O) SCIRXDA (I) SD1_C1 (I)             |
| 15 | 30-01     | 1/0  |                                                                     |
| 16 | SD-D1     | I/O  | GPIO48 OUTPUTXBAR3 (O) EM1A8 (O) SCITXDA (O) SD1_D1 (I)             |
| 17 | SD-C2     | I/O  | GPIO51 EQEP1B (I) EM1A11 (O) SPISOMIC (I/O) SD1_C2 (I)              |
| 18 | SD-D2     | I/O  | GPIO50 EQEP1A (I) EM1A10 (O) SPISIMOC (I/O) SD1_D2 (I)              |
| 19 | SD-C3     | 1/0  | GPI053 F0FP1I (I/O) FM1D31 (I/O) FM2D15 (I/O) SPISTEC (I/O) SD1_C3  |
|    |           | 1/0  |                                                                     |
|    |           |      | (1)                                                                 |
| 20 | SD-D3     | I/O  | GPIO52 EQEP1S (I/O) EM1A12 (O) SPICLKC (I/O) SD1_D3 (I)             |

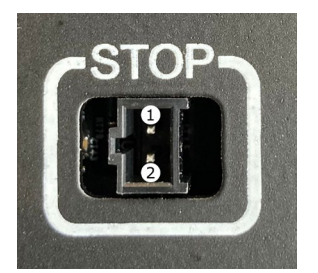

Figure 10. ESTOP Connector

Table 7. ESTOP Connector Pinout

| Pin Number | Name | Туре | Description       |
|------------|------|------|-------------------|
| 1          | STOP | I    | ESTOP Input       |
| 2          | GND  | PWR  | Controller Ground |

#### 2.1.5 Current Sensors

The phase current sensors use three Melexis<sup>®</sup> Hall-effect current sensor integrated circuits (ICs) mounted onto a PCB attached to the output busbars for each inverter. Magnetic shields protect each sensor for external fields generated by the adjacent phases and homogenizes the field around the IC. The integrated magnetic concentrator in the IC eliminates the need for a ferromagnetic core and enables a compact 3-in-1 current sensor solution. Differential signals are used to transmit the analog signals between the sensors and the controller using short CAT6 cabling as shown in the diagram in Figure 11. The use of differential signals and shielded

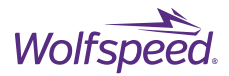

twisted-pair wiring help to minimize the effect of dv/dt noise that can be a concern when implementing high dv/dt capable SiC. The analog signal is filtered and scaled and then sensed by the analog-to-digital converter (ADC). The ±750 A peak primary current corresponds to a 0-3 V signal centered at 1.5 V at the ADC input.

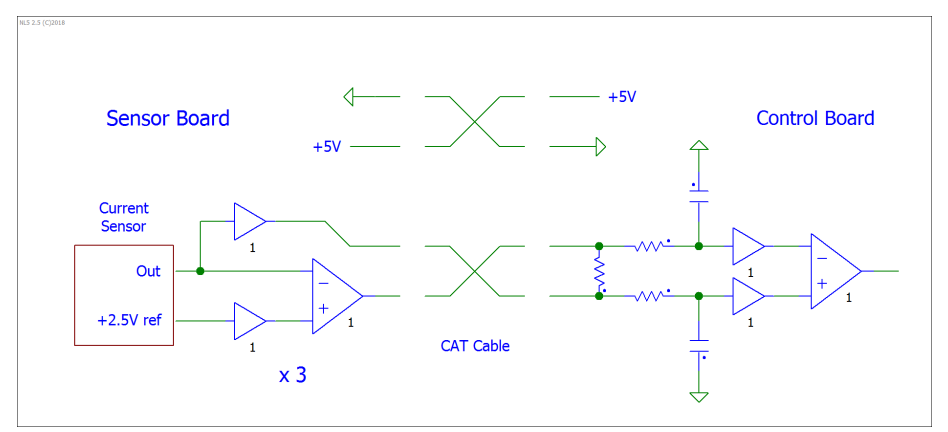

Figure 11. Current Sensor Signal Transmission Schematic

#### 2.1.6 Voltage Sensors

Six external high-voltage measurements are supported by the controller. Differential connections are provided for each input through a pluggable 12-pin Phoenix Contact® 1766877 connector. Suitable mating connectors include Phoenix Contact 1767106 straight connector or Phoenix Contact 1832620 right-angle connector. Both mating connectors have a screw terminal connection with a tension sleeve that can be tightened with a small screwdriver to secure a wire end in the connector. The plus and minus inputs, labeled as + and - respectively, are stepped down to a low voltage by a voltage divider on the controller with an insulation voltage rating of 1800 V. This low-voltage signal is filtered and sensed by the ADC. A±1200 V input is scaled down to 0-3 V centered at 1.5 V for a 0 V input. The voltage sense measurements are brought in as high-voltage signals without prescaling for better noise immunity. Any noise injected onto the high-voltage signal will create negligible noise on the final signal compared to transmitting the signal pre-scaled to a low voltage 0-3 V signal. Figure 12 and Table 8 detail the pinout of the external high-voltage sense connector.

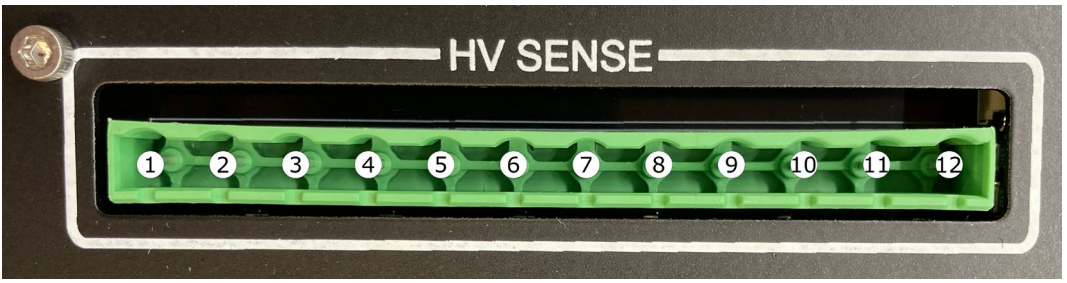

*Figure 12. High-Voltage Measurement Input Connector* 

| Pin Number | Name | Туре | Description                                     |
|------------|------|------|-------------------------------------------------|
| 1          | V_Z- | Ι    | Negative High-Voltage Measurement Input Phase Z |
| 2          | V_Z+ | Ι    | Positive High-Voltage Measurement Input Phase Z |
| 3          | V_Y- | I    | Negative High-Voltage Measurement Input Phase Y |

Table 8. External High-Voltage Measurement Connector Pinout

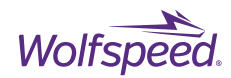

| 4  | V_Y+ | Ι | Positive High-Voltage Measurement Input Phase Y |
|----|------|---|-------------------------------------------------|
| 5  | V_X- | Ι | Negative High-Voltage Measurement Input Phase X |
| 6  | V_X+ | Ι | Positive High-Voltage Measurement Input Phase X |
| 7  | V_W- | Ι | Negative High-Voltage Measurement Input Phase W |
| 8  | V_W+ | Ι | Positive High-Voltage Measurement Input Phase W |
| 9  | V_V- | Ι | Negative High-Voltage Measurement Input Phase V |
| 10 | V_V+ | Ι | Positive High-Voltage Measurement Input Phase V |
| 11 | V_U- | I | Negative High-Voltage Measurement Input Phase U |
| 12 | V_U+ | Ι | Positive High-Voltage Measurement Input Phase U |

## 2.1.7 DC Bus Voltage Sense Connection

A voltage sense connection for the DC bus voltage is provided by a board-to-board connector between the discharge PCB and the connector on the left side of the controller. This allows the controller application to monitor the DC bus voltage. One-fourth (1/4) of the bus voltage is present at connector on the controller and is stepped down through a voltage divider and filtered before reaching the ADC input. A 0-1200 V DC bus voltage signal is scaled to a 0-0.75 V ADC voltage.

## 2.1.8 Temperature Sensing

The NTC temperature sensor built into the power module is sensed and fed back to the controller via an isolated digital signal. This signal is a 50% duty cycle square wave with varying frequency. The temperature sensor is positioned as close as possible to the power devices while remaining electrically isolated from them and therefore provides an approximate baseplate temperature. The temperature reported by the NTC differs largely from the junction temperature of the SiC MOSFETs and should not be used as an accurate junction temperature measurement. There are two ways to measure the NTC feedback signal for the three XM3 modules with the controller. The first method is using the enhanced capture (eCAP) peripheral to digitally measure the frequency of the signal coming directly from the differential receivers. The relationship of the NTC signal frequency to the NTC temperature is given in Figure 13 and Table 9. For the second method, the frequency signal is filtered and converted into an analog signal which can be measured by ADC on the controller. The analog voltage measures 0.38 V when the frequency is 4.6 kHz and 2.5 V when the frequency is 30.1 kHz.

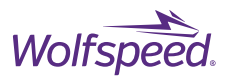

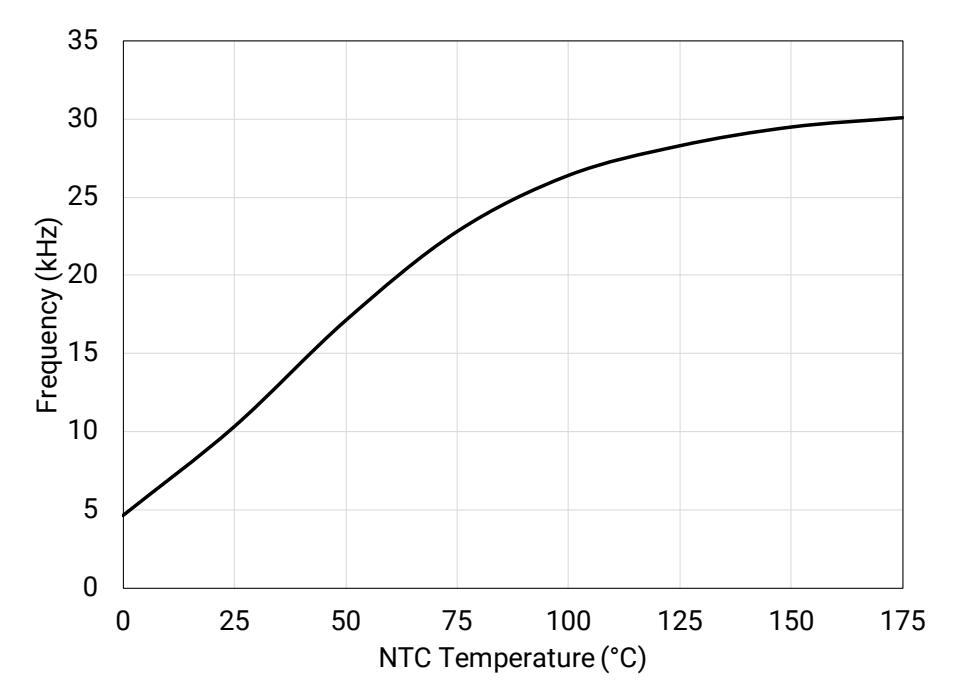

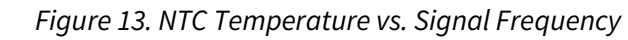

Table 9. NTC Temperature, Resistance, and Frequency Correlation

| NTC Temperature (°C) | NTC Resistance (Ω) | Frequency Output (kHz) |
|----------------------|--------------------|------------------------|
| 0                    | 13491              | 4.6                    |
| 25                   | 4700               | 10.3                   |
| 50                   | 1928               | 17.1                   |
| 75                   | 898                | 22.8                   |
| 100                  | 464                | 26.4                   |
| 125                  | 260                | 28.3                   |
| 150                  | 156                | 29.5                   |
| 175                  | 99                 | 30.1                   |

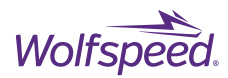

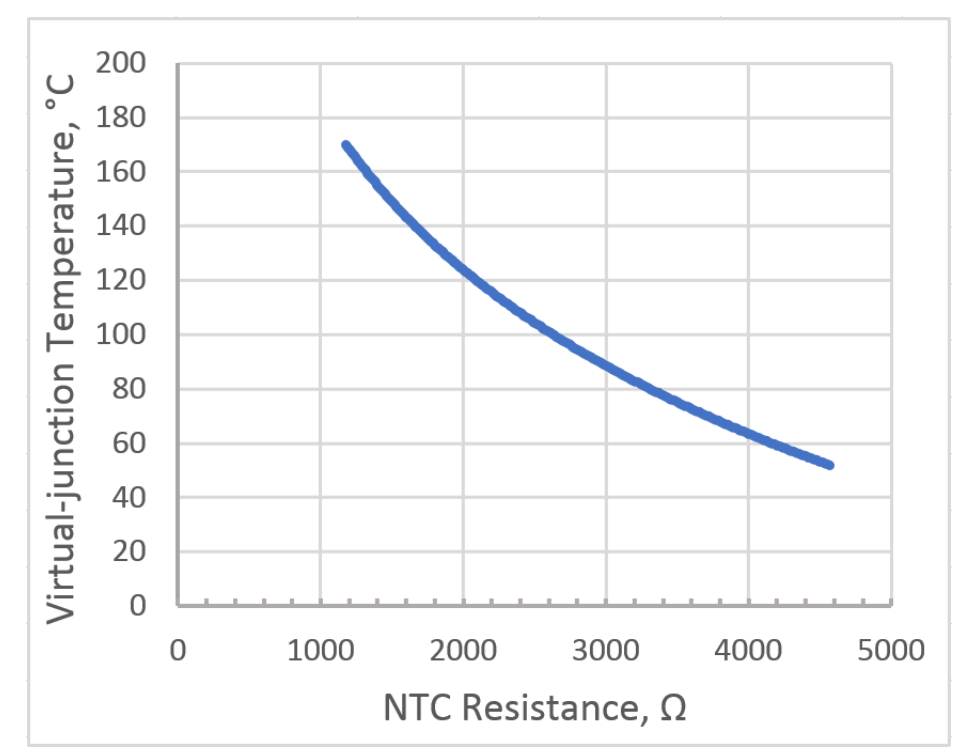

Figure 14. CAB450M12XM3 Virtual-junction temperature (T<sub>VJ</sub>) versus NTC resistance with 25°C coolant.

The mapping between the NTC of the CAB450M12XM3 module and the virtual junction temperature is shown in Figure 14. Equation (1) gives the virtual-junction temperature,  $T_{VJ}$ , in Celsius for a given measured NTC resistance in Ohms.

$$T_{VI} = -87.12\ln(NTC) + 786.14 \tag{1}$$

One additional temperature sensor is installed on the controller PCB to provide a measurement of the ambient temperature inside the reference design case. This temperature sensor consists of a 10 k $\Omega$  NTC surface mount thermistor and a 10 k $\Omega$  fixed resistor forming a voltage divider. As the temperature increases so will the voltage at the midpoint of the voltage divider. This voltage is low-pass filtered to remove any high-frequency noise from the slowly changing temperature. The conversion between this voltage signal, V<sub>T</sub>, and the temperature of the thermistor (in Kelvin) can be done with the following equation (2).

$$T = \left(\frac{\ln\left(\frac{3.3}{V_T} - 1\right)}{3900} + \frac{1}{298.15}\right)^{-1}$$
(2)

#### 2.1.9 CAN

One of the DSP's two Controller Area Network (CAN) ports is isolated and brought out via a DE-9 male connector with industry standard pinout. The port also includes an isolated +5 V power supply with 165 mA available to

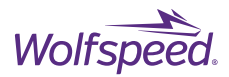

external circuitry. The isolation voltage of the interface is rated to  $1000 V_{DC}$ . The interface can support CAN baud rates up to 1000 kbps.

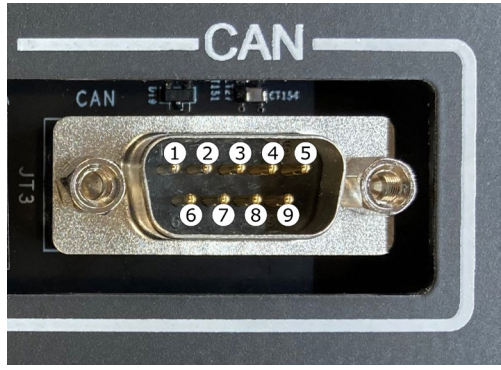

Figure 15. Isolated CAN Interface Connector

Table 10. Isolated CAN Connector Pinout

| Pin Number | Name    | Туре | Description                      |
|------------|---------|------|----------------------------------|
| 1          | NC      | -    | NO CONNECT                       |
| 2          | CANA-L  | I/O  | Isolated CAN Port A Low          |
| 3          | GND-1   | -    | Isolated Ground                  |
| 4          | NC      | -    | NO CONNECT                       |
| 5          | GND-1   | -    | Isolated Ground                  |
| 6          | NC      | -    | NO CONNECT                       |
| 7          | CANA-H  | I/O  | Isolated CAN Port A High         |
| 8          | NC      | -    | NO CONNECT                       |
| 9          | +5V-ISO | PWR  | Isolated +5V Power Supply Output |

#### 2.1.10 DSP

The DSP used in the reference design controller is a Texas Instruments<sup>®</sup> (TI) TMS320F28379 dual-core, 200 MHz, 32-bit processor with built-in peripherals targeted at real-time control applications. Some of the included peripherals that make the TMS320F28379D suited for motor drive and converter control applications are two CAN interfaces for communications, two 5 V quadrature encoder inputs for position feedback, 24 advanced PWM outputs, and 4 independent ADCs with 12-bit resolution and 24 external inputs. Dual floating-point cores allow for the separation of fast control-loop from slower application code onto separate parallel CPUs. Table 11 shows the mapping of DSP General Purpose Input Output (GPIO) pins to controller functions or peripherals. All analog feedback signals for voltage, current, and temperature go through a filtering and scaling stage before passing to the ADC inputs. Table 12 shows the mapping for the input number and ADC block to which each analog signal is connected.

| Table 11. TMS320F28379D GPIO Pin Function Me | р |
|----------------------------------------------|---|
|----------------------------------------------|---|

| GPIO# | NAME    | Function | Direction |
|-------|---------|----------|-----------|
| 0     | UHS-PWM | EPWM     | OUTPUT    |
| 1     | ULS-PWM | EPWM     | OUTPUT    |
| 2     | VHS-PWM | EPWM     | OUTPUT    |

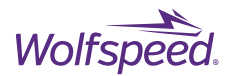

| 3  | VLS-PWM    | EPWM        | OUTPUT |
|----|------------|-------------|--------|
| 4  | WHS-PWM    | EPWM        | OUTPUT |
| 5  | WLS-PWM    | EPWM        | OUTPUT |
| 6  | XHS-PWM    | EPWM        | OUTPUT |
| 7  | XLS-PWM    | EPWM        | OUTPUT |
| 8  | YHS-PWM    | EPWM        | OUTPUT |
| 9  | YLS-PWM    | EPWM        | OUTPUT |
| 10 | ZHS-PWM    | EPWM        | OUTPUT |
| 11 | ZLS-PWM    | EPWM        | OUTPUT |
| 12 | PWM7A      | EPWM        | OUTPUT |
| 13 | PWM7B      | EPWM        | OUTPUT |
| 14 | PWM8A      | EPWM        | OUTPUT |
| 15 | PWM8B      | EPWM        | OUTPUT |
| 16 | SPIA-MOSI  | SPI         | OUTPUT |
| 17 | SPIA-MISO  | SPI         | INPUT  |
| 18 | SPIA-CLK   | SPI         | OUTPUT |
| 19 | SPIA-STE   | SPI         | OUTPUT |
| 20 | QEA_A      | QEP         | INPUT  |
| 21 | QEA_B      | QEP         | INPUT  |
| 23 | QEA_I      | QEP         | INPUT  |
| 30 | CANRXA     | CAN         | INPUT  |
| 31 | CANTXA     | CAN         | OUTPUT |
| 32 | I2CA-SDA   | 12C         | INPUT  |
| 33 | I2CA-SCL   | 12C         | OUTPUT |
| 34 | CC-LED-RED | LED         | OUTPUT |
| 35 | X-FAULT    | FAULT       | INPUT  |
| 36 | U-FAULT    | FAULT       | INPUT  |
| 37 | Y-FAULT    | FAULT       | INPUT  |
| 38 | V-FAULT    | FAULT       | INPUT  |
| 40 | X-RTD      | TEMPERATURE | INPUT  |
| 41 | Y-RTD      | TEMPERATURE | INPUT  |
| 42 | Z-RTD      | TEMPERATURE | INPUT  |
| 45 | U-RTD      | TEMPERATURE | INPUT  |
| 46 | V-RTD      | TEMPERATURE | INPUT  |
| 47 | W-RTD      | TEMPERATURE | INPUT  |
| 48 | SD-D1      | SIGMA-DELTA | INPUT  |
| 49 | SD-C1      | SIGMA-DELTA | INPUT  |
| 50 | SD-D2      | SIGMA-DELTA | INPUT  |
| 51 | SD-C2      | SIGMA-DELTA | INPUT  |
| 52 | SD-D3      | SIGMA-DELTA | INPUT  |
| 53 | SD-C3      | SIGMA-DELTA | INPUT  |

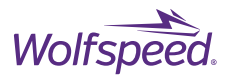

| 54  | QEB_A            | QEP        | INPUT  |
|-----|------------------|------------|--------|
| 55  | QEB_B            | QEP        | INPUT  |
| 57  | QEB_I            | QEP        | INPUT  |
| 60  | Z-FAULT          | FAULT      | INPUT  |
| 61  | W-FAULT          | FAULT      | INPUT  |
| 64  | LED-R            | LED        | OUTPUT |
| 65  | GLOBAL-FAULT-UVW | FAULT      | INPUT  |
| 66  | LED-Y            | LED        | OUTPUT |
| 67  | GLOBAL-FAULT-XYZ | FAULT      | INPUT  |
| 68  | LED-R            | LED        | OUTPUT |
| 69  | GLOBAL-FAULT-ALL | FAULT      | INPUT  |
| 74  | X-OCEN-OUT       | GD-CONTROL | OUTPUT |
| 75  | U-OCEN-OUT       | GD-CONTROL | OUTPUT |
| 76  | X-LEN-OUT        | GD-CONTROL | OUTPUT |
| 77  | U-LEN-OUT        | GD-CONTROL | OUTPUT |
| 78  | X-PSDIS-OUT      | GD-CONTROL | OUTPUT |
| 79  | U-PSDIS-OUT      | GD-CONTROL | OUTPUT |
| 82  | Y-OCEN-OUT       | GD-CONTROL | OUTPUT |
| 83  | V-OCEN-OUT       | GD-CONTROL | OUTPUT |
| 84  | Y-LEN-OUT        | GD-CONTROL | OUTPUT |
| 85  | V-LEN-OUT        | GD-CONTROL | OUTPUT |
| 86  | Y-PSDIS-OUT      | GD-CONTROL | OUTPUT |
| 87  | V-PSDIS-OUT      | GD-CONTROL | OUTPUT |
| 88  | SHUTDOWN+15V     | PS-CONTROL | OUTPUT |
| 90  | Z-OCEN-OUT       | GD-CONTROL | OUTPUT |
| 91  | W-OCEN-OUT       | GD-CONTROL | OUTPUT |
| 92  | Z-LEN-OUT        | GD-CONTROL | OUTPUT |
| 93  | W-LEN-OUT        | GD-CONTROL | OUTPUT |
| 94  | Z-PSDIS-OUT      | GD-CONTROL | OUTPUT |
| 133 | W-PSDIS-OUT      | GD-CONTROL | OUTPUT |
| 161 | PWM9A            | EPWM       | OUTPUT |
| 162 | PWM9B            | EPWM       | OUTPUT |
| 163 | RSLV-A-PWM       | EPWM       | OUTPUT |
| 164 | RSLV-B-PWM       | EPWM       | OUTPUT |

#### Table 12. TMS320F28379D ADC Pin Input Map

| ADC# | INPUT# | NAME     | Function |
|------|--------|----------|----------|
| Α    | 0      | Vsense-U | Voltage  |
| Α    | 1      | Vsense-V | Voltage  |
| Α    | 2      | Vsense-W | Voltage  |
| Α    | 3      | Vsense-X | Voltage  |
| Α    | 4      | Vsense-Y | Voltage  |

PRD-06976 REV. 2, January 2024 XM3 Three-Phase Dual Inverter Reference Design User Guide © 2024 Wolfspeed, Inc. All rights reserved. Wolfspeed® and the Wolfstreak logo are registered trademarks and the Wolfspeed logo is a trademark of Wolfspeed, Inc. Other trademarks, products, and company names are the property of their respective

logo is a trademark of wolfspeed, inc. Uther trademarks, products, and company names are the property of their respecti owners and do not imply specific product and/or vendor endorsement, sponsorship, or association. 23

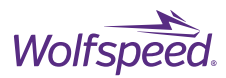

| Α | 5  | Vsense-Z  | Voltage     |
|---|----|-----------|-------------|
| Α | 14 | U-TEMP    | Temperature |
| Α | 15 | V-TEMP    | Temperature |
| В | 0  | Current-U | Current     |
| В | 1  | Current-V | Current     |
| В | 2  | Current-W | Current     |
| В | 3  | Current-X | Current     |
| В | 4  | Current-Y | Current     |
| В | 5  | Current-Z | Current     |
| С | 2  | W-TEMP    | Temperature |
| С | 3  | X-TEMP    | Temperature |
| С | 4  | Y-TEMP    | Temperature |
| С | 5  | Z-TEMP    | Temperature |
| D | 0  | Vsense-DC | Voltage     |
| D | 1  | CASE-TEMP | Temperature |
| D | 2  | SIN-A     | Resolver    |
| D | 3  | COS-A     | Resolver    |
| D | 4  | SIN-B     | Resolver    |
| D | 5  | COS-B     | Resolver    |

## 2.2 CGD12HBXMP Gate Driver

Wolfspeed's CGD12HBXMP footprint matching gate driver for the XM3 platform is used to drive each of the three power modules. The gate driver has been optimized for Wolfspeed's C3M devices to extract the maximum performance from the modules. +15 V / -4 V voltage rails are used for the output stage of the driver to match the recommended V<sub>GS</sub> rating for C3M devices. A Murata<sup>®</sup> MGJ2D121505SC DC-DC converter provides 2 W for each channel with an isolation voltage of 5.2 kV with only 2.9 pF of isolation capacitance. The maximum switching frequency of the inverter will be limited by the available isolated output power of the gate driver according to Equation (3),

$$f_{sw} = \frac{P_{GD}}{Q_G * \Delta V_{GS}} \tag{3}$$

where  $Q_G$  is the total gate charge of the module in coulombs and  $\Delta V_{GS}$  is the gate output voltage swing or the difference between  $V_{GATE,HIGH}$  and  $V_{GATE,LOW}$ . For the CGD12HBXMP the  $\Delta V_{GS}$  is 19 V and the maximum output power is 2 W. Therefore, for a CAB450M12XM3 module with 1300 nC of total gate charge, the maximum switching frequency will be approximately 80 kHz.

The ground reference of the high-side gate driver is connected to the midpoint of the half-bridge module and will switch between the DC bus voltage and power ground every switching cycle with slew rates up to 100 kV/ $\mu$ s. This dv/dt is applied across the isolator's capacitance and will create a common-mode current to flow into the primary side of the gate driver and the controller connected to it. Low isolation capacitance and common-mode

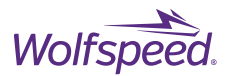

chokes for both power supplies help to limit the common-mode current and prevent primary-side ground bounce.

Separate output resistors for turn-on and turn-off can be changed to tune the gate rise and fall times. The output resistors are size 2512 (metric 6332), 2 W surface mount power resistors. A starting value of 5  $\Omega$  is recommended, which can be decreased while observing the peak V<sub>DS</sub> overshoot voltage during turn-off and the magnitude of the ringing on the V<sub>DS</sub> and I<sub>DS</sub> waveforms. A high-output current gate driver IC is used to quickly charge and discharge the gate capacitance and enable use of low R<sub>Gext</sub> for reduced switching loss. The gate and source-kelvin trace are routed on adjacent layers with wide, overlapping paths to reduce gate-loop inductance.

#### **2.2.1 Protection Features**

Protection features of the gate drivers include tunable over-current detection with soft-shutdown, undervoltage lockout, and anti-overlap of PWM inputs. The over-current detection circuit forward biases a highvoltage blocking diode connected to the drain terminal during the on-time and latches a fault signal if the voltage exceeds a tunable threshold.

The anti-overlap protection of the gate driver will set both output channels low if both PWM input signals are high to prevent a controller error leading to a shoot-through event. The timing diagram in Figure 16 shows the anti-overlap feature operation on the right side. The gate driver does not feature built-in dead-time generation. Dead time will need to be added by the controller. A dead-time value of 2 µs as a starting point is recommended, which may be decreased after measuring both high-side and low-side gates during operation with high-bandwidth isolated oscilloscope probes such as Tektronix's IsoVu® series of optically isolated voltage probes.

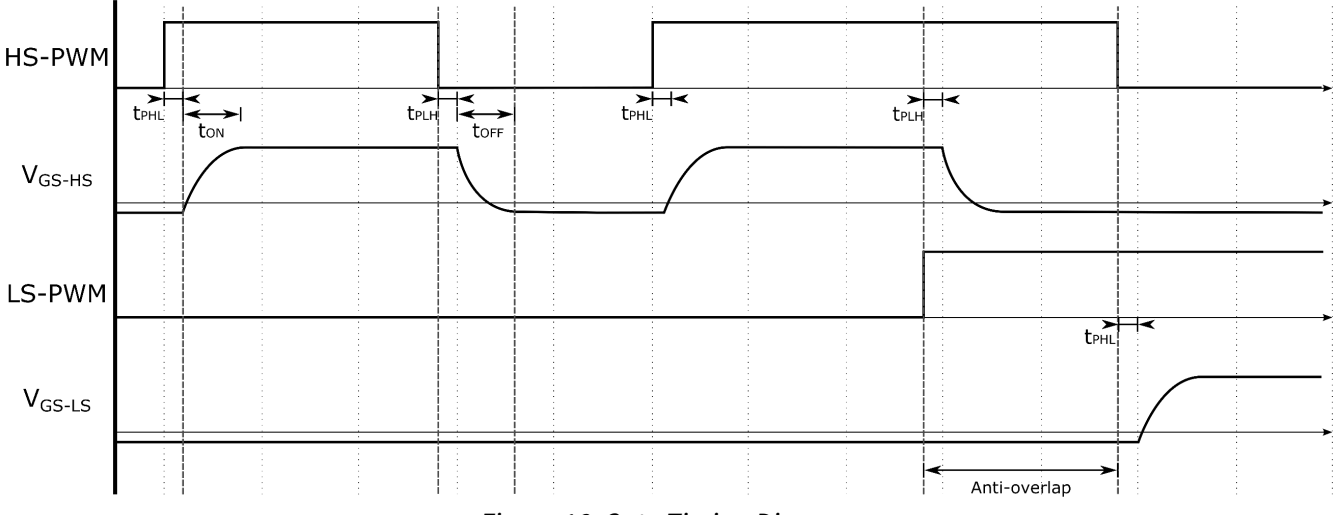

Figure 16. Gate Timing Diagram

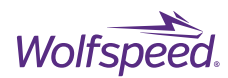

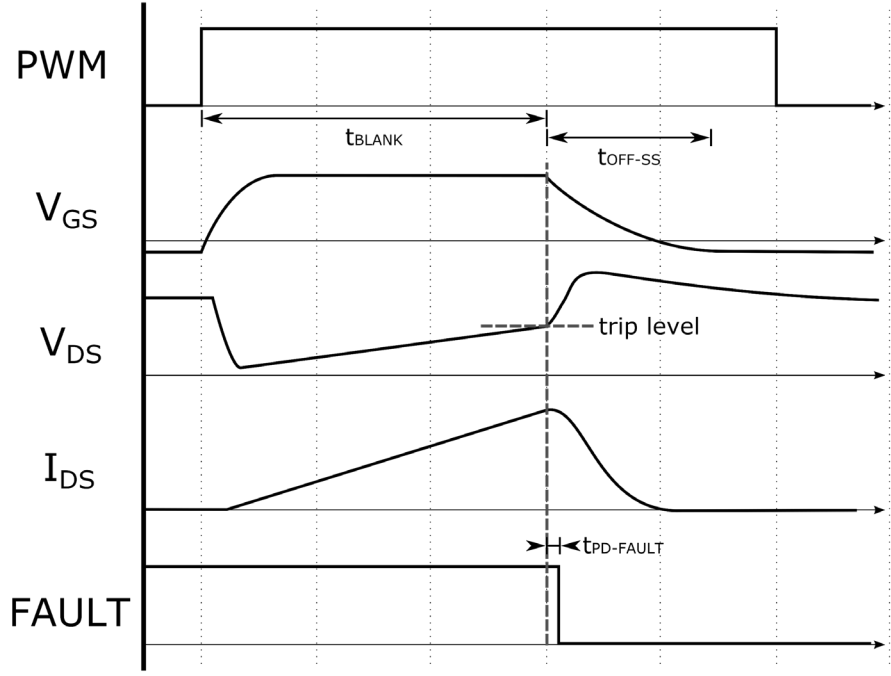

Figure 17. Over-current Protection Timing Diagram

## 2.2.2 Differential Signal Communication

Signal integrity is of the utmost importance when controlling power devices with a gate driver. A gate driver that is susceptible to the powerful interference generated by power devices can induce a shoot-through condition in the module. The extremely fast turn-on and turn-off times during the switching events in a SiC power system create immense electromagnetic interference (EMI) that can easily couple onto the gate control signals. For this reason, differential signaling was chosen to replace standard, single-ended connections between the gate driver and control board.

Differential signaling significantly reduces the impact of radiated noise from the switching events of a power module. A single-ended signal can easily be converted to a differential signal by transmitting both the original signal and its complement in two closely coupled wires. At the receiver, the two signals are compared in order to reconstruct the original signal. Figure 18 illustrates this principle with an example of induced noise forced onto the cable somewhere between the transmitter and receiver. The noise affects both the original signal and the complement by the same magnitude assuming the cables are consistently coupled. Thus, when the receiver compares the two signals, the difference is unaffected by the noise induced on the line and the intended original signal is created.

For each gate driver in the inverter the HS-PWM and LS-PWM inputs as well as the FAULT and RTD outputs are all RS-422 compatible differential signals. It is recommended to keep the single-ended side of these signals as short as possible with a closely coupled ground plane under the traces. For this reason, the driver and receivers are located on the controller PCB as close as possible to the microcontroller pins.

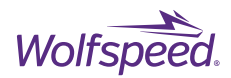

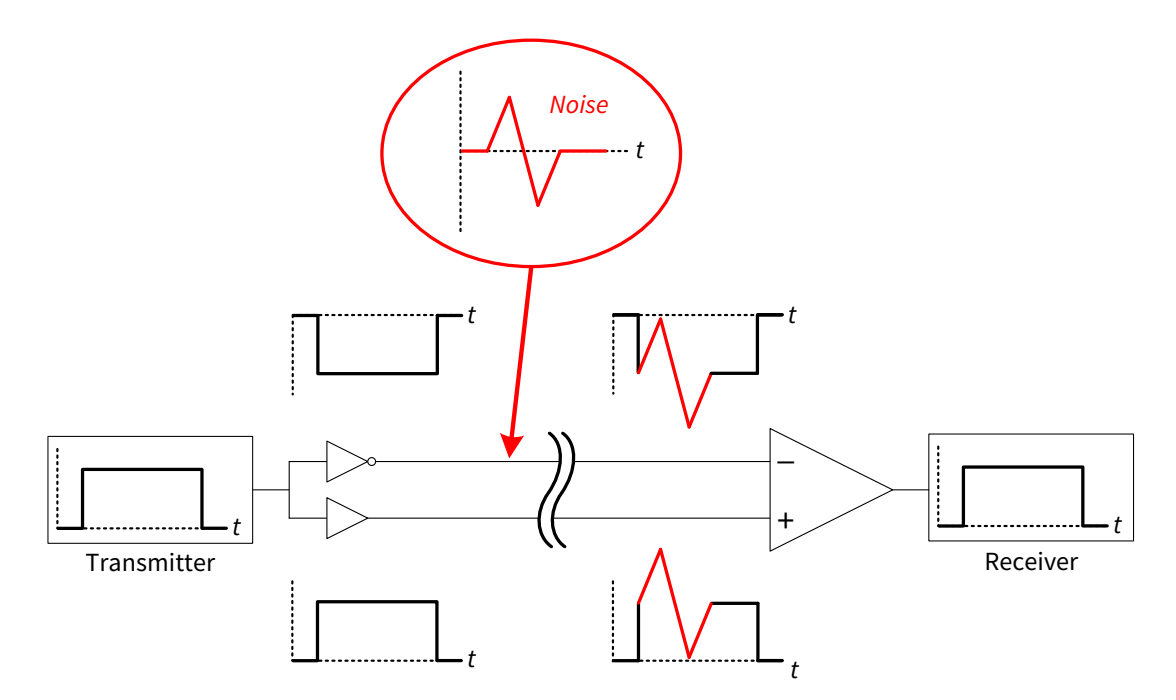

Figure 18. EMI Noise Immunity of Differential Signals

## 2.2.3 Gate Driver Signal Description

## Table 13. CGD12HBXMP Input Connector Pinout

| Pin Number | Name     | Туре          | Description                                                   |
|------------|----------|---------------|---------------------------------------------------------------|
| 1          | +12V     | PWR           | +12V Power Output                                             |
| 2          | GND      | -             | Controller Ground                                             |
| 3          | HS-PWM-P | O - Diff Pair | Positive Line of High Side PWM Signal Pair                    |
| 4          | HS-PWM-N | O - Diff Pair | Negative Line of High Side PWM Signal Pair                    |
| 5          | LS-PWM-P | O - Diff Pair | Positive Line of Low Side PWM Signal Pair                     |
| 6          | LS-PWM-N | O - Diff Pair | Negative Line of RS-422 Low Side PWM Signal Pair              |
| 7          | FAULT-P  | I - Diff Pair | Positive Line of Fault Condition Signal Pair                  |
| 8          | FAULT-N  | I - Diff Pair | Negative Line of Fault Condition Signal Pair                  |
| 9          | RTD-P    | I - Diff Pair | Positive Line of Temperature Dependent Resistor Output Signal |
|            |          |               | Pair                                                          |
| 10         | RTD-N    | I - Diff Pair | Negative Line of Temperature Dependent Resistor Output Signal |
|            |          |               | Pair                                                          |
| 11         | PSDIS    | 0             | Gate Driver Isolated Power Supply Disable Input               |
| 12         | GND      | -             | Controller Ground                                             |
| 13         | LEN      | 0             | Gate Driver Logic Enable Input                                |
| 14         | GND      | -             | Controller Ground                                             |
| 15         | RESET    | 0             | Gate Driver Fault Detection Reset Input                       |
| 16         | GND      | -             | Controller Ground                                             |

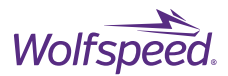

*PWM Signals:* High-side and low-side PWM are RS-422 compatible differential inputs. The termination impedance of the differential receiver is  $120 \Omega$ . Overlap protection is provided to prevent both the high-side and low-side gates from turning on simultaneously. The overlap protection should not be used as a dead-time generator.

*FAULT Signal:* The fault signal is a RS-422 compatible differential output with a maximum drive strength of 20mA. A high signal (positive line > negative line) means there are no fault conditions for either gate driver channel. This signal will be low if an undervoltage-lockout (UVLO) or over-current fault is detected on either channel. See below for further description for what the individual faults indicate.

*UVLO Fault:* The UVLO circuit detects when the output rails of the isolated DC/DC converter fall below safe operating conditions for the gate driver. A UVLO fault indicates that the potential between the split output rails has fallen below the UVLO active level. The gate for the channel where the fault occurred will be pulled low through R<sub>G</sub> for the duration of the fault regardless of the PWM input signal. The fault will automatically clear once the potential has risen above the UVLO inactive level. There is hysteresis for this fault to ensure safe operating conditions. The UVLO faults for both channels are combined along with the over-current fault in the FAULT output signal.

*Over-Current Fault:* An over-current fault is an indication of an over-current event in the SiC power module. The over-current protection circuit measures the drain-source voltage, and the fault will indicate if this voltage has risen above a level corresponding to the safe current limit. When a fault has occurred the corresponding gate driver channel will be disabled, and the gate will be pulled down through a soft-shutdown resistor, R<sub>ss.</sub> The drain-source limit can be configured through on-board resistors. The over-current fault is latched upon detection and must be cleared by the user with a high pulse of at least 500 ns on the RESET signal.

*RTD Signal:* RTD output is a differential signal that measures the resistance of the temperature sensor integrated into XM3 modules. The signal is a frequency modulated signal that encodes the resistance of the temperature sensor. The approximate temperature of the module can be determined from this resistance. See Section 2.1.8 for further details.

*PSDIS Signal:* The PSDIS signal disables the output of the isolated DC/DC converters for the two channels. It is a single-ended input that must be pulled low to turn off the power supplies. With the power supplies disabled the gate will be held low with a pull-down resistor. This signal can be used for startup sequencing.

*LEN Signal:* This is a single-ended input that enables the PWM inputs for both channels. When this signal is pulled down the differential receivers for both channels are disabled and the gates will both be pulled low through R<sub>G</sub>. All protection circuitry and power supplies will continue to operate including FAULT and RTD outputs.

*Over-Voltage and Reverse Polarity Protection:* Power input on pin 1 of the gate driver connector features a power management IC to protect the gate driver from damage if a power source that exceeds the voltage rating of the gate driver is connected or if the current limit is exceeded. There is also a diode and MOSFET inline with the power input to protect against connecting a power source with positive and negative polarity reversed.

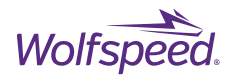

## 2.3 Laminated Busing and DC Bus Capacitor

The vertical offset of the module's power terminals allows the busbar design to remain simple and costeffective while maintaining a low power loop inductance. To achieve higher power density a custom DC link capacitor with integrated bussing is used to reduced component count. The integrated laminated bussing connects directly to the power terminals of the XM3 power modules on both sides of the cold plate. Figure 19 shows how the bussing terminals of the capacitor mount to the modules.

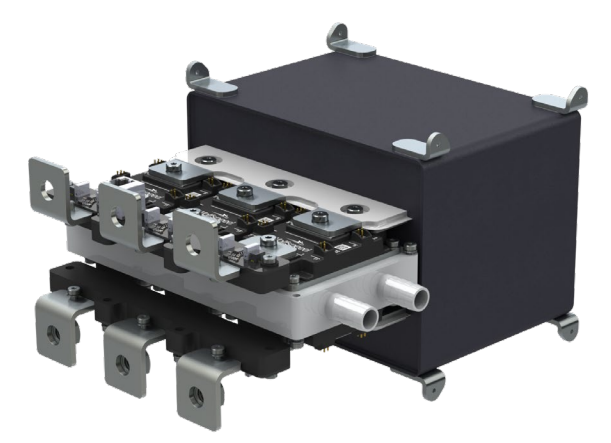

Figure 19. Internal View of Power Loop Showing DC Capacitor Connected to Power Modules

By integrating the bussing into the capacitor, the parasitic inductance in the power loop is reduced and a balanced current path for both sets of modules is ensured. The low inductance of the power loop allows for faster switching speeds to be used. Selecting an appropriate dc-link capacitor is critical to the overall performance of the system as the capacitor footprint is one of the biggest constraints in inverter power density and the electrical performance of the capacitor can limit the achievable power level of the inverter. Figure 20 shows the size comparison of the custom capacitor to six capacitors in standard cylindrical cases to achieve an equivalent rating. Not only does a cylindrical case approach have nearly double the footprint, it also requires separate bussing and fasteners to connect to the inverter. The custom capacitor is designed to match the width of the cold plate and results in a very compact design.

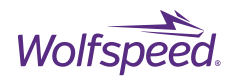

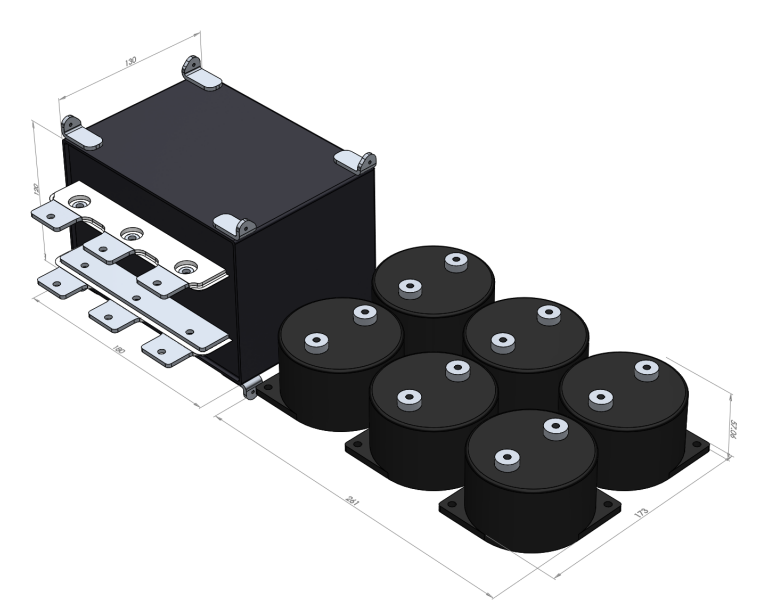

Figure 20. Side-by-Side Comparison of Cylindrical Case and Integrated Bussing Capacitors

The film capacitors serve two purposes: to close the high-frequency power loop and to provide local energy storage. To fulfil these roles the bus capacitor must be both low-inductance and have a high ripple current rating. The reference design features an ECI<sup>®</sup> UP9-31204K capacitor rated to 325 A ripple current at an ambient temperature of 40°C and has a capacitance of 600  $\mu$ F. A 900 V nominal voltage rating with a peak voltage rating of 1200V is suitable for operating on an 800 V DC bus with allowance for peak overshoots from aggressive switching rates. The capacitor has an equivalent series inductance (ESL) of 13 nH. The 13 nH inductance of the DC bus plus 6.7 nH power loop inductance for the XM3 module results in a combined power loop inductance of approximately 20 nH which is lower than the stray inductance of many standard footprint modules alone.

#### 2.3.1 Discharge PCB

Due to the large amount of energy storage possible in the DC bus capacitors, discharge resistors are required to bring the DC bus to a safe voltage in a reasonable amount of time. The Discharge PCB mounts to a dedicated pair of V+ and V- terminals of the DC bus capacitor and has high-power surface-mount resistors in addition to a board-to-board connector for the DC bus voltage sense measurement on the Controller. The voltage sense measurement is taken across one resistor in a series of four such that the voltage present on the cable between the discharge board and the controller is  $\frac{1}{4}$  of the total bus voltage. The resistors are sized to discharge the bus from a nominal voltage of 800 V to less than 50 V in approximately six minutes. This requires the resistor network of 220 k $\Omega$  to dissipate a maximum of 3.7 W across 16 resistors and it has a working voltage rating of 2000 V. If a faster discharge time is necessary, additional discharge resistors should be connected externally to the DC bus.

# WARNING: The inverter should never be energized without the Discharge PCB connected as it is necessary to safely discharge the bulk capacitors.

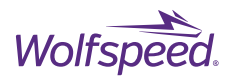

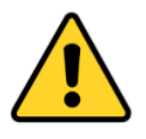

#### CAUTION

IT IS NOT NECESSARY FOR YOU TO TOUCH THE REFERENCE DESIGN WHILE IT IS ENERGIZED. WHEN DEVICES ARE BEING ATTACHED FOR TESTING, THE REFERENCE DESIGN MUST BE DISCONNECTED FROM THE ELECTRICAL SOURCE AND ALL BULK CAPACITORS MUCH BE FULLY DISCHARGED.

SOME COMPONENTS ON THE REFERENCE DESIGN REACH TEMPERATURES ABOVE 50° CELSIUS. THESE CONDITIONS WILL CONTINUE AFTER THE ELECTRICAL SOURCE IS DISCONNECTED UNTIL THE BULK CAPACITORS ARE FULLY DISCHARGED. DO NOT TOUCH THE REFERENCE DESIGN WHEN IT IS ENERGIZED AND ALLOW THE BULK CAPACITORS TO COMPLETELY DISCHARGE PRIOR TO HANDLING THE REFERENCE DESIGN.

PLEASE ENSURE THAT APPROPRIATE SAFETY PROCEDURES ARE FOLLOWED WHEN OPERATING THIS REFERENCE DESIGN AS SERIOUS INJURY, INCLUDING DEATH BY ELECTROCUTION OR SERIOUS INJURY BY ELECTRICAL SHOCK OR ELECTRICAL BURNS, CAN OCCUR IF YOU DO NOT FOLLOW PROPER SAFETY PRECAUTIONS.

#### 警告

通电时不必接触板子。连接器件进行测试时,必须切断板子电源,且大容量电容器必须释放完所有电 量。

**板子上一些**组件的温度可能超过50 摄氏度。移除电源后,上述情况可能会短暂持续,**直至大容量**电容 器完全释放电量。通电时禁止触摸板子,应在大容量电容器完全释放电量后,再操作板子。请确保在操 作板子时已经遵守了正确的安全规程,否则可能会造成严重伤害,包括触电死亡、电击伤害、或电灼 伤。

#### 警告

通電している時にボードに接触する必要がありません。設備をつないで試験する時、必ずボードの電源を切ってください。また、大容量のコンデンサーで電力を完全に釈放してください。

ボードのモジュールの温度は50 度以上になるかもしれません。電源を切った後、上記の状況がしば らく持続する可能性がありますので、大容量のコンデンサーで電力を完全に釈放するまで待ってくだ さい。通電している時にボードに接触するのは禁止です。大容量のコンデンサーで電力をまだ完全に 釈放していない時、ボードを操作しないでください。

ボードを操作している時、正確な安全ルールを守っているのを確保してください。さもなければ、感 電、電撃、厳しい火傷などの死傷が出る可能性があります。

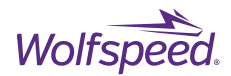

## **2.4 Power Terminals**

The power terminals for the AC side consist of portions of the bussing that extends out the sides of the case through an insulating plate with mounting holes and captive M10X1.5 nuts. Users may connect to these terminals with cables with lugs or with busbars. Tighten the bolts to a torque rating not exceeding 11 N-m. All the AC terminal tabs are 3 mm thick and have a contact surface 29.5 mm wide and 25.5 mm long. Exterior DC bus terminals are part of the DC Capacitor and extend through an insulating panel in the side of the case. The DC terminals are 25 mm in diameter and have a hole in the center for connection with M10X1.5 threads. The cables or busbar used for the power connections must be sized according to the current requirements for the application. Suggested cable size is a copper cross-sectional area of 107 mm<sup>2</sup> (AWG 4/0).

## 2.5 Coolant

A liquid coolant system is necessary to operate the reference design with any load. The pump and heat exchanger or radiator must be sized appropriately to reject enough heat to maintain the desired cold plate temperature. Maximum output power is de-rated when operating with coolant temperatures above 25°C according to the chart in the CRD600DA12E-XM3 <u>reference design datasheet</u>. The suggested coolant liquid is a 50/50 mixture of water-ethylene glycol (WEG). Coolant ports are ½ inch barbed fittings with a 20.75 mm external length. The coolant hose should have a ½ inch internal diameter and worm-drive hose clamps used on both fittings. Only use hoses rated for the temperature range and pressure used in the coolant system; for example, hoses that meet SAE J20R1 specifications are suitable for the majority of applications.

## **2.6 Ground Connection**

Connect the M4X0.7 grounding stud to an earth ground connection for safety. The grounding stud is connected to the metal enclosure chassis and internally to the cold plate and module baseplates.

WARNING: The inverter should never be energized without the safety grounding stud connected to earth ground as this could damage the reference design and/or any connected equipment.

## 3. Performance Data

## **3.1 Short Circuit Operation**

Wolfspeed's CGD12HBXMP gate driver is designed to quickly detect and respond to short circuit events and safely limits the duration to less than 2  $\mu$ s. The gate driver features soft-shutdown which will pull the module V<sub>GS</sub> voltage low when the over-current protection detects a fault condition. The soft-shutdown circuit is separate from the primary gate driver output stage and has its own external resistor, R<sub>SS</sub>, which can be tuned to set the soft-shutdown turn-off time, t<sub>SS</sub>, independently of the normal turn-on and turn-off times. The value of R<sub>SS</sub> is larger than R<sub>GEXT-OFF</sub> to reduce the V<sub>DS</sub> overshoot peak during turn-off of high drain current. The duration of a short circuit event is determined by the blanking time of the protection circuit and R<sub>SS</sub>. During a short circuit fault, the drain voltage will saturate while the drain-sense voltage will stay clamped by protection diodes at its maximum and will charge the blanking time capacitor, C<sub>BLANK</sub>, to the over-current trip voltage at the minimum t<sub>BLANK</sub>. Even though the V<sub>DS</sub> exceeds the trip level, the fault protection circuit will not engage until after the blanking time has expired. A short-circuit fault timing diagram is given in Figure 21.

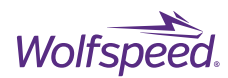

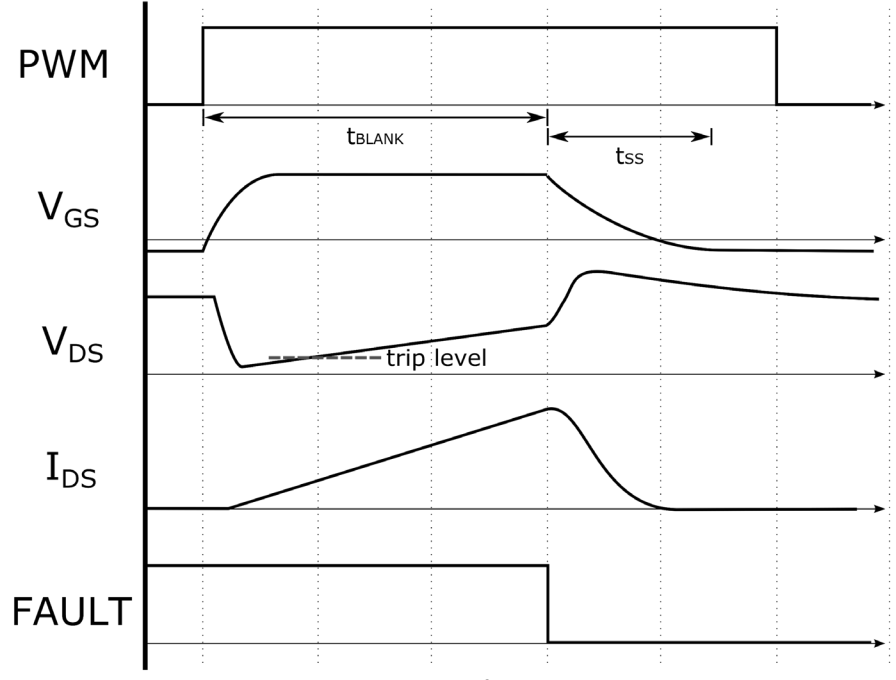

Figure 21. Timing Diagram for Short Circuit Event

An example waveform from a short circuit test with CAB450M12XM3 is shown in Figure 22 with a bus voltage of 800 V and a  $R_{ss}$  value of 5  $\Omega$ . A copper shorting strip was installed directly across the module terminals thus creating a very low impedance short. This example shows an overshoot voltage of 985 V with a peak  $I_{DS}$  current of 6.2 kA. It can be seen from this example that the  $t_{BLANK}$  was set to approximately 1.5  $\mu$ s.

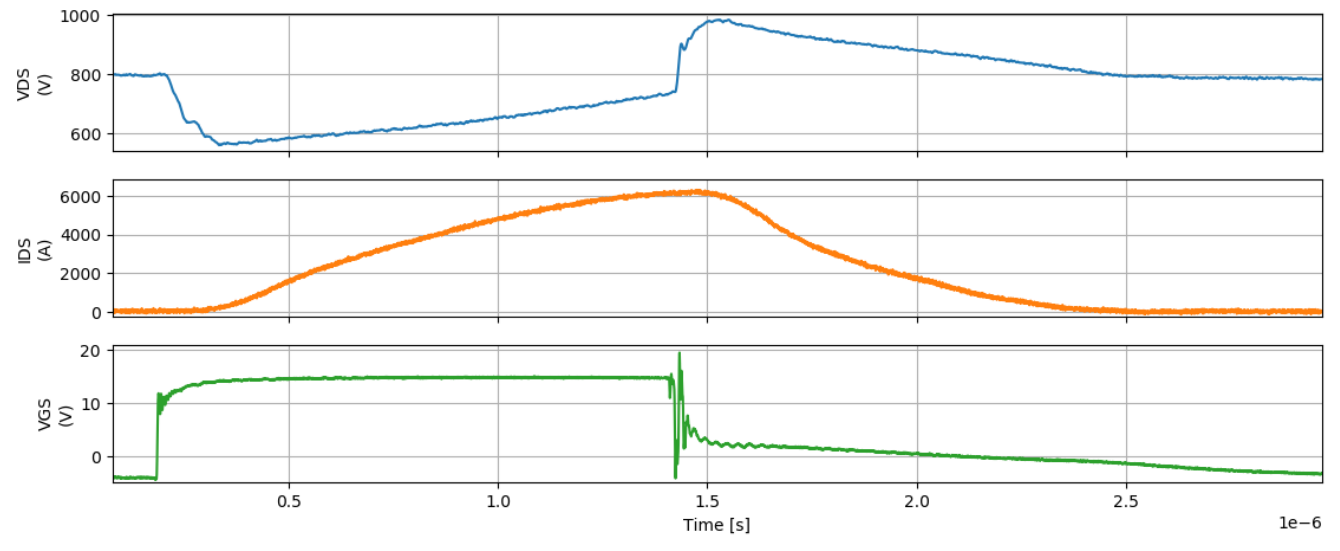

Figure 22. Over-current Waveform Showing Soft-shutdown with  $R_{ss}$  of 5  $\Omega$  at 800 V.

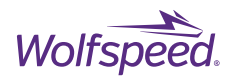

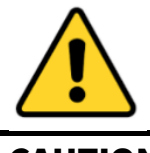

## CAUTION \*\*\*HIGH VOLTAGE RISK\*\*\*

THERE CAN BE VERY HIGH VOLTAGES PRESENT ON THIS REFERENCE DESIGN WHEN CONNECTED TO AN ELECTRICAL SOURCE, AND SOME COMPONENTS ON THIS REFERENCE DESIGN CAN REACH TEMPERATURES ABOVE 50° CELSIUS. FURTHER, THESE CONDITIONS WILL CONTINUE AFTER THE ELECTRCIAL SOURCE IS DISCONNECTED UNTIL THE BULK CAPACITORS ARE FULLY DISCHARGED. DO NOT TOUCH THE REFERENCE DESIGN WHEN IT IS ENERGIZED AND ALLOW THE BULK CAPACITORS TO COMPLETELY DISCHARGE PRIOR TO HANDLING THE REFERENCE DESIGN.

The connectors on the reference design have very high voltage levels present when the reference design is connected to an electrical source, and thereafter until the bulk capacitors are fully discharged. Please ensure that appropriate safety procedures are followed when working with these connectors as serious injury, including death by electrocution or serious injury by electrical shock or electrical burns, can occur if you do not follow proper safety precautions. When devices are being attached for testing, the reference design must be disconnected from the electrical source and all bulk capacitors must be fully discharged. After use the reference design should immediately be disconnected from the electrical source. After disconnection any stored up charge in the bulk capacitors will continue to charge the connectors. Therefore, you must always ensure that all bulk capacitors have completely discharged prior to handling the reference design.

## 警告

## \*\*\*高压**危**险\*\*\*

接通电源后,该评估板上可能存在非常高的电压,板子上一些组件的温度可能超过50摄氏度。此 外,移除电源后,上述情况可能会短暂持续,直至大容量电容器完全释放电量。通电时禁止触摸板 子,应在大容量电容器完全释放电量后,再触摸板子。

**板子上的**连接器在充电时以及充电后都具有非常高的电压,直至大容量电容器完全释放电量。请确 保在操作板子时已经遵守了正确的安全流程,否则可能会造成严重伤害,包括触电死亡、电击伤害 或电灼伤。连接器件进行测试时,必须**切断板子**电源,且大容量电容器必须释放了所有电量。使用 后应立即切断板子电源。切断电源后,大容量电容器中存储的电量会继续输入至连接器中。因此, 必须始终在操作板子前,确保大容量电容器已完全释放电量。

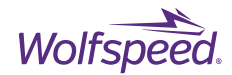

#### 警告 \*\*\*高圧危険\*\*\*

通電してから、ボードにひどく高い電圧が存在している可能性があります。ボードの モジュールの温度は50度以上になるかもしれません。また、電源を切った後、上記の 状況がしばらく持続する可能性がありますので、大容量のコンデンサーで電力を完全 に釈放するまで待ってください。通電している時にボードに接触するのは禁止で

す。大容量のコンデンサーで電力をまだ完全に釈放していない時、ボードに接触しな いでください。ボードのコネクターは充電中また充電した後、ひどく高い電圧が存在しているの で、大容量のコンデンサーで電力を完全に釈放するまで待ってください。ボ ードを操作している時、正確な安全ルールを守っているのを確保してください。さもなければ、 感電、電撃、厳しい火傷などの死傷が出る可能性があります。設備をつないで 試験する時、必ずボードの電源を切ってください。また、大容量のコンデンサーで電力を完全に 釈放してください。使用後、すぐにボードの電源を切ってください。電源を切った後、大容量の コンデンサーに貯蓄している電量はコネクターに持続的に入るので、 ボードを操作する前に、必ず大容量のコンデンサーの電力を完全に釈放するのを確保してください

# 3.2 Power Testing Results

Full power testing of the inverter stack is demonstrated with a 3-phase recirculating power test bench. For this test the inverters are paralleled to form a single 3-phase output. The AC outputs are combined with the pair U and X forming output phase A, the pair V and Y forming phase B, and the pair W and Z forming phase C. The three load inductors are connected between one of the output terminals of the inverter and the midpoint of a large capacitor bank. A DC power supply is used to charge the capacitor bank and to supply the losses of the system. Energy is transferred from one half of the capacitors to the other half through the inductor during each switching cycle. The direction of energy transfer reverses over one cycle of the fundamental frequency. The power factor is unity from the perspective of the inverter because the current and voltage is always in phase. The schematic for this test setup is shown in Figure 24. This test setup allows for full power testing to be performed without also requiring a load and power supply capable of the full power rating. The load current and the upper switch position drain current are monitored along with the midpoint voltage and the upper switch's gate voltage. For the current measurements, PEM<sup>®</sup> CWT UM/3/B/1/80, 600 A wrap-around style Rogowski Coils are used around the output terminal for each individual AC output. These current probes have a 30 MHz bandwidth which is sufficient for measuring fundamental and switching frequencies but will not capture turn-on and turn-off dynamics as accurately as the current viewing resistor used in clamped inductive load testing. Tektronix® THDP0200, 200 MHz, High Voltage Differential Probes are connected between each phase to measure phase-to-phase waveforms. The bus voltage is set to 800 V and the modulation factor is increased until the load current reached 750 A<sub>RMS</sub>. In the results shown in Figure 23 the inverter was run at a fundamental frequency of 300 Hz and a switching frequency of 10 kHz with a load current of up to 750 Arms. With half the DC bus applied to the inductor, the 3-phase dual inverter processed a total of 600 kW of power. The

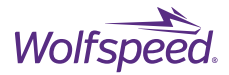

total inverter losses for this test was approximately 5.5 kW. The coolant loop for this test was held at a constant 25°C at the inlet port with a flowrate of 24 L/min.

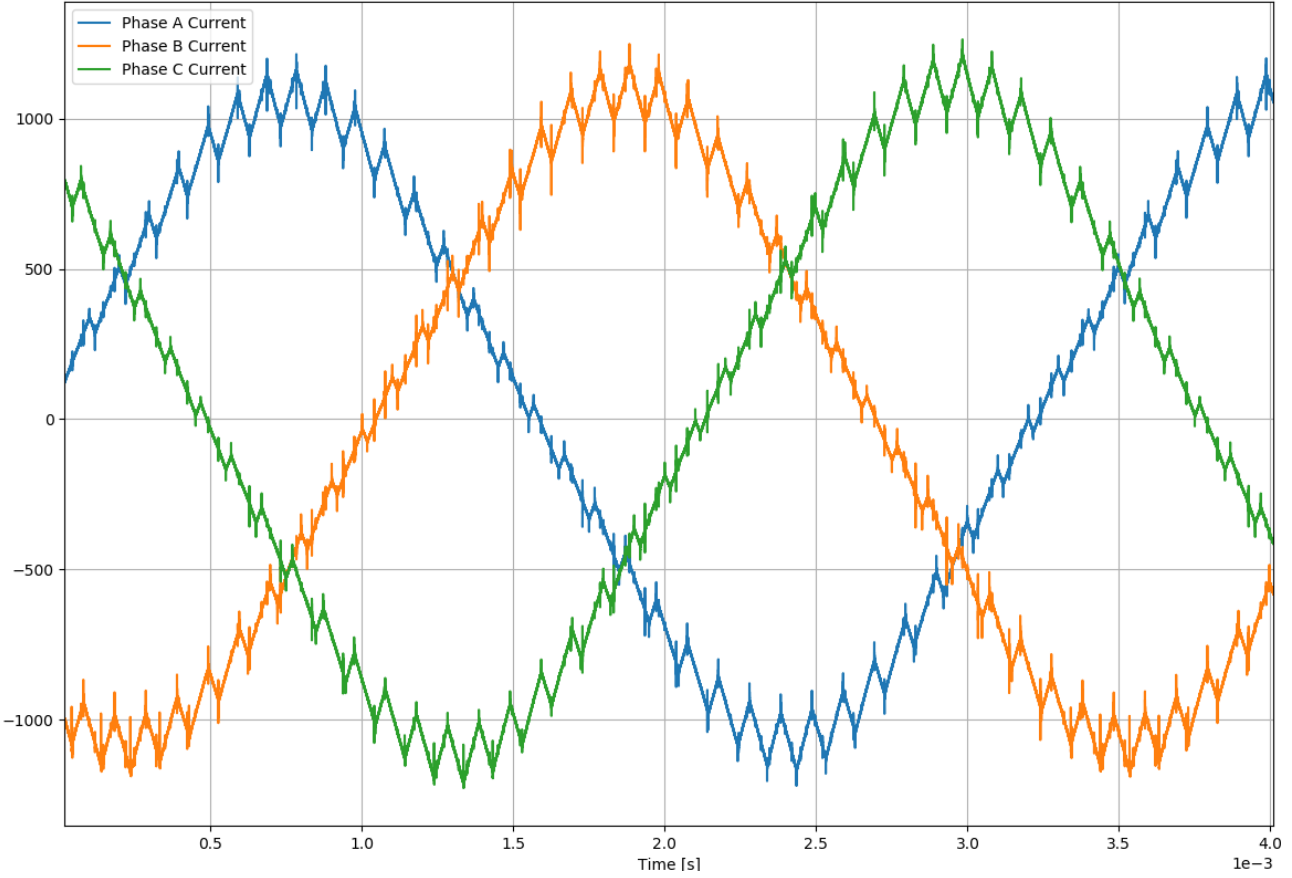

Figure 23. 3-phase Paralleled Output Current Waveforms at 750 A<sub>RMS</sub> and 800 V for CRD600DA12E-XM3

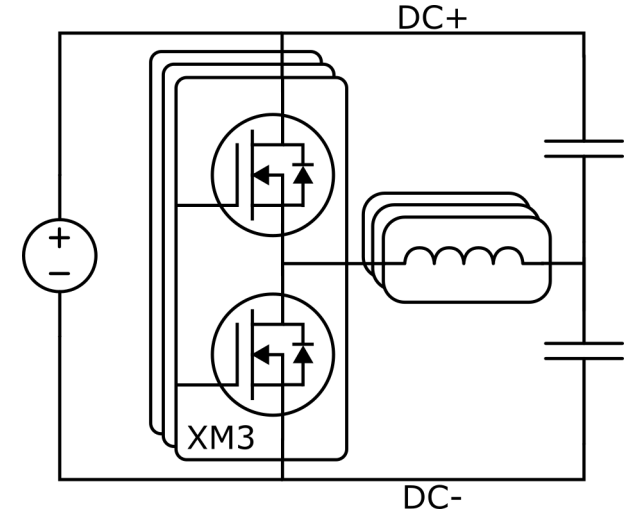

Figure 24. 3-Phase Recirculating Power Test Schematic
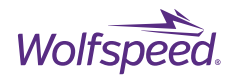

# 4. Application Example

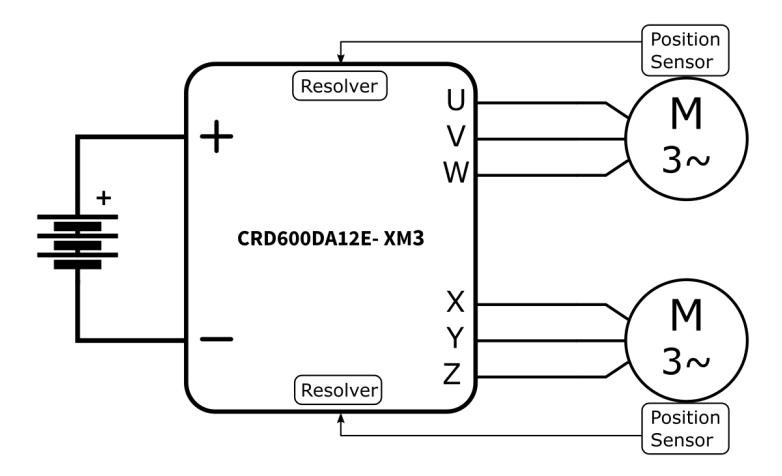

Figure 25. Electric Vehicle Dual Motor Drive Application

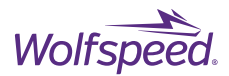

# 5. Software Overview

The XM3 3-Phase Dual Inverter Reference Design is shipped pre-flashed with firmware providing basic openloop 3-phase sine-PWM control of the inverter. This open-loop firmware can be controlled with the isolated CAN port on J9 to change parameter of the open-loop control. Switching frequency, modulation factor, dead time, and fundamental output frequency can be controlled via CAN communication. The source code for the preflashed firmware is provided so that the user may use the firmware with Wolfspeed's XM3 3-phase Dual Inverter Reference Design. Wolfspeed also provides a host program for use with the provided firmware to control the parameters of the controller from a host computer with a graphical user interface (GUI) window. This program allows the user to test the reference design at their desired test conditions without needing to modify the controller firmware. The following sections will guide the user through the process of obtaining the required files, installing the additional software, and using Wolfspeed's XM3 Inverter CAN Interface software.

## 5.1 Important Notes Regarding Source Code, Firmware, and Software

Wolfspeed retains ownership of the source code, firmware, and software provided by Wolfspeed in connection with this reference design. This source code, firmware, and software is provided solely for use by the initial recipient and solely for the operation of the evaluation hardware described in this User Guide. This source code, firmware, and software provided by Wolfspeed is not provided by Wolfspeed to anyone other than the initial recipient and is not provided by Wolfspeed for any other purpose or use.

In addition, Sections 5 through 8 of this User Guide include guidance for downloading, installing, and/or using source code, firmware, and software, including software provided by various third-party providers. If the user follows this guidance, he or she may be or will be asked to (1) accept certain risks identified by anti-virus software, pop-up windows, or firewalls, (2) provide information and/or make certain representations or certifications to software licensors, and/or (3) accept the terms and conditions of various license agreements that govern the use of the software. A user should not proceed with this guidance unless and until he or she carefully reviews each identified risk, each request for information or a representation or certification, or each license agreement, in each case as it arises, and decides and agrees for himself or herself to accept that risk, provide that information, make that representation or certification, or comply with the terms and conditions of that license agreement, as applicable.

THE SOURCE CODE, FIRMWARE, AND SOFTWARE PROVIDED BY WOLFSPEED IN CONNECTION WITH THIS REFERENCE DESIGN, AS WELL AS ANY THIRD-PARTY SOFTWARE THAT IS DESCRIBED IN THIS USER GUIDE AND DOWNLOADED BY THE USER, IS PROVIDED, DESCRIBED, AND/OR DOWNLOADED, AS APPLICABLE, "AS IS" AND "WHERE IS" AND WOLFSPEED EXPRESSLY DISCLAIMS ALL WARRANTIES OF ANY KIND REGARDING THIS SOURCE CODE, FIRMWARE, AND SOFTWARE, INCLUDING BUT NOT LIMITED TO ANY WARRANTY OF NON-INFRINGEMENT, MERCHANTABILITY, OR FITNESS FOR A PARTICULAR PURPOSE, WHETHER EXPRESS OR IMPLIED. WOLFSPEED MAKES NO REPRESENTATION THAT THE OPERATION OF THIS SOURCE CODE, FIRMWARE, OR SOFTWARE WILL BE UNINTERRUPTED OR ERROR-FREE. IN NO EVENT SHALL WOLFSPEED BE LIABLE FOR ANY DAMAGES OF ANY KIND ARISING FROM THE POSSESSION, USE, OPERATION, LICENSE, SUBLICENSE, SALE, TRANSFER, CONVEYANCE, OR DISPOSAL OF ANY OF THIS SOURCE CODE, FIRMWARE, OR SOFTWARE, INCLUDING BUT NOT LIMITED TO DIRECT, INDIRECT, INCIDENTAL, SPECIAL, COVER, RELIANCE, OR CONSEQUENTIAL DAMAGES, REGARDLESS OF THE THEORY OF LIABILITY.

PRD-06976 REV. 2, January 2024 XM3 Three-Phase Dual Inverter Reference Design User Guide © 2024 Wolfspeed, Inc. All rights reserved. Wolfspeed® and the Wolfstreak logo are registered trademarks and the Wolfspeed logo is a trademark of Wolfspeed, Inc. Other trademarks, products, and company names are the property of their respective owners and do not imply specific product and/or vendor endorsement, sponsorship, or association.

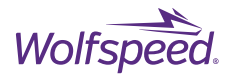

The user hereby releases Wolfspeed, its affiliates, and their respective agents, officers, directors, and employees from and against any and all liability and waives any and all claims and actions it now has or which it may have in the future against any of them which, either directly or indirectly, are in any way connected with, arise out of, or result from the user's possession, use, operation, license, sublicense, sale, transfer, conveyance, or disposal of this source code, firmware, or software.

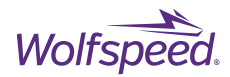

# 6. Wolfspeed Firmware Installation

# 6.1 Install Code Composer Studio®

Wolfspeed's open-loop inverter firmware was developed and tested with Code Composer Studio<sup>®</sup> (CCS), Version 8.3.1.00004, from Texas Instruments, Inc. (TI). It is recommended to use this version when working with Wolfspeed's source code. If used, it must be downloaded from TI's website.

### 6.1.1 Download Code Composer Studio®

Open your web browser and go to the following link to download version 8.3.1.00004.

http://software-dl.ti.com/ccs/esd/documents/ccs\_downloads.html#code-composer-studio-version-8downloads

#### Click the download link for the Windows installer.

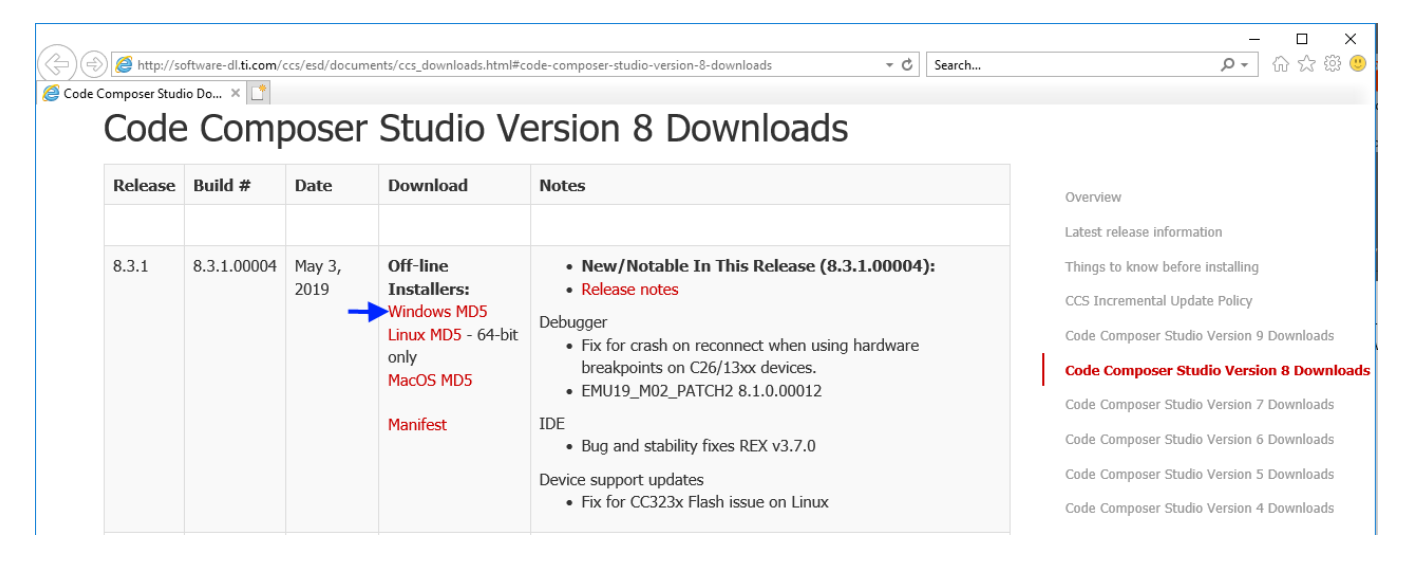

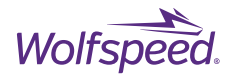

Browse in File Explorer to the location where the download was saved.

Unzip the file "CCS8.3.1.00004\_win32.zip" and open the resulting folder. There will be another folder inside named "CCS8.3.1.00004\_win32" which you should open.

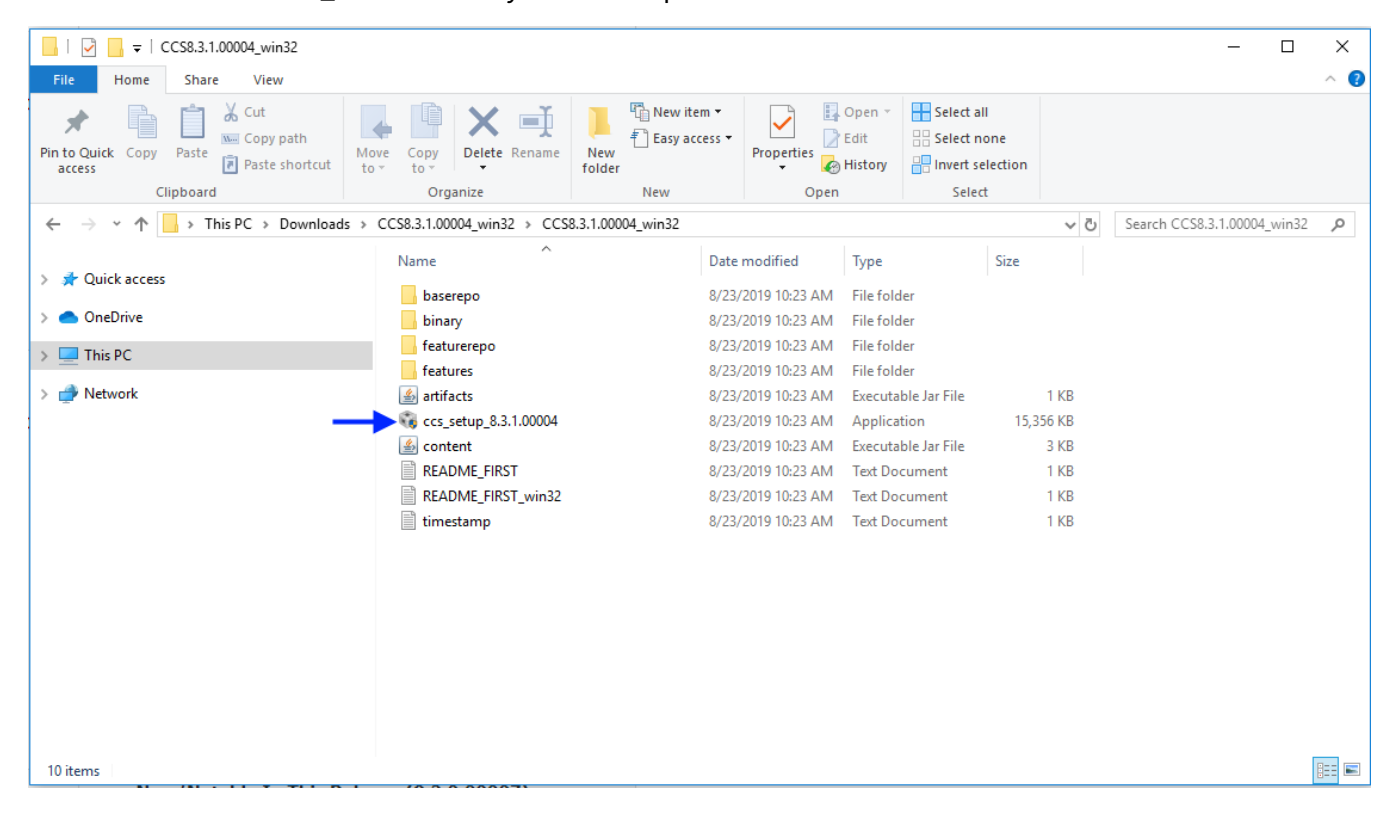

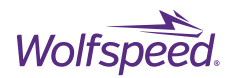

Run the application named "ccs\_setup\_8.3.1.00004.exe"

| 😵 Code Composer Studio v8 Setup 🛛 —                                                                                                    |            | ×         |
|----------------------------------------------------------------------------------------------------|------------|-----------|
| CCS Installation                                                                                                    | J          | $\geq$    |
| The Code Composer Studio installer is checking for any preinstall dependencies. This may take some time.                                                                                                    | H          | M         |
| Please read the information carefully to determine if you need to take any action prior to continuing.                                                                                                    |            |           |
|                                                                                                    |            |           |
| Starting dependency checks<br>Operating System Check: Windows 10 -> OK<br>Installer Path -> OK<br>Unicode character Check -> OK<br>Anti-Virus Check -> We have detected you are running anti-virus software on this computer. To ensure no problems occur during th<br>is highly recommended that real-time file scanning be turned off before proceeding with the installation.<br>Pending reboot Check -> OK<br>Checking Windows Updates<br>Done | : installa | ation, it |
|                                                                                                    |            |           |
| Texas Instruments                                                                                                    | Con        | tinue     |

There may be a warning if you have anti-virus software installed, as illustrated above. After careful review and acceptance of the risk(s) identified by the warning, click Continue.

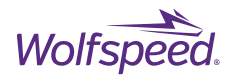

## After careful review and acceptance of its terms, select that you accept the license agreement and click Next.

| 😵 Code Composer Studio v8 Setup                                                                                                    | ×   |
|----------------------------------------------------------------------------------------------------|-----|
| License Agreement Please read the following license agreement carefully.                                                                                                    | 9   |
| TECHNOLOGY SOFTWARE PUBLICLY AVAILABLE                                                                                                    | ^   |
| Copyright (c) 2016 Texas Instruments Incorporated                                                                                                    |     |
| All rights reserved not granted herein.                                                                                                    |     |
| Limited License Agreement.                                                                                                    |     |
| This Limited License Agreement ("Agreement") is a legal agreement between you (either an individual or entity) and Texas Instruments<br>Incorporated ("TI"). The "Software" consists of the following materials: (a) the materials identified as TI proprietary software programs in the<br>software manifest for the software subject to the terms herein, and any "on-line" or electronic documentation associated with these programs,<br>or any portion thereof (the "Licensed Materials"), and (b) the materials identified as open source materials or third party proprietary software in<br>the software manifest for the Software, or any portion thereof ("Public Software"). For clarification, your use of the Licensed Materials is subject<br>to the licensing terms contained in this Agreement and your use of the Public Software is subject to the separate licensing terms specified in the<br>applicable software manifest and/or identified or included with the materials to which they apply. This Agreement does not limit your rights<br>under, or grant you rights that supersede, the license terms of any applicable Public Software license agreement. By installing, copying or<br>otherwise using the Licensed Materials you agree to abide by the terms of this Agreement. If you choose not to accept or agree with these<br>terms, do not download or install the Licensed Materials. |     |
| TI hereby grants you a world-wide, royalty-free, non-exclusive license under copyrights and patents it now or hereafter owns or controls to make, have made, use, import, offer to sell and sell ("Utilize") the Licensed Materials. With respect to the foregoing patent license, such license i granted solely to the extent that any such patent is necessary to Utilize the Licensed Materials alone. The patent license shall not apply to any combinations which include the Licensed Materials, other than combinations with devices manufactured by or for TI ("TI Devices"). No hardware patent is licensed hereunder.                                                                                                    | s   |
| Redistributions must preserve existing copyright notices and reproduce this Limited License (including the above copyright notice and the disclaimer and (if applicable) source code license limitations below) in the documentation and/or other materials provided with the distribution                                                                                                    | . 🗸 |
|                                                                                                    | Þ.  |
| I accept the terms of the license agreement.                                                                                                    |     |
| Texas Instruments                                                                                                    |     |
| < Back Next > Finish Cance                                                                                                    | el  |
|                                                                                                    |     |

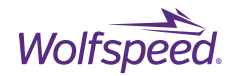

## Select the installation directory to be "C:\ti". This should be selected already as default.

| Code Composer Studio v8 Setup                                                      |        |        |        | X      |
|------------------------------------------------------------------------------------|--------|--------|--------|--------|
| Choose Installation Location<br>Where should Code Composer Studio v8 be installed? |        |        |        |        |
| To change the main installation folder click the Browse button.                    |        |        |        |        |
| CCS Install Folder                                                                 |        |        |        |        |
| c:\ti ~                                                                            |        |        |        | Browse |
|                                                                                    |        |        |        |        |
|                                                                                    |        |        |        |        |
|                                                                                    |        |        |        |        |
|                                                                                    |        |        |        |        |
|                                                                                    |        |        |        |        |
|                                                                                    |        |        |        |        |
|                                                                                    |        |        |        |        |
|                                                                                    |        |        |        |        |
|                                                                                    |        |        |        |        |
|                                                                                    |        |        |        |        |
|                                                                                    |        |        |        |        |
|                                                                                    |        |        |        |        |
|                                                                                    |        |        |        |        |
|                                                                                    |        |        |        |        |
| Texas Instruments                                                                  |        |        |        |        |
|                                                                                    | < Back | Next > | Finish | Cancel |

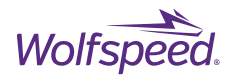

## Select "C2000 real-time MCUs" on the following screen. Then click Next.

| 😳 Code Composer Studio v8 Setup                                                                                                    |        | ×                                                                                                    |
|----------------------------------------------------------------------------------------------------|--------|----------------------------------------------------------------------------------------------------|
| Processor Support<br>Select Product Families to be installed.                                                                                                    |        |                                                                                                    |
| <ul> <li>MSP430 ultra-low power MCUs</li> <li>SimpleLink™ MSP432™ low power + performance MCUs</li> <li>SimpleLink™ CC13xx and CC26xx Wireless MCUs</li> <li>CC2538 IEEE 802.15.4 Wireless MCUs</li> <li>C2000 real-time MCUs</li> <li>TM4C12x ARM® Cortex®-M4F core-based MCUs</li> <li>Hercules™ Safety MCUs</li> <li>Sitara™ AMx Processors</li> <li>OMAP-L1x DSP + ARM9® Processor</li> <li>DaVinci (DM) Video Processors</li> <li>OMAP Processors</li> <li>OMAP Processors</li> <li>C55x ultra-low-power DSP</li> <li>C6000 Power-Optimized DSP</li> <li>66AK2x multicore DSP + ARM® Processors &amp; C66x KeyStone™ multicore DSP</li> <li>mWave Sensors</li> <li>C64x multicore DSP</li> <li>QCD Digital Power Controllers</li> <li>PGA Sensor Signal Conditioners</li> </ul> |        | Description<br>32-bit microcontrollers (MCUs)<br>optimized for processing, sensing, and<br>actuation to improve closed loop<br>performance. |
| Select All                                                                                                    |        | Install Size: 1136.42 MB.                                                                                                    |
| Texas Instruments                                                                                                    | < Back | Next > Finish Cancel                                                                                                    |

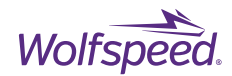

## Leave the "TI XDS Debug Probe Support" selected and then click Finish.

| Code Composer Studio v8 Setup                                                                          | ×                           |
|----------------------------------------------------------------------------------------------------|-----------------------------|
| Select Debug Probes<br>Select the debug probes you want installed and deselect the debug probes you wa | ant to leave out.           |
| TLYDS Debus Debus Susset                                                                               | Description                 |
| Riackhawk Debug Probes                                                                                 |                             |
| Spectrum Digital Debug Probes and Boards                                                               |                             |
| SEGGER J-Link                                                                                          |                             |
|                                                                                                    |                             |
|                                                                                                    |                             |
|                                                                                                    |                             |
|                                                                                                    |                             |
|                                                                                                    |                             |
|                                                                                                    |                             |
|                                                                                                    |                             |
|                                                                                                    |                             |
|                                                                                                    |                             |
|                                                                                                    |                             |
|                                                                                                    |                             |
|                                                                                                    |                             |
|                                                                                                    |                             |
|                                                                                                    |                             |
|                                                                                                    |                             |
|                                                                                                    |                             |
|                                                                                                    |                             |
|                                                                                                    |                             |
| 1                                                                                                    |                             |
| Select All                                                                                             | Install Size: 1315.29 MB.   |
| Texas Instruments                                                                                      |                             |
|                                                                                                    |                             |
|                                                                                                    | < Back Next > Finish Cancel |

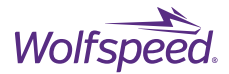

If you receive any pop-up window during the installation process and you wish to continue with the installation after reviewing the content of the window, select Allow access.

| 💣 Windows Sect                                                                                                    | urity Alert             |                                                                                            | × |  |  |
|----------------------------------------------------------------------------------------------------|-------------------------|--------------------------------------------------------------------------------------------|---|--|--|
| Windo<br>app                                                                                                    | ws Defend               | er Firewall has blocked some features of this                                              |   |  |  |
| Windows Defender<br>and domain networ                                                                                                    | Firewall has blo<br>ks. | cked some features of Tclsh Application on all public, private                             |   |  |  |
| ŝ                                                                                                    | Name:                   | Tclsh Application                                                                          |   |  |  |
| 1 A A                                                                                                    | Publisher:              | ActiveState Corporation                                                                    |   |  |  |
|                                                                                                    | Path:                   | C:\users\ \appdata\ocal\temp\ccs_fcb9048b-<br>89e3-4eef-76c1-4a3e2a57a826\tcl\bin\tdsh.exe |   |  |  |
| Allow Tclsh Applicat                                                                                                    | tion to communi         | cate on these networks:                                                                    |   |  |  |
| 🗹 Domain netv                                                                                                    | vorks, such as a        | workplace network                                                                          |   |  |  |
| Private netw                                                                                                    | vorks, such as m        | y home or work network                                                                     |   |  |  |
| Public networks, such as those in airports and coffee shops (not recommended<br>because these networks often have little or no security) |                         |                                                                                            |   |  |  |
| What are the risks                                                                                                    | of allowing an a        | pp through a firewall?                                                                     |   |  |  |
|                                                                                                    |                         | Allow access Cancel                                                                        |   |  |  |

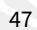

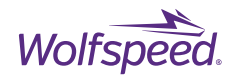

## Code Composer Studio will begin installing

| 😵 Code Composer Studio v8 Setup —                                                                                                    |                 |        | ×       |
|----------------------------------------------------------------------------------------------------|-----------------|--------|---------|
| CCS Installation                                                                                                    | 1               | 2      | 5       |
| Code Composer Studio is being installed on your computer                                                                                                    |                 |        |         |
| Installing Eclipse                                                                                                    |                 |        |         |
|                                                                                                    |                 |        |         |
| Starting Install<br>Installing utilities and miscellaneous<br>Unzipping                                                                                                    |                 |        |         |
| C:/Users/ /AppData/Local/Temp/ccs_fcb9048b-89e3-4eef-76c1-4a3e2a57a826/com.ti.ccstudio.installer.msvc.2017.win32_ro                                                                                                    | oot_14          | .11.25 | 325     |
| Unzipping C:/Users/ /AppData/Local/Temp/ccs_fcb9048b-89e3-4eef-76c1-4a3e2a57a826/jre_root_1.8.0.122<br>Unzipping C:/Users/ /AppData/Local/Temp/ccs_fcb9048b-89e3-4eef-76c1-4a3e2a57a826/downloads/jre-8u112-windows-i<br>Unzipping C:/Users/ /Downloads/CCS8.3.1.00004_win32/CCS8.3.1.00004_win32/baserepo/eclipse_core_4.5.1.custom-16012<br>Installing Eclipse | 586.zi<br>1.zip | p      | Among A |
|                                                                                                    |                 |        |         |
|                                                                                                    |                 |        | 5       |
|                                                                                                    |                 |        |         |
|                                                                                                    |                 |        |         |
|                                                                                                    |                 |        |         |
|                                                                                                    |                 |        |         |
| Texas Instruments                                                                                                    |                 | Cance  |         |

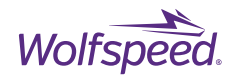

### Select Finish and CCS will launch.

| 😵 Code Composer Studio v8 Setu                   | ip                                                                               | – 🗆 X  |
|--------------------------------------------------|----------------------------------------------------------------------------------|--------|
| CCS Installation<br>Code Composer Studio has bee | n successfully installed.                                                        |        |
|                                                  | <ul> <li>Launch Code Composer Studio</li> <li>Create Desktop Shortcut</li> </ul> |        |
|                                                  | B                                                                                |        |
|                                                  |                                                                                  |        |
| Texas Instruments                                |                                                                                  | Finish |

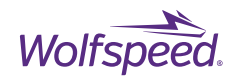

Select a folder for the workspace directory.

| 💱 Eclipse Launcher                                                                        | ×             |
|-------------------------------------------------------------------------------------------|---------------|
| Select a directory as workspace                                                           |               |
| Code Composer Studio uses the workspace directory to store its preferences and developmen | nt artifacts. |
|                                                                                           |               |
| Workspace: C:\Users\ \workspace_v8-3-1 ~                                                  | Browse        |
|                                                                                           |               |
|                                                                                           |               |
| Use this as the default and do not ask again                                              |               |
|                                                                                           |               |
| Launch                                                                                    | Cancel        |
|                                                                                           |               |

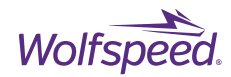

CCS should now start and will look like the below screen.

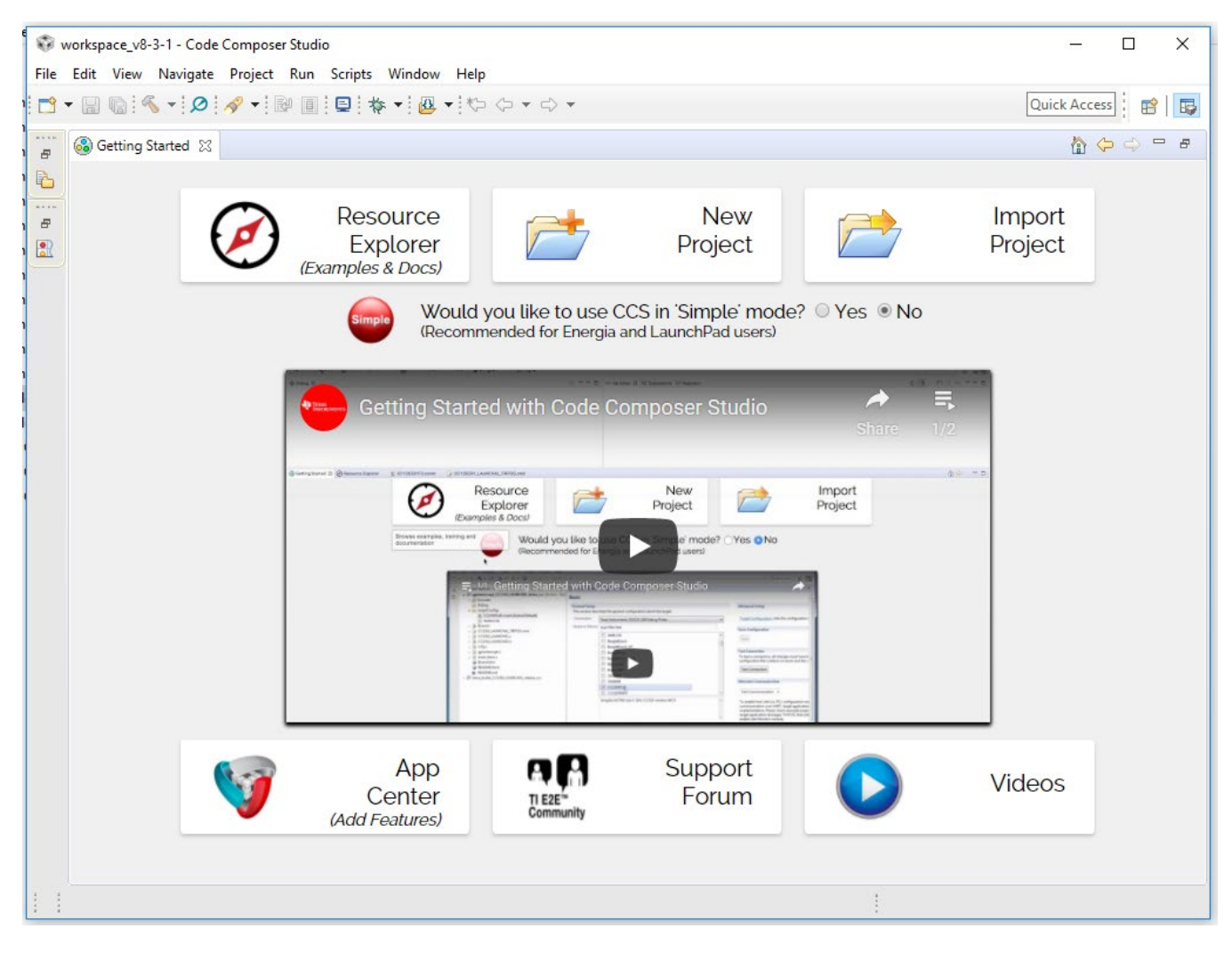

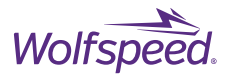

## 6.2 Install C2000Ware™

Wolfspeed's open-loop inverter firmware was developed and tested with TI's C2000Ware<sup>™</sup> library version 1.00.06.00. It is recommended to use this version when working with Wolfspeed's source code. If used, it must be downloaded from TI's website.

#### 6.2.1 Download C2000Ware™

Open your web browser and go to the following link to download version 1.00.06.00.

http://www.ti.com/tool/download/C2000WARE/1.00.06.00

Click the download link for the Windows installer.

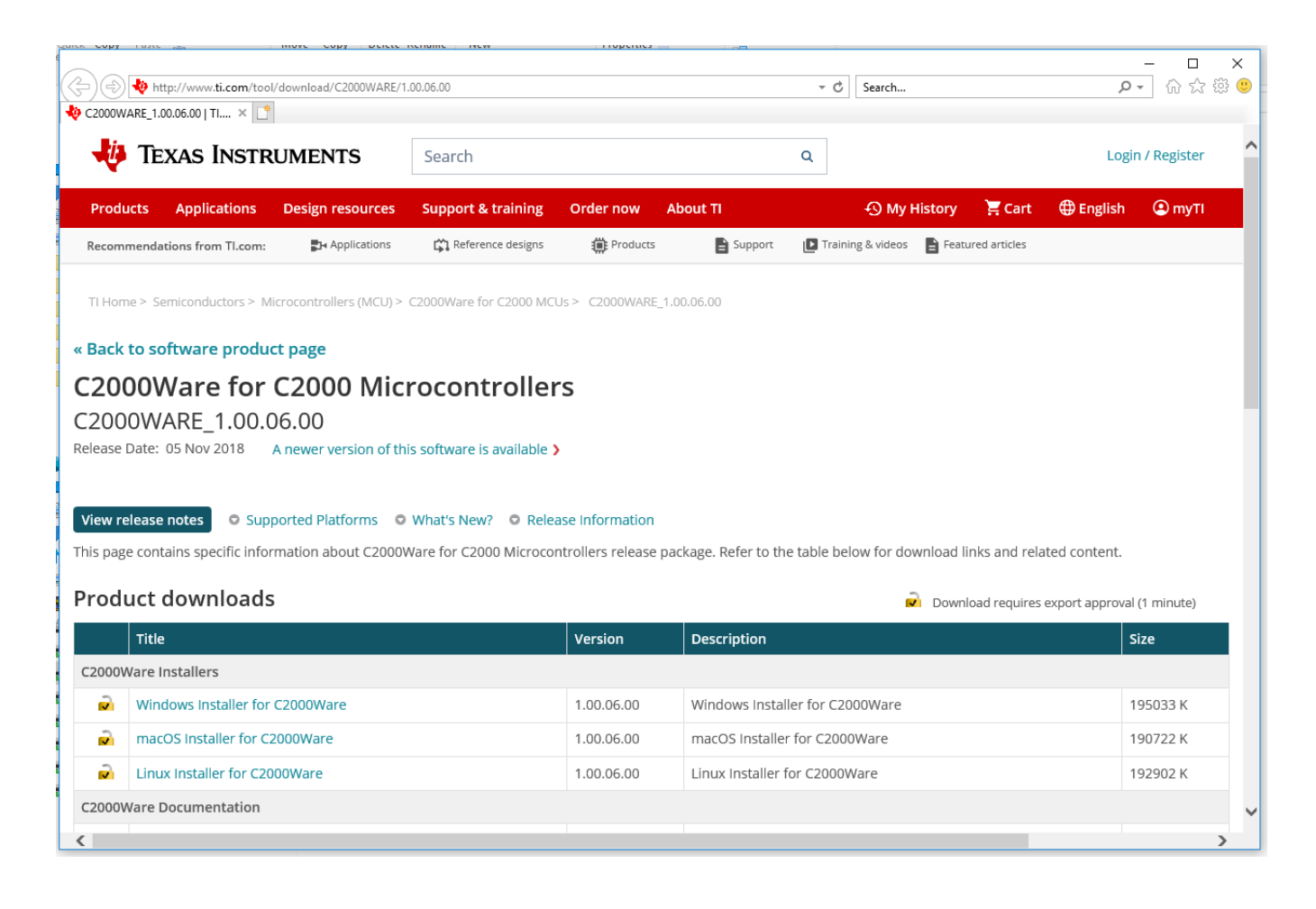

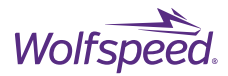

X 🔎 🖓 🗘 🖗 🙂 🌞 https://myportal.ti.com/portal/dt?provider=TlPassLoginSingleContainer&lt=myti&j5=2&j3=1&o2=1&goto=https%3A%2F%2 💌 🖴 🖒 📔 Search... 💠 C2000WARE\_1.00.06.00 | Tl.com 🛛 💠 myTl account; myTl login; ... 😕 📑 🖊 Texas Instruments Products Applications Design resources Support & training Order now About TI 📜 Cart 🌐 English 🙁 myTl myTl Account Existing myTl user? New user? 🕅 my 🕇 **Register for free:** Your email address Country or region ~ • Buy ICs, tools & Select one Your myTl password software Zip or postal code 🖌 Remember me 🕕 Request samples Get support on E2E Company/university Login Simulate designs Forgot your password? First name in WEBENCH® By logging in, you agree to · Set alerts for TI's Terms of use & Privacy Last name policy. products & software Personalize your Your email address web experience Confirm email address <

Next, login or register with myTI® to enable the download.

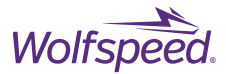

Carefully review the information that is required in connection with the download. If you are willing to provide this information to TI, please do so and then select the end application.

| 🕞 🔿 🔶 https://www.ti.com/licreg/docs/swlicexportcontrol                                                                                           | tsp?form_type=2∏_no=C2000Ware_1_00_06_00_setup.exe&ref_url=htt 🔻 🔒 🖒 | Search                    | × ロ -<br>● 隠☆ 命 -       |
|----------------------------------------------------------------------------------------------------|----------------------------------------------------------------------|---------------------------|-------------------------|
| 💠 C2000WARE_1.00.06.00   TI 🗙 🌵 TI Software Approval - TI.c                                                                                       | × 📑                                                                  |                           |                         |
| 🜵 Texas Instruments                                                                                                    | Search Q                                                             |                           | Hello, Matthew   Logout |
| Products Applications Design resources                                                                                                    | Support & training Order now About TI                                | 🕤 My History 🛛 📜 Cart     | 🕀 English 🛛 MyTI        |
| TI Home                                                                                                    |                                                                      |                           |                         |
| TI Request                                                                                                    |                                                                      |                           |                         |
| To download or access:                                                                                                    | U.S. Government export approval:                                     |                           |                         |
| Certain Software/Tools/Documents require export     approval before download or access.                                                           | All fields are Required. Incomplete information will be DE           | NIED.                     |                         |
| <ul> <li>If you are approved, a DOWNLOAD BUTTON will<br/>appear.</li> </ul>                                                                       | First name:                                                          |                           |                         |
| <ul> <li>If you are not immediately approved, a message wi<br/>appear after this form; Software may be delayed<br/>1-2+ business days.</li> </ul> | Last name:                                                           |                           |                         |
| • To AVOID delays, please provide complete                                                                                                    | Your email address:                                                  |                           |                         |
| information.                                                                                                    | Your full company/university name:                                   |                           |                         |
|                                                                                                    | Country this file will be used in:                                   |                           | ]                       |
|                                                                                                    | What end-equipment/application will you use this file for:           | *                         |                         |
|                                                                                                    | □ Military                                                           |                           |                         |
|                                                                                                    | Civil                                                                |                           |                         |
|                                                                                                    | l certify that the following is true:                                |                           |                         |
| <                                                                                                    | (a) I understand that this Software/Tool/Document is su              | ubject to export controls | >                       |

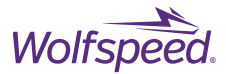

Carefully review the certifications that are required of you in connection with the download. If you are willing to make these certifications and they are true and correct, please select Yes and click Submit.

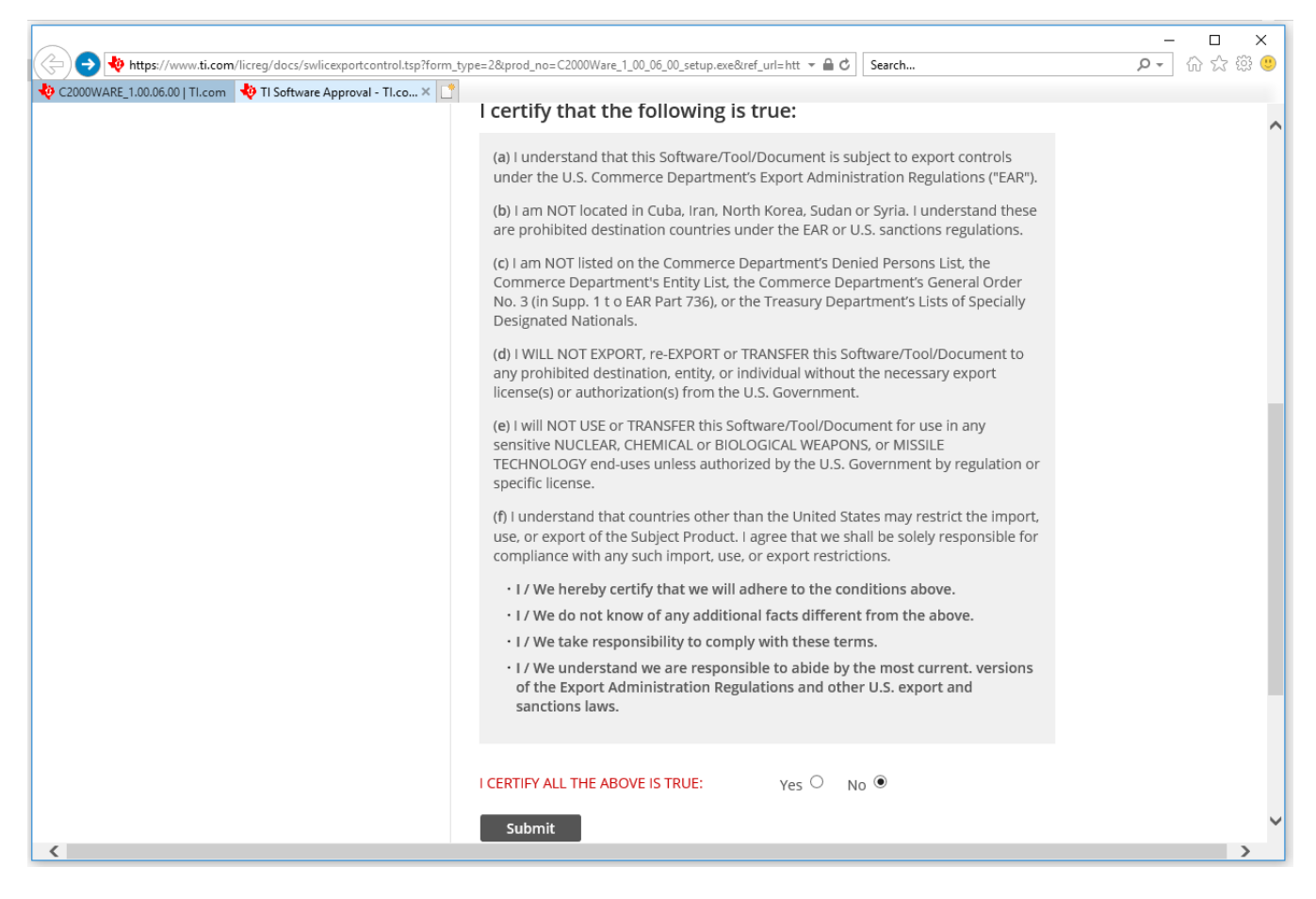

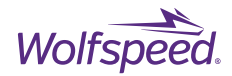

### Click the download button to the file.

| <ul> <li>Image: State State Stat</li></ul> | ountryName=United+States8                                                                          | keeq=Civil&Certify | =YES&submitsubmit | =Subm 👻 🔒 🖒        | Search                  |        | Q               | - □ ×<br>- ☆☆®@        |
|----------------------------------------------------------------------------------------------------|----------------------------------------------------------------------------------------------------|--------------------|-------------------|--------------------|-------------------------|--------|-----------------|------------------------|
| 🜵 Texas Instruments                                                                                                    | Search                                                                                             |                    |                   | Q                  |                         |        | Hello, Matthe   | ew   Logout            |
| Products Applications Design resources                                                                                                    | Support & training                                                                                 | Order now          | About TI          |                    | 🕢 My History            | 📜 Cart | 🌐 English       | (€) my Ti              |
| TI Home<br><b>TI Request</b><br>You have been approved to rece                                                                                                    | ive this file.                                                                                     |                    |                   |                    |                         |        |                 |                        |
| In a few moments, you will also receive an email with the<br>Download<br>Having trouble downloading? Try www.ti.com/softwar<br>Thank you,<br>Texas Instruments                                                                                                    | e link to this file.<br>e-help                                                                     |                    |                   |                    |                         |        |                 |                        |
| About TI   Careers   Contact us   Corporate citizenship   Inv<br>myTl account   Tl worldwide   Website feedback<br>TI is a global semiconductor design and manufacturing con<br>industry's largest sales/support staff.<br>© Copyright 1995-2019 Texas Instruments Incorporated. A<br>Trademarks   Privacy policy   Cookie policy   Terms of use                                                                                                    | estor relations   University<br>npany. Innovate with 100,00<br>I rights reserved.<br>Terms of sale | 10+ analog ICs an  | d embedded proces | sors, along with s | software, tools and the |        | €<br>€<br>MEMBI | 2 in (6) (2)<br>a<br>R |

You should now have a "C2000Ware\_1\_00\_06\_00\_setup.exe" file.

Run this file to begin the installation.

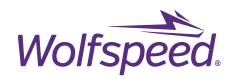

#### Click Next

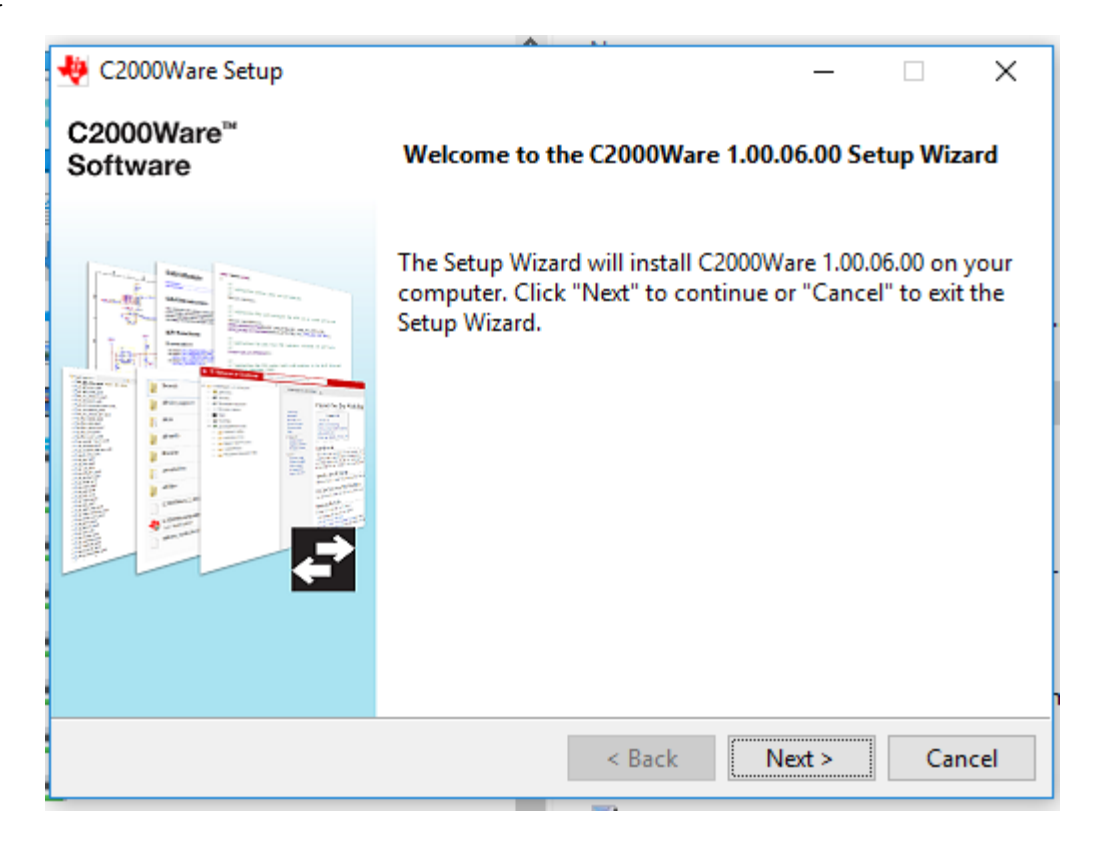

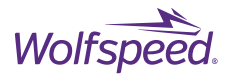

After careful review and acceptance of its terms, select that you accept the license agreement and click Next.

| 🖑 C2000Ware Setup                                                                                                    |       |         | -        |      | $\times$ |
|----------------------------------------------------------------------------------------------------|-------|---------|----------|------|----------|
| End-User License Agreement                                                                                                    |       |         |          |      | Ų        |
| Please read the following License Agreement. You must agreement before continuing with the installation.                                                                                                    | accep | t the t | terms of | this |          |
| C2000Ware                                                                                                    |       |         |          |      | ~        |
| Source and Object Code Software License Agr                                                                                                    | eeme: | nt      |          |      |          |
| IMPORTANT PLEASE CAREFULLY READ THE FOLLOWING LICENSE AGREEMENT,<br>WHICH IS LEGALLY BINDING. AFTER YOU READ IT, YOU WILL BE ASKED<br>WHETHER YOU ACCEPT AND AGREE TO ITS TERMS. DO NOT CLICK I ACCEPT<br>UNLESS: (1) YOU WILL USE THE LICENSED MATERIALS FOR YOUR OWN<br>BENEFIT AND PERSONALLY ACCEPT. AGREE TO AND INTEND TO BE BOUND BY<br>Do you accept this license? |       |         |          |      |          |
| InstallBuilder                                                                                                    | cente |         |          |      |          |
|                                                                                                    |       |         |          |      |          |
| < Bac                                                                                                    | :k    | Ne      | ext >    | Car  | ncel     |

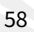

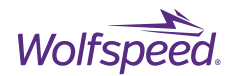

Select the directory to install the C2000Ware library to be "C:\ti\c2000".

| 👋 C2000Ware Setup                                               | _     |    | ×    |
|-----------------------------------------------------------------|-------|----|------|
| Installation Directory                                          |       |    | Ŷ    |
| Please specify the directory where C2000Ware will be installed. |       |    |      |
| Installation Directory C:\ti\c2000                              | _ 12  |    |      |
|                                                                 |       |    |      |
|                                                                 |       |    |      |
|                                                                 |       |    |      |
| InstallBuilder                                                  |       |    |      |
| < Back N                                                        | ext > | Ca | ncel |

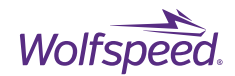

Click Next to start the install.

| 👋 C2000Ware Setup                                                                                                    | -                      | -       |     | ×    |
|----------------------------------------------------------------------------------------------------|------------------------|---------|-----|------|
| Ready to Install                                                                                                    |                        |         |     | ų    |
| Click "Next" to begin the installation. If you want to review o installation settings, click "Back". Click "Cancel" to exit the w | r change an<br>vizard. | y of yo | our |      |
|                                                                                                    |                        |         |     |      |
|                                                                                                    |                        |         |     |      |
|                                                                                                    |                        |         |     |      |
| InstallBuilder                                                                                                    |                        |         |     |      |
| < Back                                                                                                    | Next >                 |         | Can | icel |

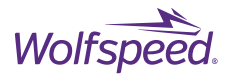

Wait for the installation to complete. If there is any pop-up window during the installation process and you wish to continue with the installation after reviewing the content of the window, select allow to continue the installation.

| 🖑 C2000Ware Setup                                       |               | —     |      | $\times$ |
|---------------------------------------------------------|---------------|-------|------|----------|
| Installing                                              |               |       |      | Ų        |
| Please wait while Setup installs C2000Ware on your comp | outer.        |       |      |          |
| Installing                                              |               |       |      |          |
| Creating directory C:[]e 1 00 06 00\device supr         | oort\f2833x\c | ommor | \cmd |          |
|                                                         |               |       |      |          |
|                                                         |               |       |      |          |
|                                                         |               |       |      |          |
|                                                         |               |       |      |          |
|                                                         |               |       |      |          |
|                                                         |               |       |      |          |
| InstallBuilder                                          |               |       |      |          |
| < Back                                                  | c Nex         | t >   | Car  | ncel     |

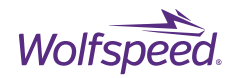

The C2000Ware installation is now complete.

| 👋 C2000Ware Setup                  | – 🗆 ×                                                                                                    |
|------------------------------------|----------------------------------------------------------------------------------------------------|
| C2000Ware <sup>™</sup><br>Software | Completing the C2000Ware Setup Wizard                                                                                 |
|                                    | Click the "Finish" button to exit the Setup Wizard.<br>☑ Do you want to open the C2000Ware installation<br>directory? |
|                                    | < Back Finish Cancel                                                                                                  |

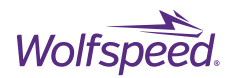

| 🛃 🥃 C2000Ware_1_00_06_00                                                                           |                               |                                  |                         |                           |       | - 🗆                         | ×   |
|----------------------------------------------------------------------------------------------------|-------------------------------|----------------------------------|-------------------------|---------------------------|-------|-----------------------------|-----|
| File Home Share View                                                                               |                               |                                  |                         |                           |       |                             | ^ 🕐 |
| Pin to Quick Copy Paste<br>access                                                                  | Move Copy to *                | New item ▼<br>↑<br>New<br>folder | Properties              | Select all<br>Select none |       |                             |     |
| Clipboard                                                                                          | Organize                      | New                              | Open                    | Select                    |       |                             |     |
| $\leftarrow \rightarrow \checkmark \uparrow \square \rightarrow$ This PC $\rightarrow$ (C:) OSDist | c → ti → c2000 → C2000Ware_1_ | 00_06_00                         |                         |                           | ~ Ō   | Search C2000Ware_1_00_06_00 | Q   |
| ) 🕹 Quick accore                                                                                   | Name                          | Date                             | modified Type           | Size                      |       |                             |     |
|                                                                                                    | .metadata                     | 8/23/                            | 2019 12:54 PM File fold | ler                       |       |                             |     |
| > 🦲 OneDrive                                                                                       | <b>boards</b>                 | 8/23/                            | 2019 12:52 PM File fold | ler                       |       |                             |     |
| >  This PC                                                                                         | device_support                | 8/23/                            | 2019 12:52 PM File fold | ler                       |       |                             |     |
|                                                                                                    | docs                          | 8/23/                            | 2019 12:53 PM File fold | ler                       |       |                             |     |
| > 💣 Network                                                                                        | driverlib                     | 8/23/                            | 2019 12:52 PM File fold | ler                       |       |                             |     |
|                                                                                                    | libraries                     | 8/23/                            | 2019 12:52 PM File fold | ler                       |       |                             |     |
|                                                                                                    | uninstallers                  | 8/23/                            | 2019 12:54 PM File fold | ler                       |       |                             |     |
|                                                                                                    | utilities                     | 8/23/                            | 2019 12:52 PM File fold | ler                       |       |                             |     |
|                                                                                                    | C2000Ware_1_00_06_00          | _manifest 10/18                  | 2018 4:01 PM HTML E     | Document 8                | 37 KB |                             |     |
|                                                                                                    | C2000WareUpdater              | 10/18                            | 2018 4:01 PM Applica    | tion 6,63                 | 37 KB |                             |     |
|                                                                                                    | license                       | 10/18                            | 2018 4:01 PM Text Do    | cument 2                  | 27 KB |                             |     |
| 1                                                                                                  | release_notes                 | 10/18                            | 2018 4:01 PM HTML E     | Document                  | 28 KB |                             |     |
|                                                                                                    |                               |                                  |                         |                           |       |                             |     |
|                                                                                                    |                               |                                  |                         |                           |       |                             |     |
|                                                                                                    |                               |                                  |                         |                           |       |                             |     |
|                                                                                                    |                               |                                  |                         |                           |       |                             |     |
|                                                                                                    |                               |                                  |                         |                           |       |                             |     |
|                                                                                                    |                               |                                  |                         |                           |       |                             |     |
| 12 items                                                                                           |                               |                                  |                         |                           |       |                             |     |

The installation directory should now reflect the following:

# **6.3 Create New CCS Project**

First, a new empty project will be created into which the Wolfspeed example code and the C2000Ware library will be imported.

Restart CCS and navigate to the Project menu at the top and select Import CCS Projects.

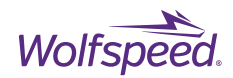

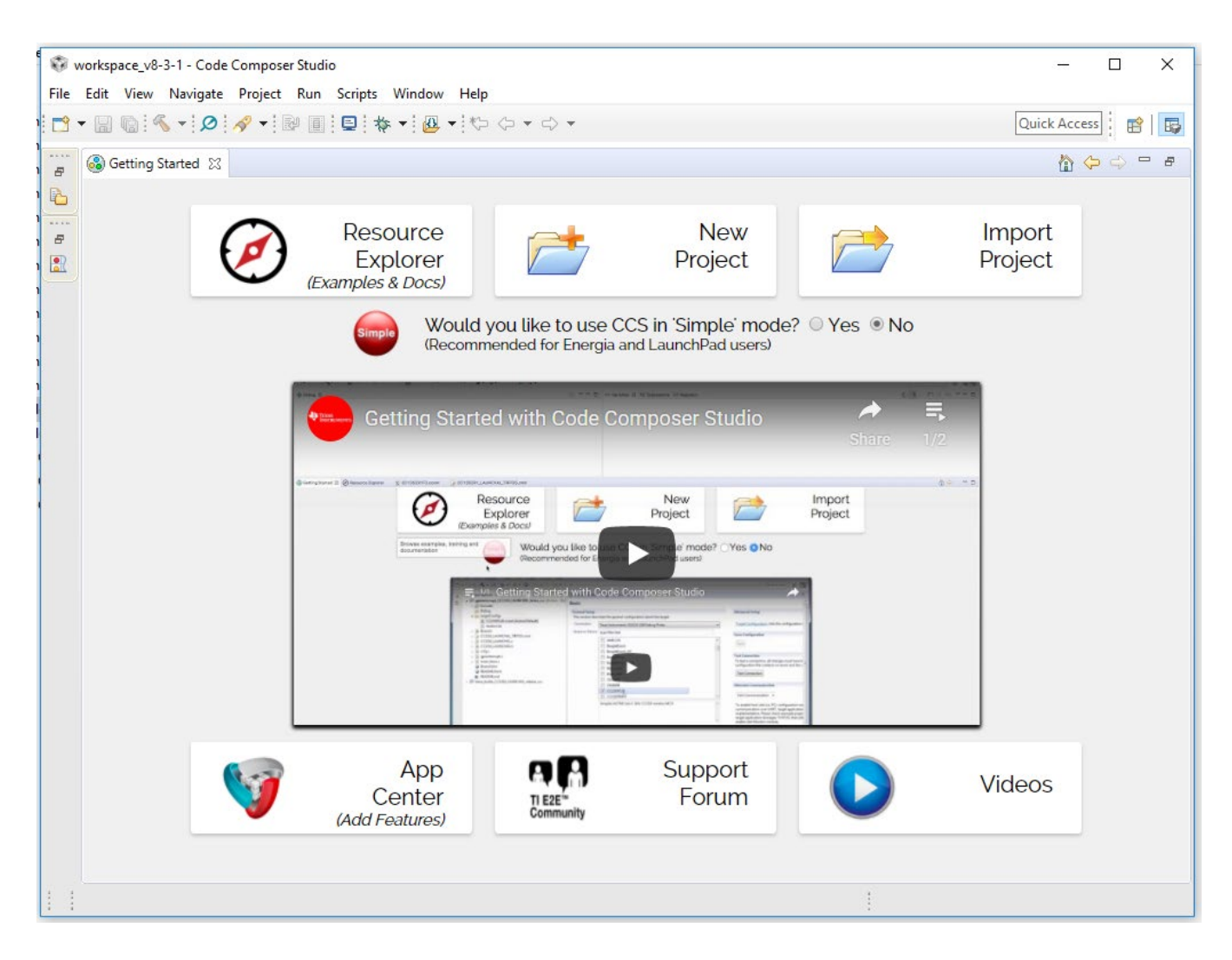

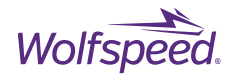

In the Import CCS Project dialog select browse and navigate the driverlib directory of the C2000Ware installation. This will be at

"C:\ti\c2000\C2000Ware\_1\_00\_06\_00\_Software\driverlib\f2837xd\examples\cpu1\empty\_projects"

| 😵 Import CCS Eclipse Proj                                                                  | ects                                                                                                    | _ |                             | ×                  |
|--------------------------------------------------------------------------------------------|----------------------------------------------------------------------------------------------------|---|-----------------------------|--------------------|
| Select CCS Projects to In<br>Select a directory to search                                  | <b>iport</b><br>for existing CCS Eclipse projects.                                                                                 |   |                             |                    |
| Select search-directory:     Select archive file:     Discovered projects:                 | C:\ti\c2000\C2000Ware_1_00_06_00\driverlib\f2837xd\examples\cpu1\empty_projects                                                    |   | Brows                       | ; <b>e</b>         |
| 🗹 🛃 empty_driverlib                                                                        | _project [C:\ti\c2000\C2000Ware_1_00_06_00\driverlib\f2837xd\examples\cpu1\empty_projects\CCS\empty_driverlib_project.projectspec] |   | Select<br>Deselect<br>Refre | All<br>t All<br>sh |
| Automatically import red<br>Copy projects into works<br>Open <u>Resource Explorer</u> to l | erenced projects found in same search-directory<br>;pace<br>prowse a wide selection of example projects                            |   |                             |                    |
| ?                                                                                          | Finish                                                                                                    |   | Cano                        | :el                |

#### **Click Finish**

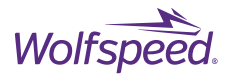

Right Click on the new project named "empty\_driverlib\_project" and select Rename and give it a new name, such as "XM3 Dual Inverter CAN Example".

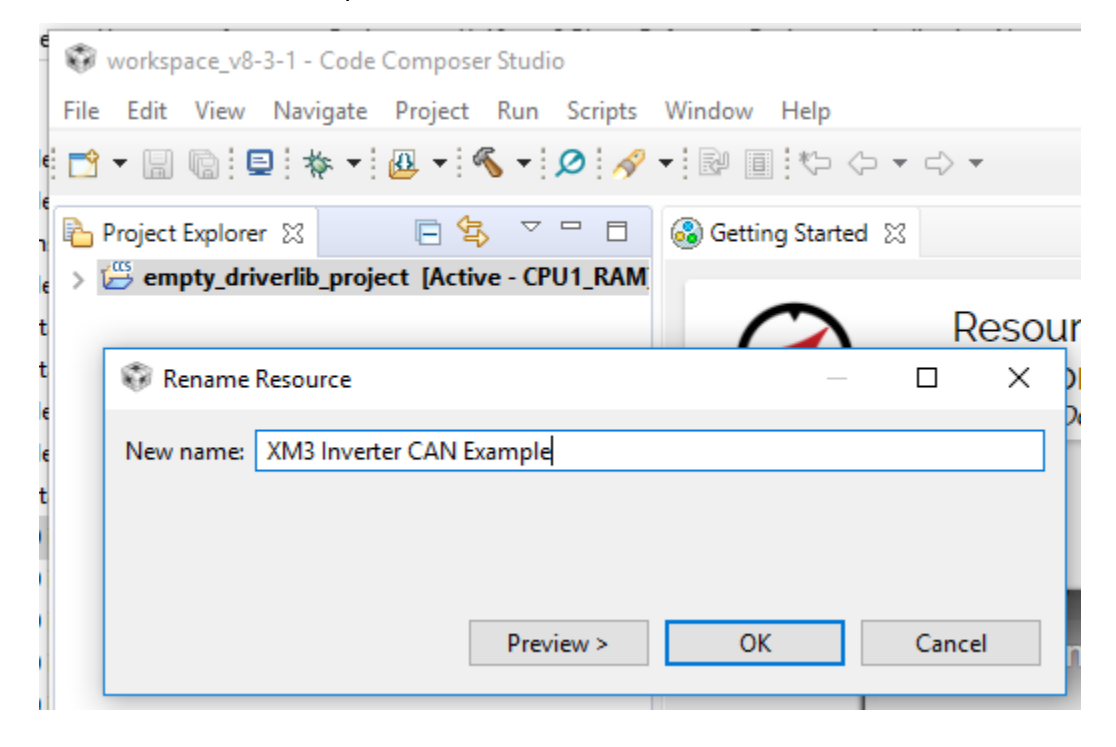

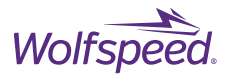

The new project should look like the below screen. There should be a "device" folder with driverlib.h and device.h. Under the Includes folder there should also be the driverlib directory.

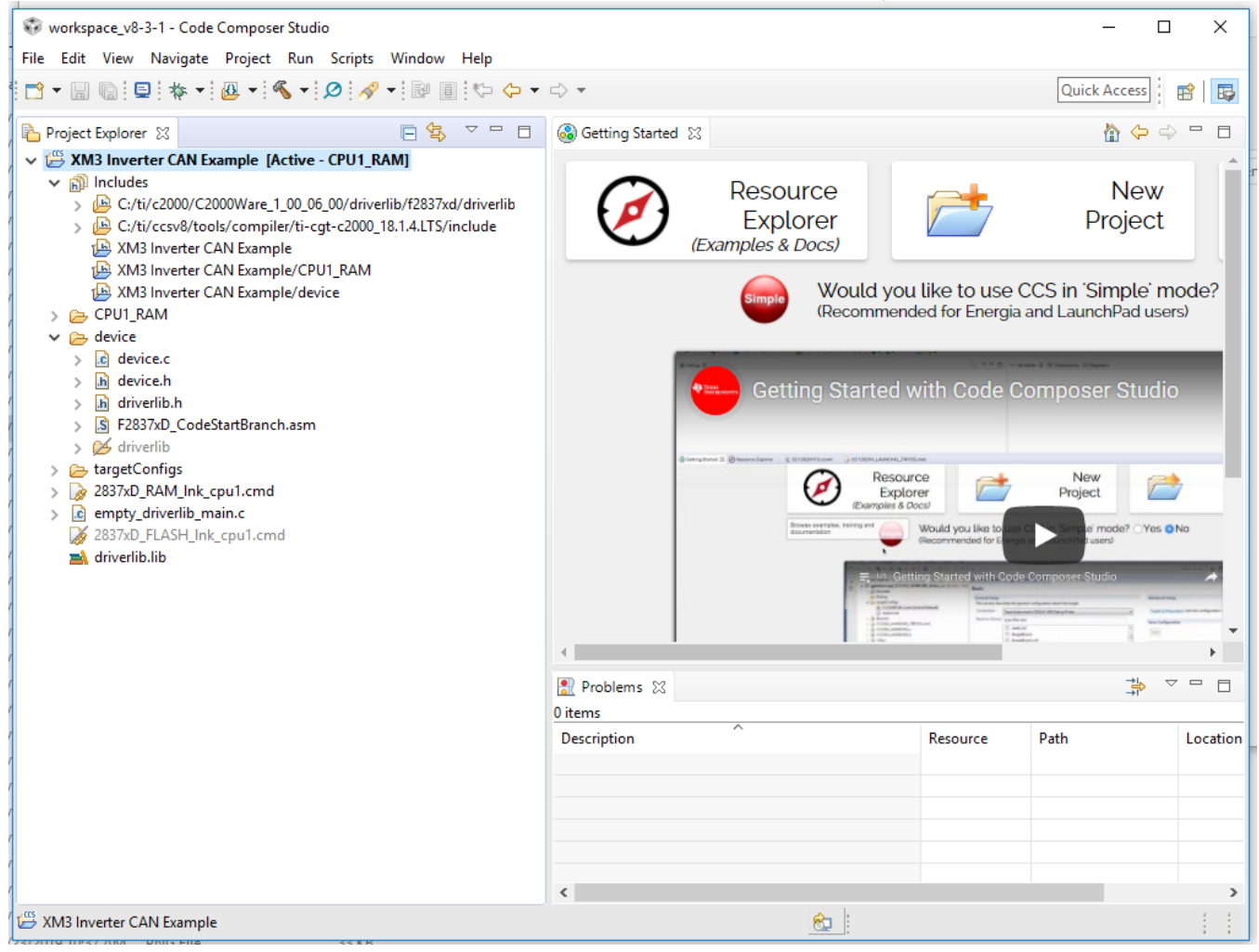

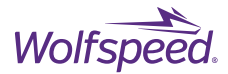

Next take the Wolfspeed source code file and unzip in a location such as downloads.

The unzipped directory should look like the below screen.

| > This PC > Downloads > XM3 Dual Inverter Example V1.0 Source Code |                   |       |                |        |  |
|--------------------------------------------------------------------|-------------------|-------|----------------|--------|--|
| Name                                                               | Date modified     | Size  | File extension | Туре   |  |
| Analog.c                                                           | 1/28/2021 3:42 PM | 8 KB  | .c             | C File |  |
| 📄 Analog.h                                                         | 1/28/2021 3:42 PM | 1 KB  | .h             | H File |  |
| CANSetup.c                                                         | 2/1/2021 5:38 PM  | 7 KB  | .с             | C File |  |
| CANSetup.h                                                         | 1/28/2021 3:42 PM | 1 KB  | .h             | H File |  |
| Current.c                                                          | 1/28/2021 3:42 PM | 2 KB  | .с             | C File |  |
| Current.h                                                          | 1/28/2021 3:42 PM | 1 KB  | .h             | H File |  |
| GATEDRIVER.c                                                       | 1/28/2021 3:42 PM | 17 KB | .с             | C File |  |
| GATEDRIVER.h                                                       | 1/28/2021 3:42 PM | 3 KB  | .h             | H File |  |
| 📄 main.c                                                           | 2/1/2021 5:38 PM  | 56 KB | .с             | C File |  |
| RESOLVER.c                                                         | 1/28/2021 3:42 PM | 5 KB  | .с             | C File |  |
| RESOLVER.h                                                         | 1/28/2021 3:42 PM | 1 KB  | .h             | H File |  |
| TEMPERATURE.c                                                      | 1/28/2021 3:42 PM | 6 KB  | .с             | C File |  |
| TEMPERATURE.h                                                      | 1/28/2021 3:42 PM | 1 KB  | .h             | H File |  |
| Voltage.c                                                          | 1/28/2021 5:18 PM | 2 KB  | .с             | C File |  |
| 📄 Voltage.h                                                        | 1/28/2021 3:42 PM | 1 KB  | .h             | H File |  |
|                                                                    |                   |       |                |        |  |

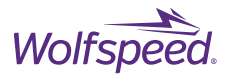

Next, right-click on the project name and select Add Files. Navigate to the directory in which you unzipped the Wolfspeed source code and select all of the code files.

| ganize 🔻 New fold                                                                                             |                                                                                  | ual inverter Example V1.0 Source Code | ~     | Ö Search XN    | VI3 Dual Inverter Exa | ,  |
|----------------------------------------------------------------------------------------------------|----------------------------------------------------------------------------------|---------------------------------------|-------|----------------|-----------------------|----|
|                                                                                                    | ler                                                                              |                                       |       | ^              |                       |    |
| Quick access                                                                                                  | Name                                                                             | Date modified                         | Size  | File extension | Туре                  |    |
|                                                                                                    | Analog.c                                                                         | 1/28/2021 3:42 PM                     | 8 KB  | ,c             | C File                |    |
| S Creative Cloud Files                                                                                        | CANSetup.c                                                                       | 2/1/2021 5:38 PM                      | 7 KB  | .c             | C File                |    |
| OneDrive                                                                                                    | Current.c                                                                        | 1/28/2021 3:42 PM                     | 2 KB  | .c             | C File                |    |
| _                                                                                                    | GATEDRIVER.c                                                                     | 1/28/2021 3:42 PM                     | 17 KB | .c             | C File                |    |
| This PC                                                                                                    | main.c                                                                           | 2/1/2021 5:38 PM                      | 56 KB | .c             | C File                |    |
| Network                                                                                                    | RESOLVER.c                                                                       | 1/28/2021 3:42 PM                     | 5 KB  | .c             | C File                |    |
|                                                                                                    | TEMPERATURE.c                                                                    | 1/28/2021 3:42 PM                     | 6 KB  | .c             | C File                |    |
|                                                                                                    | Voltage.c                                                                        | 1/28/2021 5:18 PM                     | 2 KB  | .c             | C File                |    |
|                                                                                                    | Analog.h                                                                         | 1/28/2021 3:42 PM                     | 1 KB  | .h             | H File                |    |
|                                                                                                    | CANSetup.h                                                                       | 1/28/2021 3:42 PM                     | 1 KB  | .h             | H File                |    |
|                                                                                                    | Current.h                                                                        | 1/28/2021 3:42 PM                     | 1 KB  | .h             | H File                |    |
|                                                                                                    | GATEDRIVER.h                                                                     | 1/28/2021 3:42 PM                     | 3 KB  | .h             | H File                |    |
|                                                                                                    | RESOLVER.h                                                                       | 1/28/2021 3:42 PM                     | 1 KB  | .h             | H File                |    |
|                                                                                                    | TEMPERATURE.h                                                                    | 1/28/2021 3:42 PM                     | 1 KB  | .h             | H File                |    |
|                                                                                                    |                                                                                  |                                       |       |                |                       |    |
| k Open                                                                                                    |                                                                                  |                                       |       | Оре            | n Canc                | el |
| k Open<br>File Operation                                                                                      |                                                                                  |                                       |       | Ope            | en Canc               | el |
| k Open<br>File Operation<br>elect how files sh                                                                | nould be imported into t                                                         | he project:                           |       | Ope            | en Canc               | el |
| k Open<br>File Operation<br>elect how files sh<br>© Copy files                                                | nould be imported into t                                                         | he project:                           |       | Ope            | en Canc               | el |
| k Open<br>File Operation<br>elect how files sh<br>Copy files<br>Link to files                                 | nould be imported into t                                                         | he project:                           |       | Ope            | n Canc                | el |
| k Open<br>File Operation<br>elect how files sh<br>Copy files<br>Link to files<br>Create                       | nould be imported into t                                                         | he project:<br>PROJECT_LOC            |       | Ope            | en Canc               | el |
| k Open<br>File Operation<br>elect how files sh<br>Copy files<br>Link to files<br>Create l<br>onfigure Drag ar | nould be imported into t<br>;<br>link locations relative to:<br>nd Drop Settings | he project:<br>PROJECT_LOC            |       | Ope            | en Canc               | el |

Select the Copy Files option to copy the files to your workspace directory project.

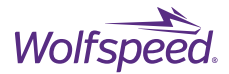

Next, under the expanded project in CCS, right click on the "empty\_driverlib\_main.c" and select Delete and then OK.

Then right-click on the "2837XD\_RAM\_lnk\_cpu1.cmd" file and select the Exclude from Build option.

Then right-click on the "2837XD\_FLASH\_lnk\_cpu1.cmd" file and unselect the Exclude from Build option.

The project should now look like the below screen.

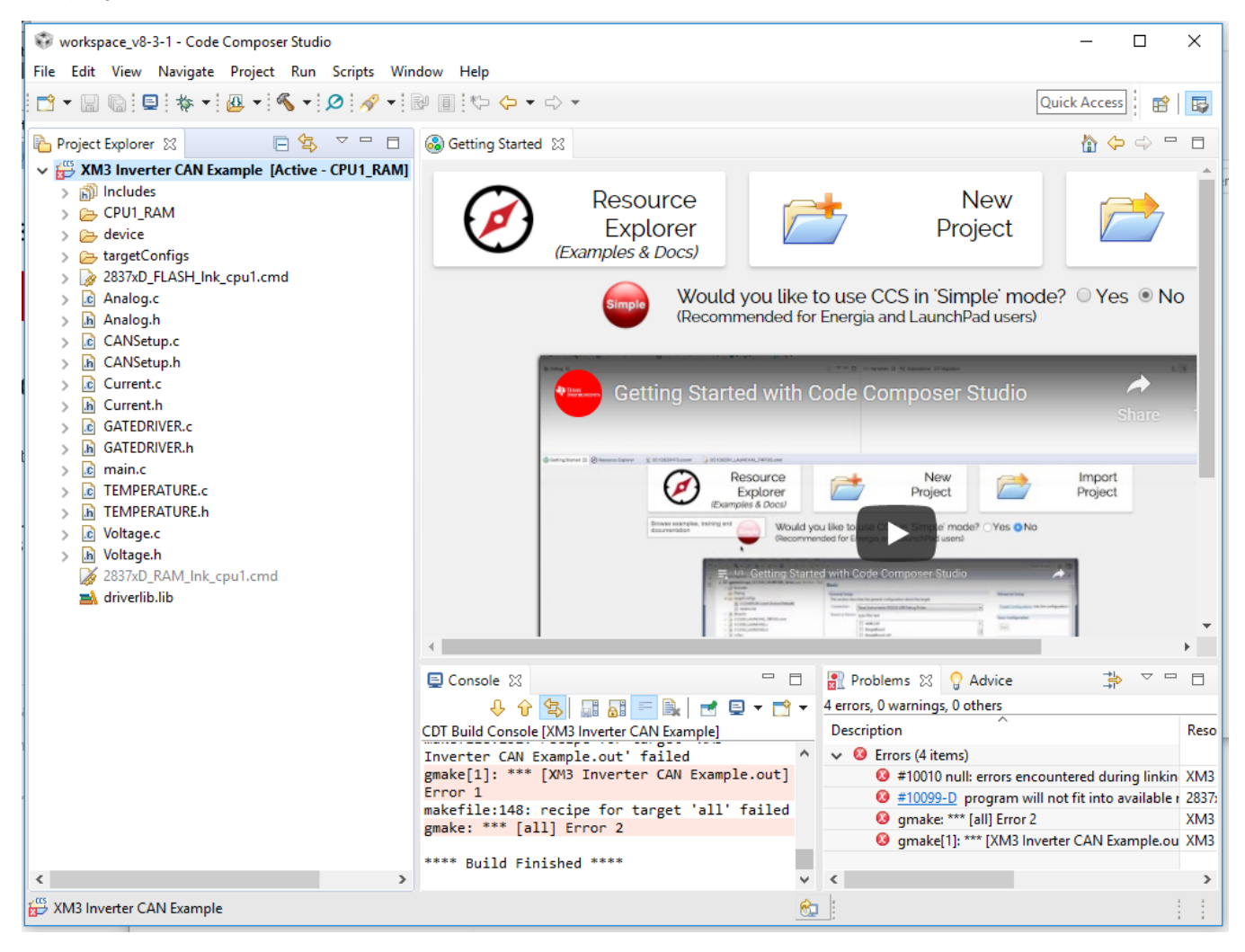

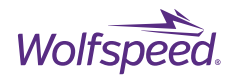

Right-click on the project and select Show Build Settings.

Click Manage Configurations.

Select CPU1\_FLASH and click Se Active.

The project files are too large to debug in ram on the DSP so this sets the debug session to write to flash memory.

| Properties for XM3 Inverter CAN Exampl                                                                                                    | le                                                                                                    | — 🗆 X                   |
|----------------------------------------------------------------------------------------------------|----------------------------------------------------------------------------------------------------|-------------------------|
| type filter text                                                                                                    | Optimization                                                                                                    | ↓ ↓ ↓ ↓                 |
| General<br>General<br>C2000 Compiler<br>Processor Options<br>Optimization<br>Include Options<br>Performance Advisor<br>Predefined Symbols<br>Advanced Options<br>C2000 Linker<br>C2000 Hex Utility [Disabled] | Configuration: CPU1_FLASH Optimization level (opt_level, -O) off Spe XM3 Inverter CAN Example: Manage Configurations X Configuration Description Status CPU1_FLASH CPU1_FLASH CPU1_RAM Set Active New Delete Rename OK Cancel | V Manage Configurations |
| Show advanced settings                                                                                                    | [                                                                                                    | Apply and Close Cancel  |

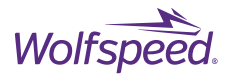

Next, select the Optimization option on the left panel then make sure you have the CPU1\_FLASH configuration selected in the Configuration drop down and it is marked as [ Active ].

| 💱 Properties for XM3 Inverter CAN Exam                                  | ple                                               |                         | — 🗆 X                 |
|-------------------------------------------------------------------------|---------------------------------------------------|-------------------------|-----------------------|
| type filter text                                                        | Optimization                                      |                         | ← → ⇒ →               |
| General<br>Suild<br>C2000 Compiler<br>Processor Options<br>Optimization | Configuration: CPU1_FLASH [Active]                | ~                       | Manage Configurations |
| Performance Advisor<br>Predefined Symbols                               | Optimization level (opt_level, -O)                | 1 - Local Optimizations | · · · ·               |
| <ul> <li>&gt; Advanced Options</li> <li>&gt; C2000 Linker</li> </ul>    | Speed vs. size trade-offs (opt_for_speed, -mf)    | 2 ~ 0 (size)            | 5 (speed)             |
| C2000 Hex Utility [Disabled]                                            | Floating Point mode (fp_mode)                     | relaxed                 | ~                     |
|                                                                         | Allow reassociation of FP arithmetic (fp_reassoc) | on                      | ~                     |
|                                                                         |                                                   |                         |                       |
| Show advanced settings                                                  |                                                   | Apply an                | nd Close Cancel       |

Then set the Optimization level to "1 – Local Optimizations" and set the Floating Point mode to "relaxed".
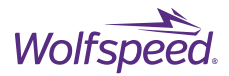

Under C2000 Linker->Basic Options change the Heap size to "0x200" and change the C system stack size to "0x400". Click Apply and Close.

| 8                | Properties for XM3 Inverter CAN Examp                               | le                                                                                                    | — 🗆 X                                                             |
|------------------|---------------------------------------------------------------------|----------------------------------------------------------------------------------------------------|-------------------------------------------------------------------|
| [                | ype filter text                                                     | Basic Options                                                                                                    | ← ▼ ⇒ ▼                                                           |
| i                | General<br>Suild<br>C2000 Compiler<br>C2000 Linker<br>Basic Options | Configuration: CPU1_FLASH [ Active ]                                                                                                    | Manage Configurations                                             |
| n<br>1<br>a<br>1 | File Search Path Advanced Options C2000 Hex Utility [Disabled]      | Link information (map) listed into <file> (map_file, -m)<br/>Specify output file name (output_file, -o)<br/>Heap size for C/C++ dynamic memory allocation (heap_size, -heap)<br/>Set C system stack size (stack_size, -stack)<br/>I Warn if an unspecified output section is created (warn_sections, -w)</file> | \${ProjName}.map       \${ProjName}.out       \$x200       \$x4p0 |
| a<br>C<br>t      |                                                                     |                                                                                                    | v                                                                 |
| t                | Show advanced settings                                              |                                                                                                    | Apply and Close Cancel                                            |

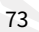

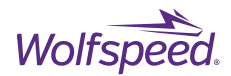

Under Build Settings -> General from the variant drop-down select "2837xD Delfino" and then TMS320F28379D in the next drop down.

Under Connection select "Texas Instruments XDS100v2 USB Debug Adapter" as this is the type built-in to the LaunchPad.

Plug in the miniUSB cable between the controller ControlCard and the computer and the DC barrel jack power supply.

Now click Verify and CCS will test the connection with the DSP. It should say test successful at the bottom of the verification dialog.

| Properties for XM3 Inverter CAN Examp                                                                                                    | le                                                                                                    |                                                                                                    |            | - 🗆 X                                                                    |
|----------------------------------------------------------------------------------------------------|----------------------------------------------------------------------------------------------------|----------------------------------------------------------------------------------------------------|------------|--------------------------------------------------------------------------|
| type filter text                                                                                                    | General                                                                                                    |                                                                                                    |            | <b>(⇒ →</b> => <b>▼</b>                                                  |
| General<br>Solution<br>C2000 Compiler<br>Processor Options<br>Optimization<br>Include Options<br>Performance Advisor<br>Predefined Symbols<br>Advanced Options<br>C2000 Linker<br>C2000 Hex Utility [Disabled] | Configuration:       Debug [A         Image: Project       Image: Products         Device       Family:       C2000         Variant:       2837xD Del         Connection:       Texas Instruction:         Image: Image: Device       Image: Image: Products         Tool-chain       Image: Image: Image: Products         Compiler version:       Image: Image: Image: Products         Output type:       Image: Image: Image: Image: Image: Products         Device endianness:       Image: Image: Ima | ctive ]<br>Ifino $\checkmark$<br>Iments XDS100v2 USB Debug $\checkmark$<br>the project's target-configuration<br>TI v18.1.4.LTS<br>Executable<br>legacy COFF<br>little<br>2837x_FLASH_Ink_cpu1.cmd<br><automatic></automatic> | Verify (ap | Manage Configurations  Manage Configurations  More  More  Browse  Browse |
| Show advanced settings                                                                                                    |                                                                                                    |                                                                                                    | Apply and  | Close Cancel                                                             |

Ensure the "Manage project's target-configuration automatically" box is checked.

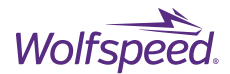

The default library assumes the DSP is on a control card with a different crystal frequency than the one on the launchpad used on the controller. The device.h file must be modified to set the crystal frequency correctly so the clock speed will be correct.

Open the "device.h" file under the "device" directory under the project.

Add two forward slashes (//) to the beginning of line 101 that starts with "ifdef \_LAUNCHXL\_F28379D".

Add a forward slash and an asterisk (/\*) to a new line before the comment for "Control Card Configuration".

The screen below shows what the code should look like after the modification noted by the two blue arrows.

| ₩ w      | orkspace_v8-3-1 - XM3 Inverter CAN Example/device/device.h - Code Composer Studio —                                                                                                    |     | х |
|----------|----------------------------------------------------------------------------------------------------|-----|---|
| File     | Edit View Navigate Project Run Scripts Window Help                                                                                                    |     |   |
| 1        | $\square \square \square \blacksquare \Rightarrow \bullet \bullet \bullet \bullet \bullet \bullet \bullet \bullet \bullet \bullet \bullet \bullet \bullet \bullet \bullet \bullet \bullet \bullet$ |     | 物 |
|          | 🚳 Getting Started 🗈 main.c 🕞 device.h 🔀                                                                                                    | - 8 |   |
|          | 91 #define DEVICE GPIO CFG CANTXB GPIO 8 CANTXB // "pinConfig" for CANB TX                                                                                                    | ^   | Ë |
| <u>ت</u> | 92                                                                                                    |     | 9 |
|          | 93 //***********************************                                                                                                    |     |   |
| 8        | 94//<br>05 // Defines polated to slock configuration                                                                                                    |     |   |
| <b>R</b> | 96//                                                                                                    |     |   |
| 0        | 97 //***********************************                                                                                                    |     |   |
| Ľ        | 98 //                                                                                                    |     |   |
|          | 99// Launchpad Configuration                                                                                                    |     |   |
|          | 100 //<br>101 //#ifdof I AUNCHYL E28270D                                                                                                    |     |   |
|          | 102                                                                                                    |     |   |
|          | 103 //                                                                                                    |     |   |
|          | 104// 10MHz XTAL on LaunchPad. For use with SysCtl_getClock().                                                                                                    |     |   |
|          | 105 //                                                                                                    |     |   |
|          | 106 #define DEVICE_OSCSRC_FREQ 1000000U                                                                                                    |     |   |
|          | 10/                                                                                                    |     |   |
|          | 100// Define to pass to SysCtl setClock(). Will configure the clock as follows:                                                                                                    |     |   |
|          | 110 // PLLSYSCLK = 10MHz (XTAL OSC) * 40 (IMULT) * 1 (FMULT) / 2 (PLLCLK BY 2)                                                                                                    |     |   |
|          | 111 //                                                                                                    |     |   |
|          | 112 #define DEVICE_SETCLOCK_CFG (SYSCTL_OSCSRC_XTAL   SYSCTL_IMULT(40)   \                                                                                                    |     |   |
|          | 113 SYSCTL_FMULT_NONE   SYSCTL_SYSDIV(2)   \                                                                                                    |     |   |
|          | 114 SYSCIL_PLL_ENABLE)                                                                                                    |     |   |
|          | 116 //                                                                                                    |     |   |
|          | 117// 200MHz SYSCLK frequency based on the above DEVICE SETCLOCK CFG. Update the                                                                                                    |     |   |
|          | 118 // code below if a different clock configuration is used!                                                                                                    |     |   |
|          | 119 //                                                                                                    |     |   |
|          | 120 #define DEVICE_SYSCLK_FREQ ((DEVICE_OSCSRC_FREQ * 40 * 1) / 2)                                                                                                    |     |   |
|          | 122 //                                                                                                    |     |   |
|          | 123 // ControlCARD Configuration                                                                                                    |     |   |
|          | 124 //                                                                                                    |     |   |
|          | 125 #else                                                                                                    |     |   |
|          | 126                                                                                                    | ¥   |   |
|          | <                                                                                                    | >   |   |
|          | 😥 Writable Smart Insert 10:                                                                                                    |     |   |

PRD-06976 REV. 2, January 2024 XM3 Three-Phase Dual Inverter Reference Design User Guide © 2024 Wolfspeed, Inc. All rights reserved. Wolfspeed® and the Wolfstreak logo are registered trademarks and the Wolfspeed logo is a trademark of Wolfspeed, Inc. Other trademarks, products, and company names are the property of their respective owners and do not imply specific product and/or vendor endorsement, sponsorship, or association.

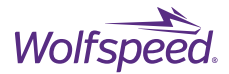

Scroll down further in the same "device.h" file and add an asterisk and a forward slash ( \*/ ) to the line immediately after "#endif".

The screen below indicates the line to be added.

```
💱 workspace_v8-3-1 - XM3 Inverter CAN Example/device/device.h - Code Composer Studio
                                                                                                         х
                                                                                                  \Box
File Edit View Navigate Project Run Scripts Window Help
📑 🕶 🔚 🐚 📮 🗄 🕶 🛺 🕶 🔏 🕶 🖉 🛷 🕶 🔂 🔳 🏷 🗘 🖛 🖒 🕶
                                                                                   Quick Access
                                                                                                 RŶ
                                                                                                         鞰
....
                                                                                                 🚳 Getting Started
                       c main.c
                                   h device.h 🖾
                                                                                                     æ
æ
                                                                                                          æ
      118 // code below if a different clock configuration is used!
2
                                                                                                          ▣
      119 //
      120 #define DEVICE_SYSCLK_FREQ
                                              ((DEVICE_OSCSRC_FREQ * 40 * 1) / 2)
Ð
      121 /*
      122 //
R
      123 // ControlCARD Configuration
P
      124 //
      125 #else
      126
      127 //
      128 // 20MHz XTAL on controlCARD. For use with SysCtl getClock().
      129 //
      130 #define DEVICE_OSCSRC_FREQ
                                              20000000U
      131
      132 //
      133 // Define to pass to SysCtl setClock(). Will configure the clock as follows:
      134 // PLLSYSCLK = 20MHz (XTAL_OSC) * 20 (IMULT) * 1 (FMULT) / 2 (PLLCLK_BY_2)
      135 //
                                              (SYSCTL_OSCSRC_XTAL | SYSCTL_IMULT(20) |
      136 #define DEVICE SETCLOCK CFG
      137
                                               SYSCTL FMULT NONE | SYSCTL SYSDIV(2) |
                                                                                         1
      138
                                               SYSCTL PLL ENABLE)
      139
      140//
      141 // 200MHz SYSCLK frequency based on the above DEVICE SETCLOCK CFG. Update the
      142 // code below if a different clock configuration is used!
      143 //
                                              ((DEVICE_OSCSRC_FREQ * 20 * 1) / 2)
      144 #define DEVICE_SYSCLK_FREQ
      145
      146 #endif
      147 */
      148 //
      149 // 50MHz LSPCLK frequency based on the above DEVICE_SYSCLK_FREQ and a default
      150 // low speed peripheral clock divider of 4. Update the code below if a
      151 // different LSPCLK divider is used!
      152 //
      153 #define DEVICE_LSPCLK_FREQ
                                              (DEVICE_SYSCLK_FREQ / 4)
      R
                        Writable
                                       Smart Insert
                                                      10:
```

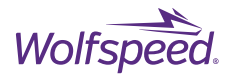

Click the hammer icon to rebuild the project.

The project should complete the build with no errors or warnings. Optimization or Performance Advice notices can be accepted because the project can still be uploaded to the controller and debugged.

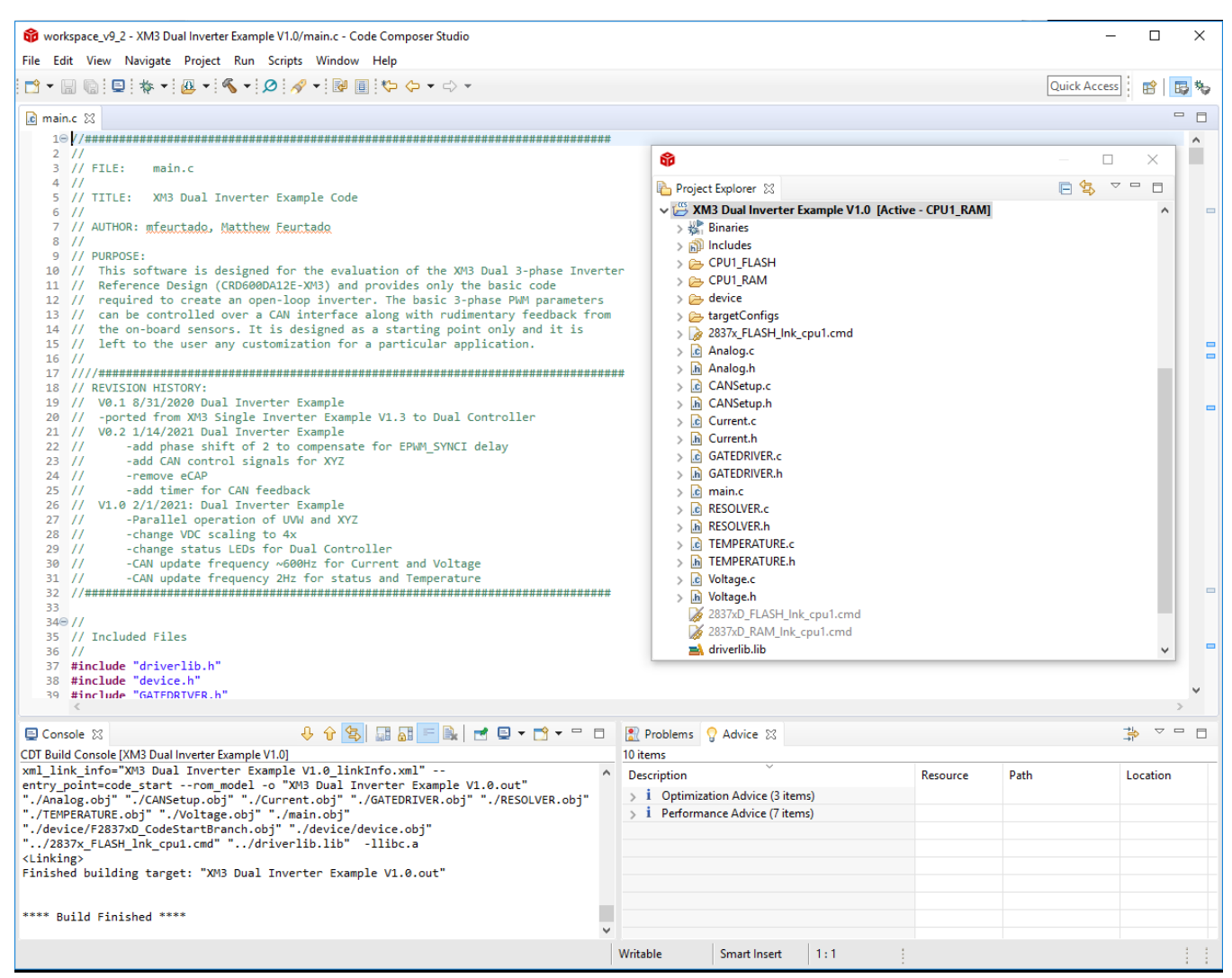

The Wolfspeed Inverter CAN Example setup is now complete.

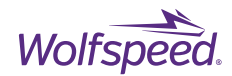

### 6.4 Debugging the Example Project

### 6.4.1 Start a new debug session

Make sure that the project is in bold with the word [Active] next to it.

Plug in the mini-USB cable into the ControlCard and the computer.

Plug in the +12 V DC barrel jack power supply. The DSP is now powered and connected to the debug computer.

Click on the bug shaped debug icon to start a debug session for this project.

| 💱 workspace_v8-3-1 - XM3 Inverter CAN Example/main.c - Code Composer Studio — 🗆 X |                                                                                                    |                                         |      |            |
|-----------------------------------------------------------------------------------|----------------------------------------------------------------------------------------------------|-----------------------------------------|------|------------|
| File Edit View Navaste Project Run Scripts Window Help                            |                                                                                                    |                                         |      |            |
| 🗗 🕶 🔛 🕼 💷   💑 🕶   🚇                                                               | · ▼   <b>⊗</b> ▼   <b>⊘</b>   <b>⊗</b> ▼   <b>№</b>   <b>□</b>   ∜→  ← ▼ → ▼                                                  | Quick Access                            | Ē    | 5          |
| 陷 Project Expl 🛛 🗖 🗖                                                              | li Getting Started li main.c ☆                                                                                                |                                         | -    |            |
| E 🔄 🗸                                                                             | 1//************************************                                                                                       |                                         |      | ^          |
| 🗸 📛 XM3 Inverter CAN Exam                                                         |                                                                                                    |                                         |      |            |
| > 👯 Binaries                                                                      | 4//                                                                                                    |                                         |      |            |
| > 前 Includes                                                                      | 5// TITLE: XM3 Controller Example Code                                                                                        |                                         |      |            |
| > 👝 CPU1_RAM                                                                      |                                                                                                    |                                         |      | -          |
| > 🔁 device                                                                        | 8//                                                                                                    |                                         |      |            |
| > 🔁 targetConfigs                                                                 | 9 // PURPOSE:                                                                                                    |                                         |      |            |
| > 2837xD_FLASH_Ink_cr                                                             | 10// This software is designed for the evaluation of the XM3 3-phase Inverter                                                 |                                         |      |            |
| > C Analog.c                                                                      | 11// Reference Design (CRD300DA12E-XM3) and provides only the basic code                                                      |                                         |      |            |
| CANSetup c                                                                        | 13// can be controlled over a CAN interface along with rudimentary feedback from                                              |                                         |      |            |
| CANSetup.c                                                                        | 14// the on-board sensors. It is designed as a starting point only and it is                                                  |                                         |      |            |
| > Current.c                                                                       | 15 // left to the user any customization for a particular application.                                                        |                                         |      |            |
| > h Current.h                                                                     | 17// REVISION HISTORY:                                                                                                    |                                         |      |            |
| > GATEDRIVER.c                                                                    | 18 //                                                                                                    |                                         |      |            |
| > h GATEDRIVER.h                                                                  | 19// V1.0 -2/28/2019- Initial test code release. Used to run first 3-phase power                                              |                                         |      |            |
| > 🖻 main.c                                                                        | 20// tests of XM3 Reference Design inverter<br>21// -rewrote niCAN'T communication code to work with new D-CAN module for the |                                         |      |            |
| > C TEMPERATURE.c                                                                 | 22// latest Delfino.                                                                                                    |                                         |      |            |
| > h TEMPERATURE.h                                                                 | 23 // -PWM fade case LEDs                                                                                                    |                                         |      |            |
| > 🖻 Voltage.c                                                                     | 24//                                                                                                    |                                         |      |            |
| > h Voltage.h                                                                     | 25// VI.I -3//2019-<br>26// -updated sine PWM to use fewer #defines and more structs                                          |                                         |      |            |
| 2837xD_RAM_Ink_cpu                                                                | 27// -added ADC routines                                                                                                    |                                         |      |            |
| 🛋 driverlib.lib                                                                   | 28 //                                                                                                    |                                         |      |            |
|                                                                                   | 29 // V1.2 -6/5/2019<br>30 // sundated PTD measurement to frequency modulation detection with eCAP                            |                                         |      |            |
|                                                                                   | 31// -added CAN feedback channels for temperature, current, and voltage                                                       |                                         |      |            |
|                                                                                   | 32 //                                                                                                    |                                         |      |            |
|                                                                                   | 33 //##################################                                                                                       |                                         |      | ~          |
|                                                                                   | κ                                                                                                    |                                         | >    |            |
|                                                                                   | 🔄 Console 🛛 🗖 🔂 Problems 💡 Advice 🕄                                                                                           | +-+++++++++++++++++++++++++++++++++++++ | ~ -  | ' 🗆        |
|                                                                                   | 🕹 🔂 🛃 🔜 🔚 🗮 🖃 🛃 🚽 🔁 マ 📸 マ 8 items                                                                                             |                                         |      |            |
|                                                                                   | CDT Build Console [XM3 Inverter CAN Example] Description                                                                      | Reso                                    | urce | ^          |
|                                                                                   | <linking></linking>                                                                                                    | _                                       |      | <u>ر</u> ۲ |
| ````                                                                              | Finished building target: "XM3 Toverter CAN                                                                                   |                                         |      |            |
|                                                                                   | Writable Smart Insert 1:1                                                                                                    |                                         |      | 1          |

PRD-06976 REV. 2, January 2024 XM3 Three-Phase Dual Inverter Reference Design User Guide © 2024 Wolfspeed, Inc. All rights reserved. Wolfspeed® and the Wolfstreak logo are registered trademarks and the Wolfspeed logo is a trademark of Wolfspeed, Inc. Other trademarks, products, and company names are the property of their respective owners and do not imply specific product and/or vendor endorsement, sponsorship, or association.

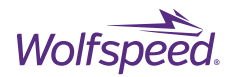

Select only the CPU1 for the debug session and click OK.

| 🐨 Launching Debug Session                                                                                              | -          |          | ×        |  |  |  |
|----------------------------------------------------------------------------------------------------|------------|----------|----------|--|--|--|
| The project XM3 Inverter CAN Example is compatible with multiple CPUs in the target configuration.                     |            |          |          |  |  |  |
| Please select the CPUs to load the program on. This selection will be associated with the active target configuration. |            |          |          |  |  |  |
| Texas Instruments XDS100v2 USB Debug Probe_0/C28xx_CPU1                                                                |            |          |          |  |  |  |
| Texas instruments xD3100V2 03b Debug Probe_0/C20xx_CP02                                                                |            |          |          |  |  |  |
|                                                                                                    |            |          |          |  |  |  |
|                                                                                                    |            |          |          |  |  |  |
|                                                                                                    |            |          |          |  |  |  |
|                                                                                                    |            |          |          |  |  |  |
|                                                                                                    |            |          |          |  |  |  |
|                                                                                                    |            |          |          |  |  |  |
|                                                                                                    |            |          |          |  |  |  |
|                                                                                                    | Select All | Deselect | All      |  |  |  |
| Create a debug group for selected cores                                                                                |            |          |          |  |  |  |
| Make the group synchronous                                                                                             |            |          |          |  |  |  |
| ?                                                                                                    | OK         | Cance    | <u>!</u> |  |  |  |

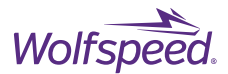

The environment will switch to the debug mode. The mode is selectable between edit and debug in the top right corner of CCS.

😵 workspace\_v8-3-1 - XM3 Inverter CAN Example/main.c - Code Composer Studio  $\times$ File Edit View Project Tools Run Scripts Window Help 📑 🕶 🔚 🐚 🐔 🕶 🔄 📮 🕪 🗉 🔳 D. O. Lé 🧮 🖳 🇞 🚇 🕶 🖄 🖄 🖝 🕹 💣 🕶 🎋 🖛 D. O. 🖉 🤗 🖛 Quick Access 😰 😼 🎭 💥 ▽ 🗆 🔲 (x)= Variables 💥 🙀 Expressions 👯 Registers 約 🍕 日 📑 🖻 🏇 Debug 🖾 - -3 XM3 Inverter CAN Example [Code Composer Studio - Device Debugging] 💱 Configuring Debugger (may take a few minutes on first launch)...  $\times$ - -👶 Getting Started 🚺 main.c 🔀 Configuring Debugger (may take a few minutes on first launch)... 211 3 // FILE: main.c 4// 5 // TITLE: XM3 Controller E Building search data: C28xx\_CPU1 (Cannot be canceled) 6// 7 // AUTHOR: mfeurtado, Matthe 8// Always run in background 9 // PURPOSE: 10// This software is designed Run in Background Details >> Cancel Reference Design (CRD300 11// 12 // required to create an op can be controlled over a CAN interface along with rudimentary feedback from the on-board sensors. It is designed as a starting point only and it is 13// 14 // left to the user any customization for a particular application. 15 // 16 // 17 // REVISION HISTORY: 18 // V1.0 -2/28/2019- Initial test code release. Used to run first 3-phase power 19 // 1 📃 Console 🖂 CDT Build Console [XM3 Inverter CAN Example] ۸ "C:\\ti\\ccsv8\\utils\\bin\\gmake" -k -j 12 all -0 gmake[1]: 'XM3 Inverter CAN Example.out' is up to date. \*\*\*\* Build Finished \*\*\*\* 🗞 🛛 Writable Smart Insert 1:1 Configuring Debugger (m...st launch)... 5

CCS will save the project and start building and uploading the code to flash memory.

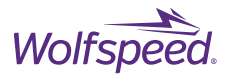

After the code has been loaded use the icons at the top of the screen to Run the code, Pause, and Step through the code.

| workspace_v8-3-1 - XM3 Inverter CAN Example/main.c - Code Composer Studio                                                                                                    | ,                          |                         |                    | - 0              | Х   |
|----------------------------------------------------------------------------------------------------|----------------------------|-------------------------|--------------------|------------------|-----|
| File Edit View Project Tools un Scripts indow Help                                                                                                    |                            |                         |                    |                  |     |
|                                                                                                    |                            |                         |                    |                  |     |
| 🎋 Debug 🛛 🙀 🗸 🖓 🗖 🗖                                                                                                    | (x)= Variables 💥 😚 Exp     | ressions 1010 Registers | 🏝 🎫 🖻 🛙            | 3 🖻 🕸 🔻 🗖        |     |
| XM3 Inverter CAN Example [Code Composer Studio - Device Debugging]<br>Truck Instruments VDC100-2 USB Debug Packs 0/C2012 CDU1 (Composer)                                                                                                    | Name                       | Туре                    | Value              | Location         |     |
| ✓ more recass instruments xD3100v2 03b Debug Probe_0/C28xx_CP01 (Susper<br>main() at main c:161 0x082929                                                                                                    | > 🥭 CurrentMsgData         | unsigned int[8]         | [0,0,0,0,0]        | 0x000003E2@Data  |     |
| args main() at args main.c:81 0x084212                                                                                                    | >                          | unsigned long *         | 0x00000000 {0}     | Register XAR6    |     |
| c int00() at boot28.asm:261 0x083E65 ( c int00 does not contain fr                                                                                                    | > 🥭 rxMsgData              | unsigned int[8]         | [0,0,0,0,0]        | 0x000003F2@Data  |     |
| Texas Instruments XDS100v2 USB Debug Probe 0/CPU1 CLA1 (Discon)                                                                                                    | > 📂 TemperatureMsgl        | unsigned int[8]         | [0,0,0,0,0,]       | 0x000003EA@Data  |     |
| Texas Instruments XDS100v2 USB Debug Probe 0/C28xx CPU2 (Discon)                                                                                                    | > 📂 txMsgData              | unsigned int[8]         | [0,0,0,0,0,]       | 0x000003FA@Data  |     |
| Texas Instruments XDS100v2 USB Debug Probe 0/CPU2_CLA1 (Discont *                                                                                                    | > 🥭 VoltageMsgData         | unsigned int[8]         | [0,0,0,0,0]        | 0x000003DA@Data  |     |
| < >>                                                                                                    |                            |                         |                    |                  |     |
| 🚳 Getting Started 📝 main.c 🔀                                                                                                    |                            |                         |                    | -                |     |
| <pre>157 // 158 // Main 159 // 160 void main(void) 161 162 // 163 // Initializes system control, device clock, and perip 164 // 165 Device_init(); 166 // 167 // Disable pin locks and enable internal pull ups. 168 // 169 Device_initGPIO(); 170 // 171 // Initializes PIE and clear PIE registers. Disables C 172 // and clear all CPU interrupt flags. 173 // 174 Interrupt_initModule(); 175 176 //</pre> | pherals<br>CPU interrupts. |                         |                    |                  | ^   |
| 177 // Initialize the PIE vector table with pointers to the                                                                                                    | ne shell interrupt         |                         |                    |                  |     |
| 178 // Service Routines (ISR).                                                                                                    |                            |                         |                    |                  | ~   |
| <                                                                                                    |                            |                         |                    | >                |     |
| 📮 Console 🔀                                                                                                    |                            |                         | 🖹 🗛 🔝              | 🛃 🖻 🗕 📑 🗖        |     |
| XM3 Inverter CAN Example                                                                                                    |                            |                         |                    |                  | _   |
| <pre>C28xx_CPU1: GEL Output:<br/>Memory Map Initialization Complete<br/>C28xx_CPU1: If erase/program (E/P) operation is being done on or</pre>                                                                                                    | ne core, the other co      | re should not execu     | te from shared-RAM | (SR) as they are | : u |
|                                                                                                    |                            |                         |                    |                  | ~   |
| <                                                                                                    |                            |                         |                    |                  | >   |
| 😥 🛛 Writable                                                                                                    | Smart Insert 157 : 3       | 1                       |                    |                  |     |

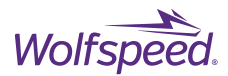

# 7. Wolfspeed's XM3 Inverter CAN Interface Installation

## 7.1 Download the XM3 Dual Inverter CAN Interface

Download the Wolfspeed application "XM3 Dual Inverter CAN Interface.zip" to a local directory on the host computer. Navigate to the download location and right-click on the zip file and select Extract All. Open the resulting directory and there should be a file named "XM3 Dual Inverter CAN Interface.exe" which is the main program file that will be executed to run the program.

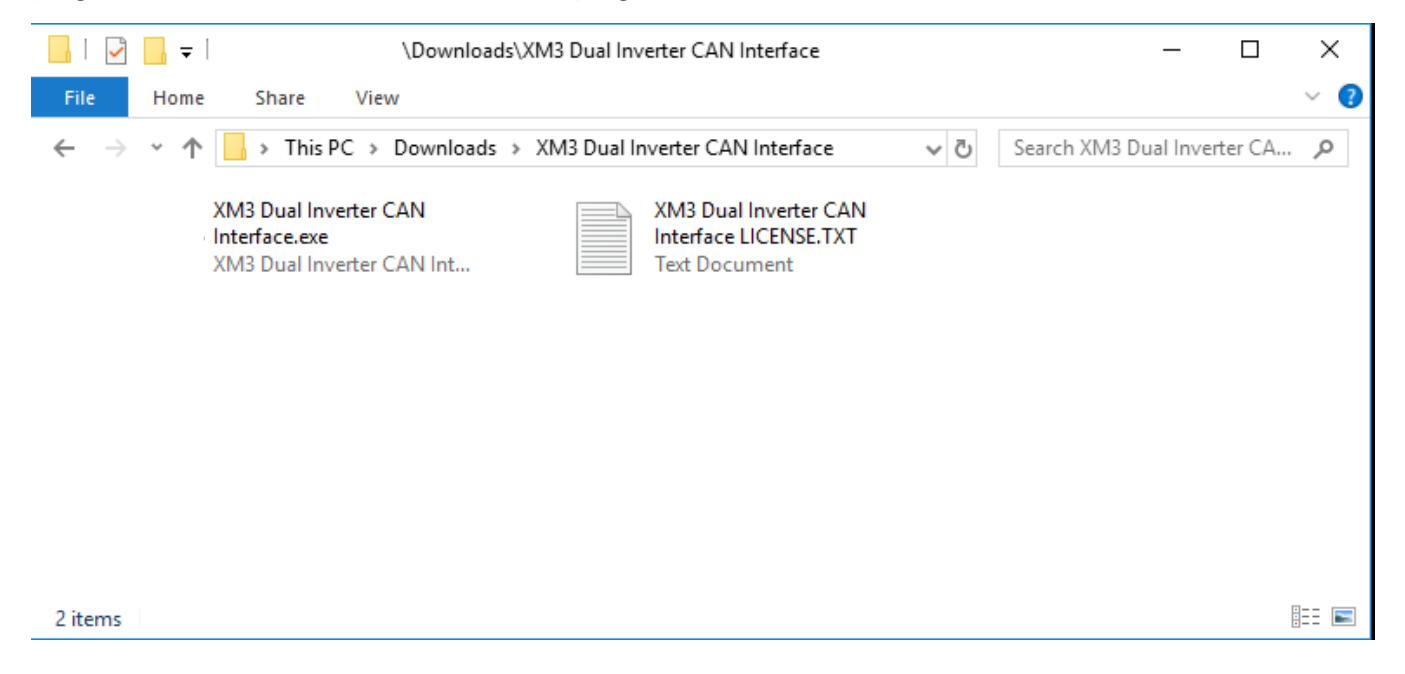

The XM3 Dual Inverter CAN Interface software requires the controller DSP to be running the open-loop inverter firmware which comes pre-flashed with the reference design or can be built using the provided example source code shown in section 6.4. In addition to the host software, the host computer will require a hardware CAN adapter. Wolfspeed's host software supports the following CAN adapters:

- National Instruments® (NI) USB-8473
- Korlan USB2CAN
- Kvaser<sup>®</sup> Leaf Light V2
- CANable Pro

The following sections describe the installation procedure for the first two adapters listed above. Additional adapters supported by python-can can be used but have not been tested. For more information of supported adapter hardware see <a href="https://python-can.readthedocs.io/en/master/interfaces.html">https://python-can.readthedocs.io/en/master/interfaces.html</a>

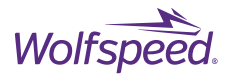

### 7.2 Install National Instruments® NI-CAN

Using the NI USB-8473 CAN adapter with Wolfspeed's XM3 Dual Inverter CAN Interface requires the National Instruments<sup>®</sup> NI-CAN software to provide the device driver for the USB-8473 hardware.

### **REQUIREMENTS:**

- National Instruments USB-8473 high-speed CAN adapter
- National Instruments NI-CAN driver
- Microsoft<sup>®</sup> Windows<sup>®</sup> 10
- USB 2.0 port

### 7.2.1 Download NI-CAN

Open a web browser and navigate to the download page for NI-CAN at the following link.

https://www.ni.com/en-us/support/downloads/drivers/download.ni-can.html

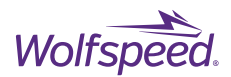

Click on the link to download NI-CAN version 18.5

## NI-CAN 18.5 - PharLap, Windows 10, Windows 8, Windows 7 - National Instruments

| AN Download - Nation 🛛 📑 |                                                                                                    |                                                                                       |                                         |  |
|--------------------------|----------------------------------------------------------------------------------------------------|---------------------------------------------------------------------------------------|-----------------------------------------|--|
|                          | NATIONAL<br>INSTRUMENTS                                                                                      |                                                                                       |                                         |  |
|                          | INNOVATIONS PRODUCTS SUPPORT COM                                                                             | IMUNITY                                                                               | ٩                                       |  |
|                          | Home > Support > Software and Driver Downloads > Ni Driver Downloads > Downloads                             | ıd Detail Page                                                                        |                                         |  |
|                          | NI-CAN  Note: Install programming enviro                                                                     | nments such as NI LabVIEW or Microsoft Visual S                                       | Studio® before installing this product. |  |
|                          | 1-20 of 27 results View 20 V                                                                                 | Sort by Release Date                                                                  | ✓ Descending ✓                          |  |
|                          | Title                                                                                                    | Operating System                                                                      | Release Date                            |  |
|                          | NI-CAN 18.5 - PharLap, Windows 10, Windows 8, Windows 7 -<br>National Instruments                            | PharLap<br>Windows 10<br>Windows 8<br>Windows 7                                       | 1/25/19                                 |  |
|                          | NI-CAN 18.0 - PharLap, Windows 10, Windows 8, Windows 7 -<br>National Instruments                            | PharLap<br>Windows 10<br>Windows 8<br>Windows 7                                       | 8/17/18                                 |  |
|                          | NI-CAN 17.0 - PharLap, Windows 10, Windows 8, Windows 7 -<br>National Instruments                            | PharLap<br>Windows 10<br>Windows 8<br>Windows 7                                       | 5/23/17                                 |  |
|                          | NI-CAN 16.0 - PharLap, Windows 10, Windows 8, Windows 7 -<br>National Instruments                            | PharLap<br>Windows 10<br>Windows 8<br>Windows 7                                       | 11/7/16                                 |  |
|                          | NI-CAN 15.0 - PharLap, Windows 10, Windows 8, Windows 7,<br>Windows Vista, Windows XP - National Instruments | PharLap<br>Windows 10<br>Windows 8<br>Windows 7<br>Windows Vista<br>Windows XP 32-bit | 8/18/15                                 |  |
|                          | NI-CAN 14.0 - PharLap, Windows 8, Windows 7, Windows Vista,                                                  | PharLap<br>Windows 8                                                                  | 8/8/14                                  |  |
|                          |                                                                                                    |                                                                                       |                                         |  |

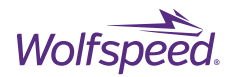

Click on the download link on the next page for "NICAN1850.exe"

| (a) The http://www.mic.com/download/ni-can-18.5/8074/en/     The com/a state of the state of the state o | * C Search                                                                                               | × ti –<br>● © ☆ ☆ ⊙ ・ へ |
|----------------------------------------------------------------------------------------------------|----------------------------------------------------------------------------------------------------|-------------------------|
|                                                                                                    | Log in                                                                                                   | <b>ू</b>                |
| Haraya 198 doc with local 198 doc with local 198 doce with local 198 doc with local 198 doc wit                            | Your Feedback<br>Refer is screen<br>Setect a Raingy ↓<br>Answerd Your Question?<br>↓ Yet ↓ No<br>Telever | 8                       |
| Description     Installation Instructions     Supported hardware                                                                                                    |                                                                                                    | Auto Press              |
| This site uses cookies to offer you a better browsing experience. Learn more about our privacy policy.                                                                                                    |                                                                                                    | ОК                      |

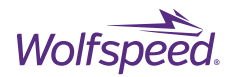

| Difference Content and Content and Co | militau=http://www.ni.com/download/ni-can-18.5/8074/en/                                                                                                    | ~ ⋒ ⊄ ] Search                                                                                                    | – ଅ ×<br>ନୁଇରିଛି® |
|----------------------------------------------------------------------------------------------------|----------------------------------------------------------------------------------------------------|----------------------------------------------------------------------------------------------------|-------------------|
|                                                                                                    | ₩ NATIONAL<br>INSTRUMENTS                                                                                                    |                                                                                                    |                   |
|                                                                                                    | Drivers and Updates<br>Please fill out the information and click continue to retrieve your requested content.<br>To continue, create an account, or log in > | Create an NI User Account   Aready have an account? Log in >     First Name        First Name     Last Name     Piesse Select     Password     Password           Password         Part Account   CREATE ACCOUNT    Styrcieding "Create Account", Lagree to the NI Privacy Palloy. | 100               |
|                                                                                                    | Legal   Péracy © 2019 National Instruments. All rights reserved.                                                                                             |                                                                                                    | SITE F            |
|                                                                                                    | This site uses cookies to offer you a better browsing experience. Learn more about our privacy policy.                                                       | ОК                                                                                                    |                   |

Log in to create a new user account to enable the download.

Run the newly downloaded "NICAN1850.exe" program. If you agree to the request to extract the installer, click OK.

| NI-CAN 18.5                                                                                                    | Х |  |  |
|----------------------------------------------------------------------------------------------------|---|--|--|
| This self-extracting archive will create a new directory on your hard<br>drive and launch the installation of NI-CAN 18.5.                                                                   |   |  |  |
| After installation completes, you may delete the installation directory to recover disk space.                                                                                               |   |  |  |
| You should not delete the installation directory if you wish to be<br>able to modify or repair the installation, or create installers which<br>will include this distribution in the future. |   |  |  |
| OK Cancel                                                                                                    |   |  |  |

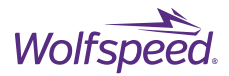

Choose a directory for the archive to extract into. This is not the installation directory, so the downloads directory is acceptable. Click unzip.

| WinZip Self-Extractor - NICAN1850.exe                                                          | ×                      |
|------------------------------------------------------------------------------------------------|------------------------|
| To unzip all files in NICAN1850.exe to the specified<br>folder press the Unzip button.         | <u>U</u> nzip          |
| Unzip to <u>f</u> older:                                                                       | Run <u>W</u> inZip     |
| <u>Uments Downloads\NICAN\18.5</u> <u>B</u> rowse<br><u>O</u> verwrite files without prompting | <u>C</u> lose<br>About |
| When <u>d</u> one unzipping open:<br>.\setup.exe                                               | Help                   |
|                                                                                                |                        |

After it is finished extracting, a success dialog will pop-up. Click OK.

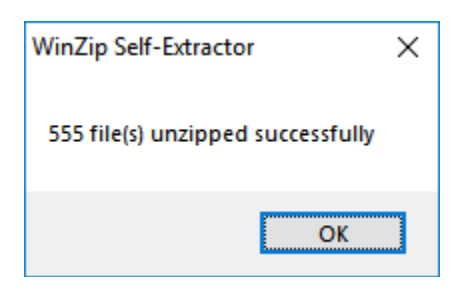

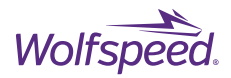

Next, the installer for NI-CAN will run. Choose the "C:\Program Files (x86)\National Instruments\" directory if it is not already selected. Then click Next.

| 🐙 NI-CAN 18.5                                                                                                    | —      |                  | × |
|----------------------------------------------------------------------------------------------------|--------|------------------|---|
| Destination Directory<br>Select the installation directories.                                                                                                    |        | TIONAL<br>RUMENT | 5 |
| National Instruments common files will be installed on the path below. By default<br>NI-CAN will be installed in the NI-CAN folder in this directory. To accept this, clic<br>Next. Otherwise, click Browse to specify a different folder. | ,<br>k |                  |   |
| Destination Directory<br>C:\Program Files (x86)\National Instruments\                                                                                                    | Brow   | se               |   |
|                                                                                                    |        |                  |   |
|                                                                                                    |        |                  |   |
|                                                                                                    |        |                  |   |
|                                                                                                    |        |                  |   |
| << <u>B</u> ack <u>N</u> ext                                                                                                    | >>     | <u>C</u> ance    |   |

Leave the default options on the Features menu. Then click Next.

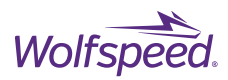

| 🐙 NI-CAN 18.5                                                                                                    | – 🗆 ×                                                                                                    |
|----------------------------------------------------------------------------------------------------|----------------------------------------------------------------------------------------------------|
| Features<br>Select the features to install.                                                                                                    |                                                                                                    |
| NI-CAN 18.5<br>LabVIEW (32-bit) Support<br>LabWindows/CVI Support<br>Microsoft Visual Basic Support<br>Microsoft Visual C Support<br>Sorland C Support<br>NI I/O Trace 18.5<br>NI System Configuration 18.5.0<br>NI Measurement & Automation Explorer 18.5 | NI-CAN 18.5 documentation and device driver files<br>for Windows and LabVIEW Real-Time. For important<br>device support information, please refer to the<br>readme.htm file. |
| < >>                                                                                                    |                                                                                                    |
| Directory for NI-CAN 18.5                                                                                                    |                                                                                                    |
|                                                                                                    | B <u>r</u> owse                                                                                                    |
| Restore Feature Defaults Disk Cost                                                                                                    | << Back Next >> Cancel                                                                                                    |

Decide whether you want product notifications and then click Next.

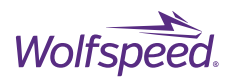

| 🐙 NI-CAN 18.5                                                                                                |                                            |                                   | - 🗆                              | ×           |
|----------------------------------------------------------------------------------------------------|--------------------------------------------|-----------------------------------|----------------------------------|-------------|
| Product Notifications<br>Please read the following information about the<br>selected.                        | configuration you ha                       | ave 🎽                             | NATION/<br>INSTRUM               | AL<br>IENTS |
|                                                                                                    |                                            |                                   |                                  |             |
| Search for important messages and updates on the f<br>perform this search, your IP address will be collected | National Instruments<br>in accordance with | products you a<br>the National In | ire installing.<br>struments     | To          |
| Privacu Policu                                                                                               |                                            |                                   |                                  |             |
| Privacy Policy.<br>Note: You will be given the opportunity to s                                              | elect the update                           | s you want to                     | o install.                       |             |
| Privacy Policy.<br>Note: You will be given the opportunity to s                                              | elect the update                           | s you want to                     | o install.<br><u>Privacy P</u> e | olicy       |
| Privacy Policy.<br>Note: You will be given the opportunity to s                                              | elect the update                           | s you want to                     | o install.<br><u>Privacy P</u> e | olicy       |
| Privacy Policy.<br>Note: You will be given the opportunity to s                                              | elect the update                           | s you want la                     | o install.<br><u>Privacy P</u> e | olicy       |
| Privacy Policy.<br>Note: You will be given the opportunity to s                                              | elect the update                           | s you want to                     | o install.<br><u>Privacy P</u> e | olicy       |
| Privacy Policy.<br>Note: You will be given the opportunity to s                                              | elect the update                           | s you want to                     | o install.<br><u>Privacy Pr</u>  | olicy       |
| Privacy Policy.<br>Note: You will be given the opportunity to s                                              | elect the update                           | s you want to                     | o install.<br><u>Privacy P</u> e | olicy       |

After careful review and acceptance of its terms, select that you accept the License Agreement and then click Next.

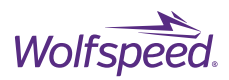

| 4 NI-CAN 18.5                                                                                                    | —                                                                                                    |                                          | $\times$    |
|----------------------------------------------------------------------------------------------------|----------------------------------------------------------------------------------------------------|------------------------------------------|-------------|
| License Agreement<br>You must accept the licenses displayed below to proceed.                                                                                                    |                                                                                                    | IONAL<br>RUMENT                          | 5           |
| NATIONAL INSTRUMENTS SOFTWARE LICENSE                                                                                                    | AGREEN                                                                                                    | IENT                                     | ^           |
| CAREFULLY READ THIS SOFTWARE LICENSE AGREEMENT ("AGREEMEN<br>DOWNLOADING THE SOFTWARE AND/OR CLICKING THE APPLICABLE BU<br>COMPLETE THE INSTALLATION PROCESS, YOU AGREE TO BE BOUND BY<br>THIS AGREEMENT. IF YOU DO NOT WISH TO BECOME A PARTY TO THIS A<br>BOUND BY ITS TERMS AND CONDITIONS, DO NOT INSTALL OR USE THE<br>RETURN THE SOFTWARE (WITH ALL ACCOMPANYING WRITTEN MATERIA<br>CONTAINERS) WITHIN THIRTY (30) DAYS OF RECEIPT. ALL RETURNS TO<br>SUBJECT TO NI'S THEN-CURRENT RETURN POLICY. IF YOU ARE ACCEP<br>ON BEHALF OF AN ENTITY, YOU AGREE THAT YOU HAVE AUTHORITY TO B<br>THESE TERMS. | T"). BY<br>JTTON TO<br>( THE TERM<br>GREEMENT<br>SOFTWARE<br>LS AND THI<br>NI WILL BE<br>TING THESI<br>BIND THE EI | IS OF<br>AND BE<br>AND<br>EIR<br>E TERMS | 5<br>)<br>v |
| The software to which this National Instruments license applies is NI-CAN 18.5.                                                                                                    |                                                                                                    |                                          |             |
| <ul> <li>I accept the License A</li> <li>I do not accept the License A</li> </ul>                                                                                                    | greement.<br>ense Agreeme                                                                                          | ent.                                     |             |
| << <u>B</u> ack <u>N</u> ex                                                                                                    | (t >>                                                                                                    | <u>C</u> ancel                           |             |

If there is a Windows pop-up to trust National Instruments and you wish to do so, click Trust to allow for the installation to run. Decide whether to disable fast startup (NI recommends doing so, as illustrated below)

and then click Next.

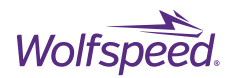

| 🐙 NI-CAN 18.5                                                                                                    | _                                          |                           | ×  |
|----------------------------------------------------------------------------------------------------|--------------------------------------------|---------------------------|----|
| Disable Windows Fast Startup<br>Disable Windows fast startup to prevent problems with installing or removing<br>hardware.                                                                                                    | VINS                                       | TIONAL<br>TRUMEN          | TS |
| The fast startup capability introduced in Microsoft Windows 8 may cause probler<br>or removing hardware. National Instruments recommends disabling Windows fas<br>more information about fast startup, click the following link or visit ni.com/info an<br>Code WinFastStartup. | ms with ins<br>t startup. F<br>d enter the | stalling<br>For<br>e Info |    |
| Windows Fast Startup Information                                                                                                    |                                            |                           |    |
| Disable Windows fast startup to prevent problems with installing or removing                                                                                                    | hardware.                                  |                           |    |
|                                                                                                    |                                            |                           |    |
|                                                                                                    |                                            |                           |    |
|                                                                                                    |                                            |                           |    |
|                                                                                                    |                                            |                           |    |
| << <u>B</u> ack <u>N</u> ext                                                                                                    | >>                                         | <u>C</u> anc              | el |

The next screen reviews what software is going to be installed or upgraded. If you have never used NI software, all of the features will be under Adding. Click Next.

| 🥮 NI-CAN 18.5                                                                                                    | – 🗆 X                 |
|----------------------------------------------------------------------------------------------------|-----------------------|
| Start Installation<br>Review the following summary before continuing.                                                                                                    |                       |
| Upgrading         • NI I/O Trace 18.5         • NI Measurement & Automation Explorer 18.5         Adding or Changing         • NI-CAN 18.5         Microsoft Visual Basic Support         Microsoft Visual C Support         Borland C Support         • NI System Configuration 18.5.0 |                       |
| Click the Next button to begin installation. Click the Back button to change the installati                                                                                                    | on settings.          |
| Save File << Back                                                                                                    | ext >> <u>C</u> ancel |

The installation process will now start. It will likely take several minutes to complete.

PRD-06976 REV. 2, January 2024 XM3 Three-Phase Dual Inverter Reference Design User Guide © 2024 Wolfspeed, Inc. All rights reserved. Wolfspeed<sup>®</sup> and the Wolfstreak logo are registered trademarks and the Wolfspeed logo is a trademark of Wolfspeed, Inc. Other trademarks, products, and company names are the property of their respective owners and do not imply specific product and/or vendor endorsement, sponsorship, or association.

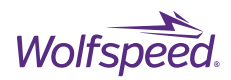

| 4 NI-CAN 18.5                  |                 | _       |                   |
|--------------------------------|-----------------|---------|-------------------|
|                                |                 |         | TIONAL<br>RUMENTS |
| Overall Progress: 69% Complete |                 |         |                   |
| Removing files                 |                 |         |                   |
|                                |                 |         |                   |
|                                |                 |         |                   |
|                                | << <u>B</u> ack | Next >> | <u>C</u> ancel    |

After the installation has finished successfully, click Next.

| 4 NI-CAN 18.5                                                                                                    | _                      |                   | ×   |
|----------------------------------------------------------------------------------------------------|------------------------|-------------------|-----|
| Installation Complete                                                                                                    |                        | FIONAL<br>FRUMENT | rs: |
| Your NI-CAN device driver has been installed. Please shut down your system an<br>cards. After reboot run the Measurement & Automation Explorer to configure the | nd insert your N<br>m. | II-CAN            |     |
|                                                                                                    |                        |                   |     |
|                                                                                                    |                        |                   |     |
| << <u>B</u> ack <u>N</u>                                                                                                    | ext>>                  | <u>F</u> inish    | 1   |

PRD-06976 REV. 2, January 2024 XM3 Three-Phase Dual Inverter Reference Design User Guide © 2024 Wolfspeed, Inc. All rights reserved. Wolfspeed® and the Wolfstreak logo are registered trademarks and the Wolfspeed logo is a trademark of Wolfspeed, Inc. Other trademarks, products, and company names are the property of their respective

owners and do not imply specific product and/or vendor endorsement, sponsorship, or association.

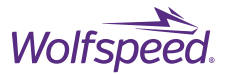

After installation is complete, save any other work or programs that are open and click Restart.

| NI-CAN | 18.5                                                                             |                                                                                             | —                                        |                            | ×  |
|--------|----------------------------------------------------------------------------------|---------------------------------------------------------------------------------------------|------------------------------------------|----------------------------|----|
| Q      | You must restart yo<br>If you need to insta<br>choose to restart la<br>software. | ur computer to complete this<br>Il hardware now, shut down<br>ter, restart your computer be | operation.<br>the comput<br>fore running | ter. If you<br>g any of th | is |
|        | <u>R</u> estart                                                                  | <u>S</u> hut Down                                                                           | Re                                       | estart L <u>a</u> ter      | r  |

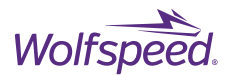

### 7.2.2 Configure the USB-8473

Navigate to the start menu and open the newly installed NI MAX.

Under Devices and Interfaces -> NI-CAN -> USB-8473, right-click on the "CAN0" and select Properties.

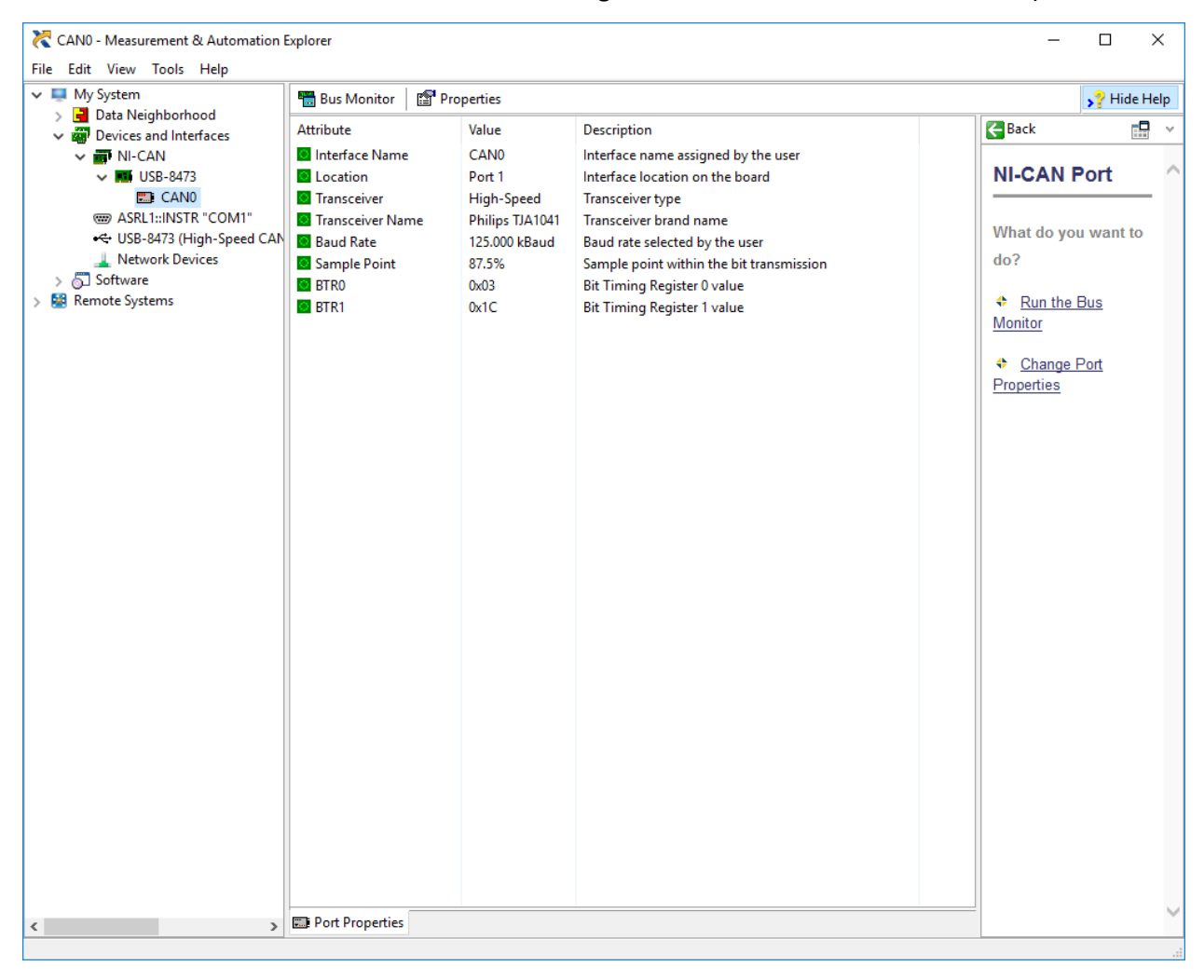

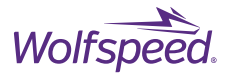

On the properties dialog, change the Interface to CAN1 and the Baud Rate to 1000 kBaud. Click OK.

| Port Properties        | × |
|------------------------|---|
| Settings               |   |
| Interface CAN1 V       |   |
| Baud Rate 1000 V kBaud |   |
|                        |   |
| Advanced >>            |   |
|                        |   |
| OK Cancel Hel          | p |

You can now close the NI MAX software.

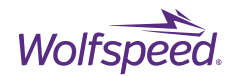

The USB-8473 adapter must be connected to the host computer and the DE-9 cable installed between the USB-8473 and the isolated CAN port on the XM3 Dual Inverter's Controller. The location of the CAN port is shown in Figure 15 and the pinout for this connector is given in Table 10. Connect the 12 V power supply to the DC barrel jack. If the CAN interface fails to communicate, ensure that the pinout of the DE-9 cable matches the pinout in Table 10. Figure 26 shows an XM3 3-Phase Dual Inverter Reference Design connected with the USB-8473 to the host computer. In this example the inverter is not connected to a high-voltage source or load. Testing the controller and gate driver in this manner is recommended to gain familiarity with the system prior to testing while the inverter is energized.

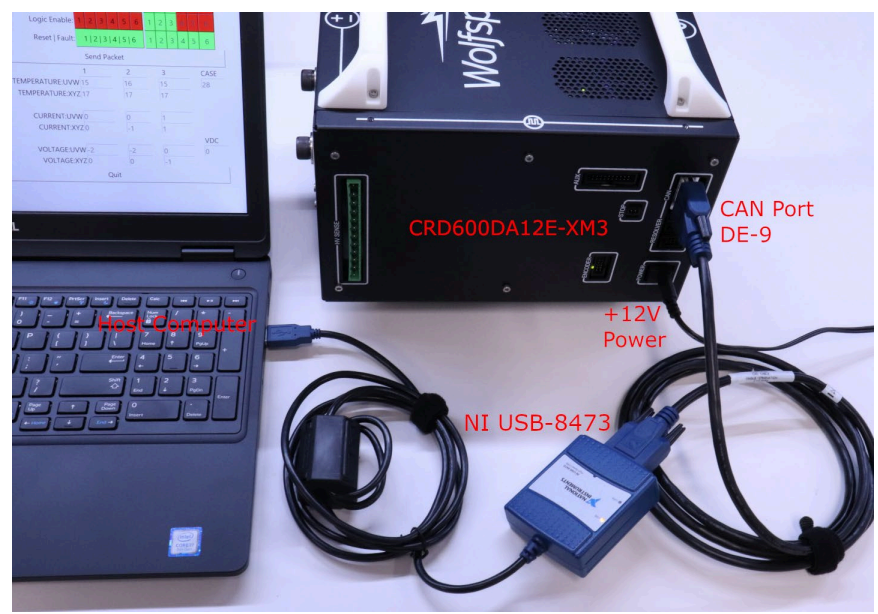

Figure 26. Example Setup with NI USB-8473

Run the "XM3 Dual Inverter CAN Interface.exe" file and the following Communication Setup dialog should appear.

| Communication Setup |           |
|---------------------|-----------|
| Interface:          | SocketCAN |
| Channel:            | CAN1      |
| Bit Rate:           | 100000    |
|                     | Connect!  |

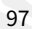

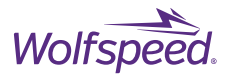

Click on the drop-down menu to the right of Interface and select NI-CAN Interface from this menu. In the box next to Channel you will need to enter CAN1. The box next to Bit Rate identifies the bit rate of the CAN bus and should be left as default of 1000000.

| Communication Setup |          |
|---------------------|----------|
| Interface:          | NI-CAN - |
| Channel:            | CAN1     |
| Bit Rate:           | 1000000  |
|                     | Connect! |

The NI USB-8473 hardware is now setup for use with Wolfspeed's XM3 Dual Inverter CAN Interface. Skip to Section 8 to begin using the software.

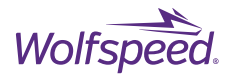

### 7.3 Install Korlan USB2CAN

Using the Korlan USB2CAN CAN adapter with Wolfspeed's XM3 Dual Inverter CAN Interface requires the Korlan software to provide the device driver for the USB2CAN hardware.

**REQUIREMENTS:** 

- Korlan USB2CAN high-speed CAN adapter
- Korlan USB2CAN driver
- Microsoft Windows 10
- USB 2.0 port

### 7.3.1 Download USB2CAN

Open a web browser and navigate to the download page for USB2CAN at the following link.

https://www.8devices.com/wiki/korlan

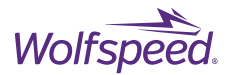

### Click on the link to download the "Windows 64-bit (XP, Vista, Win7, Win8) USB driver v1.0.2.1"

| 🧭 Korlan USB2CAN   8devices Wiki - Windows Intern                         | et Explorer                                                                                                    | _ 🗆 🗙  |
|---------------------------------------------------------------------------|----------------------------------------------------------------------------------------------------|--------|
| CO V // https://www.8devices.com/wiki/ko                                  | ʻlan 🔎 🗖 🔒 🐓 🥝 Korlan USB2CAN   8device 🗙                                                                                                    | 슈 숬 ঞ  |
| File Edit View Favorites Tools Help                                       |                                                                                                    |        |
| Sinds hand 50Mm                                                           | Korlan USB2CAN                                                                                                    | ~      |
| Carambola 2 / Carambola 2-1<br>Lima / Lima-I<br>Kinkan<br>Centipede       | The new Korlan USB2CAN converter from 8devices sets a new quality, performance and price standards in the market.                                 | - 1    |
| Dual-band SOM's                                                           | Software How To                                                                                                    |        |
| Rambutan / Rambutan-I<br>Jalapeno<br>Komikan<br>Habanero<br>Radio modules | Compile Driver for Linux (Raspberry Pi)<br>Capture CAN Bus Traffic on Windows (Wireshark)<br>Update firmware (Linux)<br>Update firmware (Windows) | _      |
| BLUE bean<br>RED bean<br>BLACK bean                                       | Downloads                                                                                                    |        |
| Others                                                                    | Device Documentation                                                                                                    |        |
| USB2CAN<br>Korlan USB2CAN                                                 | Korlan USB2CAN user guide<br>Korlan USB2CAN datasheet                                                                                             |        |
|                                                                           | Firmware Images                                                                                                    |        |
|                                                                           | Korlan USB2CAN firmware image v2.1<br>Korlan USB2CAN firmware image v2.1 (S/N: ED000200)                                                          |        |
|                                                                           | Windows drivers and tools                                                                                                    |        |
|                                                                           | Windows 32-bit (XP, Vista, Win7, Win8) USB driver v1.0.2.1                                                                                        |        |
|                                                                           | Windows 64-bit (XP, Vista, Win7, Win8) USB driver v1.0.2.1                                                                                        |        |
|                                                                           | Viindows 04-bit (AF, Visia, Viint, Viinto) USB driver V1.0.2.1 (2017.02.20)                                                                       |        |
|                                                                           | CANAL (CAN Abstraction Layer) API description                                                                                                    |        |
|                                                                           | Test application v1.0                                                                                                    |        |
|                                                                           | Test application source code                                                                                                    |        |
|                                                                           | Firmware upgrade tools                                                                                                    |        |
|                                                                           | Windows driver 2.0                                                                                                    |        |
|                                                                           | Linux drivers and tools                                                                                                    |        |
|                                                                           | USB2CAN Linux driver (GitHub repository)                                                                                                    |        |
|                                                                           | Useful links                                                                                                    |        |
|                                                                           | Wireshark plugin                                                                                                    | $\sim$ |
|                                                                           | Korlan Wireshark utility v1.1                                                                                                    |        |

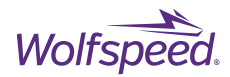

Click save to download the "usb2can\_win64\_v1.0.2.1.zip" file.

| Windows Internet Explorer                               | × |
|---------------------------------------------------------|---|
| What do you want to do with usb2can_win64_v1.0.2.1.zip? |   |
| Size: 1.61 MB<br>From: www.8devices.com                 |   |
| Open<br>The file won't be saved automatically.          |   |
| Save                                                    |   |
| Save as                                                 |   |
| Cancel                                                  |   |

Navigate in File Explorer to the directory where you saved the download.

Right-click on the zip file and select Extract All.

There will be a single folder inside the resulting directory.

| 🗼 usb2can_win64_v1.0.2.1        |                              |                   |                | _ 🗆 🗙 |
|---------------------------------|------------------------------|-------------------|----------------|-------|
| COO⊽ → Downloads → usb2         | can_win64_v1.0.2.1 ▼ 🗸 🗸     | Search usb2can_w  | vin64_v1.0.2.1 | 2     |
| Organize 👻 Include in library 👻 | Share with 🔻 Burn New folder |                   |                |       |
| 🔆 Favorites                     | Name 🔶                       | Date modified     | Туре           | Siz   |
| 🥽 Libraries                     | 퉬 usb2can_win64_v1.0.2.1     | 9/9/2019 10:22 AM | File folder    |       |
| 🖳 Computer                      |                              |                   |                |       |
| 👽 Network                       |                              |                   |                |       |
|                                 |                              |                   |                |       |
|                                 |                              |                   |                |       |
|                                 |                              |                   |                |       |
|                                 | •                            |                   |                | •     |
| 1 item                          |                              |                   |                |       |

PRD-06976 REV. 2, January 2024 XM3 Three-Phase Dual Inverter Reference Design User Guide © 2024 Wolfspeed, Inc. All rights reserved. Wolfspeed® and the Wolfstreak logo are registered trademarks and the Wolfspeed logo is a trademark of Wolfspeed, Inc. Other trademarks, products, and company names are the property of their respective owners and do not imply specific product and/or vendor endorsement, sponsorship, or association.

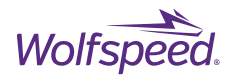

| \mu usb2can_win64_v1.0.2.1      | hara¥- ∩     - ourpointe           |                   | <u> </u>           |
|---------------------------------|------------------------------------|-------------------|--------------------|
|                                 | 0.2.1 ▼ usb2can_win64_v1.0.2.1 ▼ 🕻 | Search usb2can_w  | vin64_v1.0.2.1     |
| Organize 👻 Include in library 👻 | Share with 🔻 Burn New folder       |                   | := - 🔟 💿           |
| 🔆 Favorites                     | Name 🔺                             | Date modified     | Type Siz           |
|                                 | 🗿 usb2can.inf                      | 9/9/2019 10:22 AM | Setup Information  |
| 🥽 Libraries                     | usb2can_64.cat                     | 9/9/2019 10:22 AM | Security Catalog   |
|                                 | 🚳 usb2can_64.sys                   | 9/9/2019 10:22 AM | System file        |
| 🖳 Computer                      | WdfCoInstaller01009.dll            | 9/9/2019 10:22 AM | Application extens |
| 🗣 Network                       | •                                  |                   |                    |
| 4 items                         |                                    |                   |                    |

Open the directory and then right-click on the file "usb2can.inf". Select Install.

On the following dialog box select Open to continue with the installation of the driver.

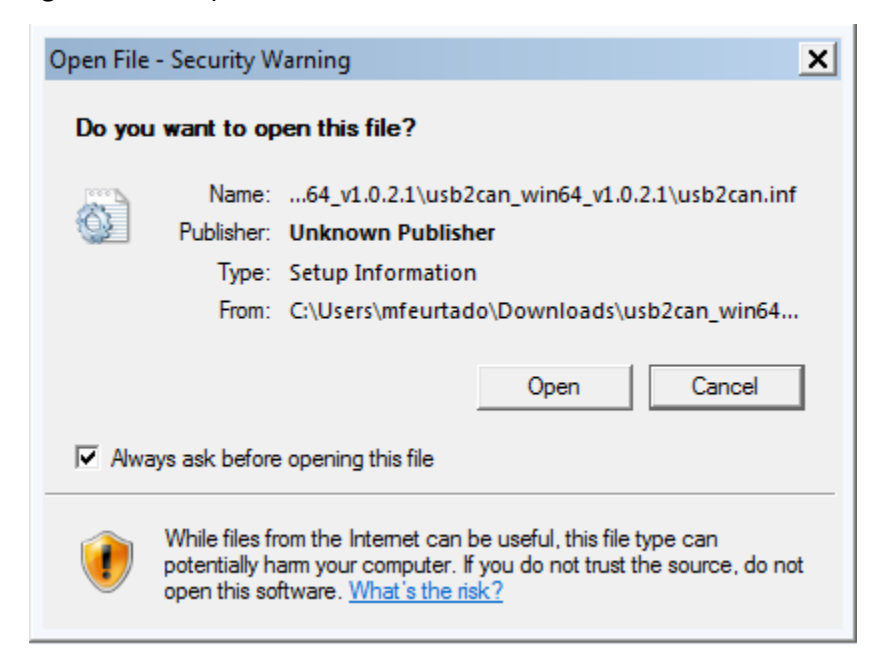

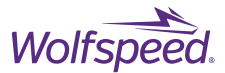

### Open a web browser and navigate to the download page for USB2CAN at the following link:

#### https://www.8devices.com/wiki/korlan

#### Click on the link to download the "CANAL (CAN Abstraction Layer) DLL v1.0.6"

| Korlan USB2CAN   8devices Wiki - Windows International                                       | et Explorer                                                                                                    | _ 🗆 🗙 |
|----------------------------------------------------------------------------------------------|----------------------------------------------------------------------------------------------------|-------|
| CO V Mttps://www.8devices.com/wiki/ko                                                        | rlan 🔎 🔄 🔮 🆅 🥑 Korlan USB2CAN   8device 🗙                                                                                                    | ☆ ☆   |
| File Edit View Favorites Tools Help                                                          |                                                                                                    |       |
| Single band SOM's<br>Carambola 2 / Carambola 2-I<br>Lima / Lima-I<br>Kinkan<br>Centipede     | Korlan USB2CAN The new Korlan USB2CAN converter from 8 devices sets a new quality, performance and price standards in the market.                                                                                                | ^     |
| Dual-band SOM's<br>Rambutan / Rambutan-I<br>Jalapeno<br>Komikan<br>Habanero<br>Batin modules | Software How To<br>Compile Driver for Linux (Raspberry Pi)<br>Capture CAN Bus Traffic on Windows (Wireshark)<br>Update firmware (Linux)<br>Update firmware (Windows)                                                             |       |
| BLUE bean<br>RED bean<br>BLACK bean                                                          | Downloads                                                                                                    |       |
| Others<br>USB2CAN<br>Kortan USB2CAN                                                          | Device Documentation<br>Korlan USB2CAN user guide<br>Korlan USB2CAN datasheet                                                                                                    |       |
|                                                                                              | Firmware Images<br>Korlan USB2GAN firmware image v2.1<br>Korlan USB2CAN firmware image v2.1 (S/N: ED000200)                                                                                                    |       |
|                                                                                              | Windows drivers and tools<br>Windows 32-bit (XP, Vista, Win7, Win8) USB driver v1.0.2.1<br>Windows 64-bit (XP, Vista, Win7, Win8) USB driver v1.0.2.1<br>Windows 64-bit (XP, Vista, Win7, Win8) USB driver v1.0.2.1 (2017.02.20) |       |
|                                                                                              | CANAL (CAN Abstraction Layer) DLL v1.0.8<br>CANAL (CAN Abstraction Layer) API description<br>Test application v1.0<br>Test application source code<br>Firmware upgrade tools                                                     |       |
|                                                                                              | Windows driver 2.0 Linux drivers and tools USB2CAN Linux driver (GitHub repository)                                                                                                    |       |
|                                                                                              | <b>Useful links</b><br>Wireshark plugin<br>Korlan Wireshark utility v1.1                                                                                                    | ~     |

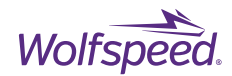

Navigate in File Explorer to the directory where you saved the download.

Right-click on the zip file and select Extract All.

There will be a single folder inside the resulting directory. Open this directory.

| 🍌 usb2can_canal_dll_v1.0.6         |                                              |                   |                         | <u>_ 🗆 ×</u> |
|------------------------------------|----------------------------------------------|-------------------|-------------------------|--------------|
| G O v 📔 ▼ Korlan usb2can ▼ usb2can | _canal_dll_v1.0.6 🔻 usb2can_canal_dll_v1.0.6 | 👻 🛃 Sear          | ch usb2can_canal_dll_v1 | 1.0.6        |
| Organize 🔻 Burn New folder         |                                              |                   |                         | • 🔳 🔞        |
| 🔆 Favorites                        | Name 🔺                                       | Date modified     | Туре                    | Size         |
| 🥽 Libraries                        | 🚳 usb2can.dll                                | 10/2/2019 3:29 PM | Application extens      | 63 KB        |
| 🖳 Computer                         |                                              |                   |                         |              |
| 🗣 Network                          |                                              |                   |                         |              |
|                                    |                                              |                   |                         |              |
| 1 item                             |                                              |                   |                         |              |

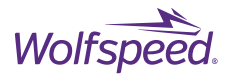

Copy the file "usb2can.dll" to the directory where "XM3 Inverter CAN Interface.zip" was unzipped. The directory should now show the following files.

| 🚺 XM3 Inverter CAN Interface           |                                                                                                    |                                                            |                                               |                             |  |   |
|----------------------------------------|----------------------------------------------------------------------------------------------------|------------------------------------------------------------|-----------------------------------------------|-----------------------------|--|---|
| 💮 🔂 🕶 ХМЗ                              | 🕞 📔 🔹 XM3 Inverter CAN Interface 🔹 🛃 Search XM3 Inverter CAN Interface                             |                                                            |                                               | 2                           |  |   |
| Organize 🔻 Include                     | in library 🔻 Share with 💌 Burn New fol                                                             | der                                                        |                                               |                             |  | 0 |
| 🔆 Favorites                            | Name 🔺                                                                                             | Date modified                                              | Туре                                          | Size                        |  |   |
| 🧊 Libraries<br>👰 Computer<br>ୠ Network | <ul> <li>SM3 Inverter CAN Interface LICENSE.TXT</li> <li>XM3 Inverter CAN Interface.exe</li> </ul> | 10/2/2019 3:29 PM<br>9/9/2019 5:02 PM<br>10/2/2019 4:00 PM | Application extens<br>TXT File<br>Application | 63 KB<br>27 KB<br>13,196 KB |  |   |
| 3 items                                |                                                                                                    |                                                            |                                               |                             |  |   |

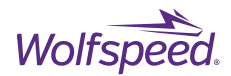

### 7.3.2 Configure USB2CAN adapter

The USB2CAN adapter must be connected to the host computer and the DE-9 cable installed between the USB2CAN and the isolated CAN port on the XM3 Dual Inverter's Controller. The location of the CAN port is shown in Figure 15 and the pinout for this connector is given in Table 10. Connect the 12 V power supply to the DC barrel jack. If the CAN interface fails to communicate, ensure that the pinout of the DE-9 cable matches the pinout in Table 10. Figure 27 shows an XM3 3-Phase Dual Inverter Reference Design connected with the USB2CAN to the host computer. In this example the inverter is not connected to a high-voltage source or load. Testing the controller and gate driver in this manner is recommended to gain familiarity with the system prior to testing while the inverter is energized.

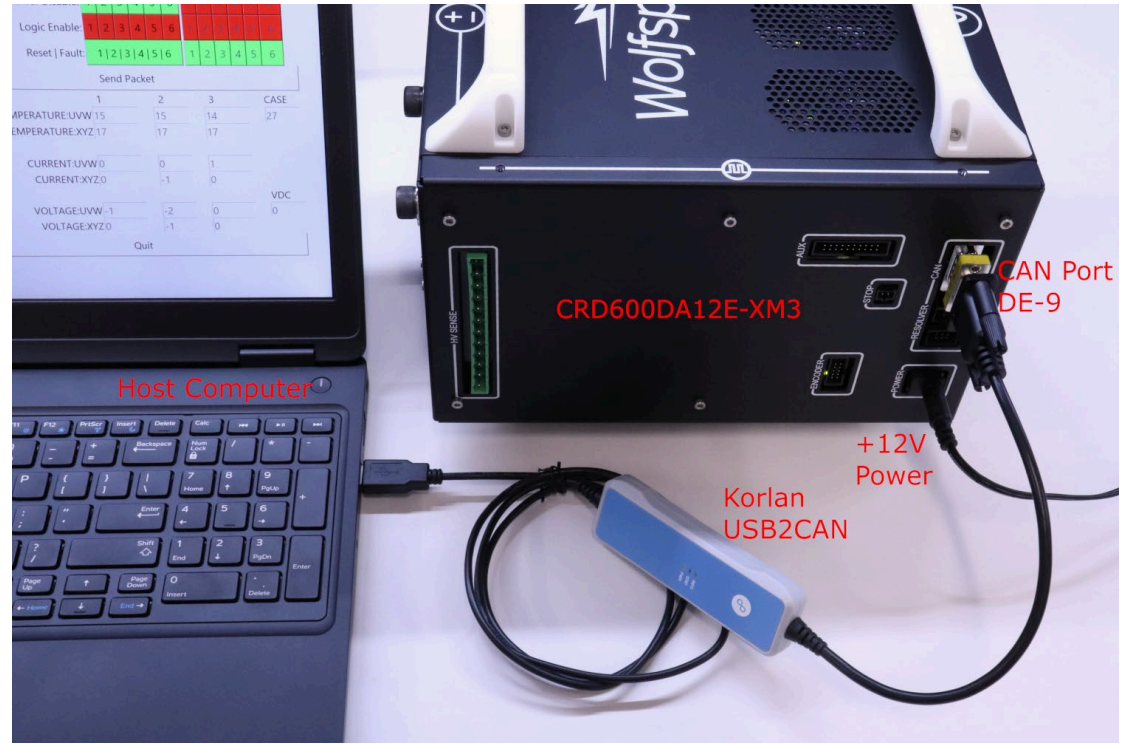

Figure 27. Example Setup with USB2CAN adapter

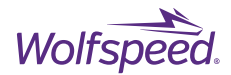

Run the "XM3 Inverter CAN Interface.exe" file and the following Communication Setup dialog should appear.

| Communication Setup |             |
|---------------------|-------------|
| Interface:          | SocketCAN - |
| Channel:            | CAN1        |
| Bit Rate:           | 100000      |
|                     | Connect!    |

Click on the drop-down menu to the right of Interface and select USB2CAN Interface from this menu. In the box next to Channel, you will need to enter the serial number of the Korlan USB2CAN device followed by a semicolon and 1000 for the bit rate in kbits. The serial number should be 8 characters long and is printed on the bottom label on the adapter. The box next to Bit Rate identifies the bit rate of the CAN bus and should be left as default of 1000000.

| Communication Setup |                   | - • • |
|---------------------|-------------------|-------|
| Interface:          | USB2CAN Interface |       |
| Channel:            | 8AD28C64 ; 1000   |       |
| Bit Rate:           | 1000000           |       |
|                     | Connect!          |       |

The USB2CAN hardware is now setup for use with Wolfspeed's XM3 Dual Inverter CAN Interface. Skip to Section 8 to finish the setup.

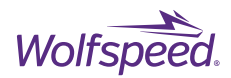

# 8. Using Wolfspeed's XM3 Dual Inverter CAN Interface

Open File Explorer and navigate to the directory where the "XM3 Dual Inverter CAN Interface.exe" file was saved. Double-click on the executable icon to run the application.

Run the application and two windows will pop up. The first window is a command window which will print out a log of the raw CAN packets that are transmitted between the host and the controller. This window will also print any error messages from the application. The second window is the Communication Setup dialog. This is where the CAN adapter is configured based on the type of adapter being used. Refer to sections 7.2.2 and 7.3.2 for the appropriate settings for the NI USB-8473 or Korlan USB2CAN adapter.

| Communication Setup |             |
|---------------------|-------------|
| Interface:          | SocketCAN - |
| Channel:            | CAN1        |
| Bit Rate:           | 100000      |
|                     | Connect!    |

After selecting the correct settings, Click Connect! and the Communication Setup dialog will close and the GUI control window will pop up.
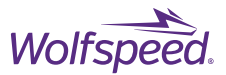

| XM3 Dual Inverter CAN Interface |           |      |     |   |     |     |     |   | - |      | $\times$ |
|---------------------------------|-----------|------|-----|---|-----|-----|-----|---|---|------|----------|
|                                 | Inputs    |      |     |   | Res | spo | nse |   |   |      |          |
| Switching Frequency (kHz):      | 10        |      |     |   | 10  |     |     |   |   |      |          |
| Modulation Factor (0-1k):       | 10        |      |     |   | 10  |     |     |   |   |      |          |
| Dead time (ns):                 | 1000      |      |     |   | 100 | 00  |     |   |   |      |          |
| Fundamental Frequency (Hz):     | 300       |      |     |   | 300 | )   |     |   |   |      |          |
| Power Disable:                  | 1 2 3     | 4    | 5   | 6 | 1   |     |     |   |   |      |          |
| Logic Enable:                   | 1 2 3     | 4    | 5   | 6 | 1   | 2   | 3   | 4 | 5 | 6    |          |
| Reset   Fault:                  | 1   2   3 | 4    | 5   | 6 | 1   | 2   | 3   | 4 | 5 | 6    |          |
|                                 | Send Pa   | icke | t   |   |     |     |     |   |   |      |          |
|                                 | 1         |      | 2   |   |     | 3   |     |   |   | CASE | -        |
| TEMPERATURE:UVW                 | -18       |      | -18 | 3 |     | -18 | 3   |   |   | -6   |          |
| TEMPERATURE:XYZ                 | -18       |      | -18 | 3 |     | -18 | 3   |   |   |      |          |
|                                 |           |      |     |   |     |     |     |   |   |      |          |
| CURRENT:UVW                     | 0         |      | 0   |   | _   | -1  |     |   |   |      |          |
| CURRENT:XYZ                     | -1        |      | 0   |   |     | 0   |     |   |   |      |          |
|                                 |           |      |     |   |     |     |     |   |   | VDC  |          |
| VOLTAGE:UVW                     | -2        |      | -2  |   |     | 0   |     |   |   | 0    |          |
| VOLTAGE:XYZ                     | -1        |      | -1  |   |     | 0   |     |   |   |      |          |
|                                 | Qui       | t    |     |   |     |     |     |   |   |      |          |

With the controller connected and powered, the window will look similar to what is shown below.

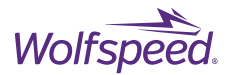

The command window will show a log of the raw CAN packets that are sent on the CAN bus. If there is an invalid packet, a warning will be printed and any errors will be displayed in this window.

| \Downloa                | ds\XM3 Dual Inverter    | CAN Interface | XM3 Dual Inverter CAN Int | terface.exe |                     |      | _ | $\times$ |
|-------------------------|-------------------------|---------------|---------------------------|-------------|---------------------|------|---|----------|
| Valid packet sent: 0a02 | 3fa12c700700            |               | 5                         |             | 0- 00 05 -4 0- 70 0 | 7 00 |   | ^        |
| Valid packet sent: 0a02 | 360 ID:<br>3fa12c700700 | 0000 2        | DI                        | LC: 8       | 0a 02 8t al 20 70 6 | / 66 |   |          |
| Timestamp: 0.000        | 000 ID:                 | 0000 S        | DI                        | LC: 8       | 0a 02 8f a1 2c 70 0 | 7 00 |   |          |
| Valid packet sent: 0a02 | 3fa12c400700            | 0000 5        | DI                        |             |                     | 7 00 |   |          |
| Valid packet sent: 0a02 | 3fa12c700700            | 0000 5        |                           | LC: 0       | 0a 02 of al 2C 40 6 | / 00 |   |          |
| Timestamp: 0.000        | 300 ID:                 | 0000 S        | DI                        | LC: 8       | 0a 02 8f a1 2c 70 0 | 7 00 |   |          |
| Valid packet sent: 0a02 | 3fa12c708700            | 9999 S        | וח                        |             | Aa A2 8f a1 2r 7A 9 | 7 00 |   |          |
| 11mescamp. 0.000        |                         | 0000 3        |                           |             |                     | / 00 |   |          |
|                         |                         |               |                           |             |                     |      |   |          |
|                         |                         |               |                           |             |                     |      |   |          |
|                         |                         |               |                           |             |                     |      |   |          |
|                         |                         |               |                           |             |                     |      |   |          |
|                         |                         |               |                           |             |                     |      |   |          |
|                         |                         |               |                           |             |                     |      |   |          |
|                         |                         |               |                           |             |                     |      |   |          |
|                         |                         |               |                           |             |                     |      |   |          |
|                         |                         |               |                           |             |                     |      |   |          |
|                         |                         |               |                           |             |                     |      |   |          |
|                         |                         |               |                           |             |                     |      |   |          |
|                         |                         |               |                           |             |                     |      |   |          |
|                         |                         |               |                           |             |                     |      |   |          |
|                         |                         |               |                           |             |                     |      |   | ~        |

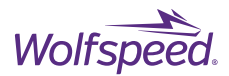

## **8.1 GUI Window Description**

| ing Frequency (kHz):<br>Jation Factor (0-1k):  | In<br>10                                                                                                    | nput                                                                                                    | ts                                                                                                    |                                                                                                    |                                                                                                    |                                                                                                    | Res                                                                                                    | spo                                                                                                    | nse                                                                                                    |                                                                                                    |                                                                                                    |                                                                                                    |
|------------------------------------------------|----------------------------------------------------------------------------------------------------|----------------------------------------------------------------------------------------------------|----------------------------------------------------------------------------------------------------|----------------------------------------------------------------------------------------------------|----------------------------------------------------------------------------------------------------|----------------------------------------------------------------------------------------------------|----------------------------------------------------------------------------------------------------|----------------------------------------------------------------------------------------------------|----------------------------------------------------------------------------------------------------|----------------------------------------------------------------------------------------------------|----------------------------------------------------------------------------------------------------|----------------------------------------------------------------------------------------------------|
| ing Frequency (kHz):<br>ulation Factor (0-1k): | 10<br>150                                                                                                    |                                                                                                    |                                                                                                    |                                                                                                    |                                                                                                    |                                                                                                    | -                                                                                                    |                                                                                                    |                                                                                                    |                                                                                                    |                                                                                                    |                                                                                                    |
| ulation Factor (0-1k):                         | 150                                                                                                    |                                                                                                    |                                                                                                    |                                                                                                    | (1)                                                                                                    | )                                                                                                    | 10                                                                                                    |                                                                                                    |                                                                                                    |                                                                                                    |                                                                                                    | 2)                                                                                                    |
| Dead time (no                                  |                                                                                                    |                                                                                                    |                                                                                                    |                                                                                                    | $\bigcirc$                                                                                                    |                                                                                                    | 150                                                                                                    | )                                                                                                    |                                                                                                    |                                                                                                    |                                                                                                    | 2                                                                                                    |
| Dead time (ns):                                | 100                                                                                                    | 00                                                                                                    |                                                                                                    |                                                                                                    |                                                                                                    |                                                                                                    | 100                                                                                                    | 00                                                                                                    |                                                                                                    |                                                                                                    |                                                                                                    |                                                                                                    |
| ental Frequency (Hz):                          | 300                                                                                                    | )                                                                                                    |                                                                                                    |                                                                                                    |                                                                                                    |                                                                                                    | 300                                                                                                    | )                                                                                                    |                                                                                                    |                                                                                                    |                                                                                                    |                                                                                                    |
| Power Disable:                                 | 1                                                                                                    | 2                                                                                                    | 3                                                                                                    | 4                                                                                                    | 5                                                                                                    | 6                                                                                                    | 1                                                                                                    | 2                                                                                                    | 3                                                                                                    | 4                                                                                                    | 5                                                                                                    | 6                                                                                                    |
| Logic Enable:                                  | 1                                                                                                    | 2                                                                                                    | 3                                                                                                    | 4                                                                                                    | 5                                                                                                    | 6                                                                                                    | 1                                                                                                    | 2                                                                                                    | 3                                                                                                    | 4                                                                                                    | 5                                                                                                    | 6                                                                                                    |
| Reset   Fault:                                 | 1                                                                                                    | 2                                                                                                    | 3                                                                                                    | 4                                                                                                    | 5                                                                                                    | 6                                                                                                    | 1                                                                                                    | 2                                                                                                    | 3                                                                                                    | 4                                                                                                    | 5                                                                                                    | 6                                                                                                    |
|                                                | S                                                                                                    | end                                                                                                    | l Pa                                                                                                    | cke                                                                                                    | et                                                                                                    |                                                                                                    |                                                                                                    |                                                                                                    |                                                                                                    |                                                                                                    |                                                                                                    |                                                                                                    |
|                                                | 1                                                                                                    |                                                                                                    |                                                                                                    |                                                                                                    | 2                                                                                                    |                                                                                                    |                                                                                                    | 3                                                                                                    |                                                                                                    |                                                                                                    |                                                                                                    | CASE                                                                                                    |
| TEMPERATURE:UVW                                | 19                                                                                                    |                                                                                                    |                                                                                                    |                                                                                                    | 20                                                                                                    |                                                                                                    |                                                                                                    | 19                                                                                                    |                                                                                                    |                                                                                                    |                                                                                                    | 30                                                                                                    |
| TEMPERATURE:XYZ                                | 21                                                                                                    |                                                                                                    |                                                                                                    |                                                                                                    | 21                                                                                                    |                                                                                                    |                                                                                                    | 22                                                                                                    |                                                                                                    |                                                                                                    |                                                                                                    |                                                                                                    |
| CURRENT:UVW                                    | 0                                                                                                    |                                                                                                    |                                                                                                    |                                                                                                    | 0                                                                                                    |                                                                                                    | -                                                                                                    | 0                                                                                                    |                                                                                                    |                                                                                                    |                                                                                                    |                                                                                                    |
| CURRENT:XYZ                                    | 0                                                                                                    |                                                                                                    |                                                                                                    |                                                                                                    | -1                                                                                                    |                                                                                                    |                                                                                                    | 0                                                                                                    |                                                                                                    |                                                                                                    |                                                                                                    |                                                                                                    |
|                                                |                                                                                                    |                                                                                                    |                                                                                                    |                                                                                                    |                                                                                                    |                                                                                                    |                                                                                                    |                                                                                                    |                                                                                                    |                                                                                                    |                                                                                                    | VDC                                                                                                    |
| VOLTAGE:UVV                                    |                                                                                                    |                                                                                                    |                                                                                                    |                                                                                                    | -2                                                                                                    |                                                                                                    |                                                                                                    | 0                                                                                                    |                                                                                                    |                                                                                                    |                                                                                                    | 0                                                                                                    |
| VOLTAGE:XYZ                                    |                                                                                                    |                                                                                                    |                                                                                                    |                                                                                                    | 0                                                                                                    |                                                                                                    |                                                                                                    | 0                                                                                                    |                                                                                                    |                                                                                                    |                                                                                                    |                                                                                                    |
|                                                | Power Disable:<br>Logic Enable:<br>Reset   Fault:<br>4<br>TEMPERATURE:UVW<br>TEMPERATURE:XYZ<br>CURRENT:UVW<br>CURRENT:XYZ<br>VOLTAGE:UVW<br>VOLTAGE:UVW | Power Disable: 1<br>Logic Enable: 1<br>Reset   Fault: 1<br>4<br>S<br>1<br>TEMPERATURE:UVW 19<br>TEMPERATURE:XYZ 21<br>CURRENT:UVW 0<br>CURRENT:XYZ 0<br>VOLTAGE:UVW -2<br>VOLTAGE:XYZ -1 | Power Disable: 1 2<br>Logic Enable: 1 2<br>Reset   Fault: 1 2<br>Sence<br>1<br>TEMPERATURE:UVW 19<br>TEMPERATURE:XYZ 21<br>CURRENT:UVW 0<br>CURRENT:XYZ 0<br>VOLTAGE:UVW -2<br>VOLTAGE:XYZ -1 | Power Disable: 1 2 3<br>Logic Enable: 1 2 3<br>Reset   Fault: 1 2 3<br>VOLTAGE:UVW 0<br>VOLTAGE:UVW -2<br>VOLTAGE:XYZ -1 | Power Disable: 1 2 3 4<br>Logic Enable: 1 2 3 4<br>Reset   Fault: 1 2 3 4<br>Q Send Packer<br>1<br>TEMPERATURE:UVW 19<br>TEMPERATURE:XYZ 21<br>CURRENT:UVW 0<br>CURRENT:XYZ 0<br>VOLTAGE:UVW -2<br>VOLTAGE:XYZ -1 | Power Disable:       1       2       3       4       5         Logic Enable:       1       2       3       4       5         Reset   Fault:       1       2       3       4       5 <b>6</b> Send Packet         1       2 <b>1</b> 2         TEMPERATURE:UVW 19       20         TEMPERATURE:XYZ 21       20         CURRENT:UVW 0       0         CURRENT:VVW 0       0         CURRENT:VVW 0       0         CURRENT:VVW 0       0         CURRENT:XYZ 0       -2         VOLTAGE:UVW       -2       -2       0         Ouit | Power Disable:       1       2       3       4       5       6         Logic Enable:       1       2       3       4       5       6         Reset   Fault:       1       2       3       4       5       6         Reset   Fault:       1       2       3       4       5       6         Reset   Fault:       1       2       3       4       5       6         Reset   Fault:       Send Packet       20       20       20       21       20         TEMPERATURE:UVW       19       20       21       21       20       21       21         CURRENT:UVW       0       0       0       -1       2       20       21       21       20       21       21       20       21       21       21       21       21       21       21       21       21       21       21       21       21       21       21       22       22       22       22       22       22       22       22       22       22       22       23       24       24       24       24       24       24       24       24       24       24       24 | Power Disable:       1       2       3       4       5       6       1         Logic Enable:       1       2       3       4       5       6       1         Reset   Fault:       1       2       3       4       5       6       1         Image: Comparison of the sect   Fault:       1       2       3       4       5       6       1         Image: Comparison of the sect   Fault:       1       2       3       4       5       6       1         Image: Comparison of the sect   Fault:       1       2       3       4       5       6       1         Image: Comparison of the sect   Fault:       1       2       3       4       5       6       1         Image: Comparison of the sect   Fault:       1       2       3       4       5       6       1         Image: Comparison of the sect   Fault:       1       2       20       20       20       20       21       20       21       20       21       21       20       21       20       21       21       20       21       20       21       21       21       21       21       21       21       21 | Power Disable:       1       2       3       4       5       6       1       2         Logic Enable:       1       2       3       4       5       6       1       2         Reset   Fault:       1       2       3       4       5       6       1       2         Q       Send Packet       1       2       3       3       4       5       6       1       2         Q       Send Packet       1       2       3       3       4       5       6       1       2         Q       Send Packet       1       2       3       3       1       9       1       2       3         TEMPERATURE:UVW       19       20       19       19       19       19       19       19       19       19       19       19       19       19       19       19       19       10       10       10       10       10       10       10       10       10       10       10       10       10       10       10       10       10       10       10       10       10       10       10       10       10       10       10 | Power Disable:       1       2       3       4       5       6       1       2       3         Logic Enable:       1       2       3       4       5       6       1       2       3         Reset   Fault:       1       2       3       4       5       6       1       2       3         I       2       3       4       5       6       1       2       3         I       2       3       4       5       6       1       2       3         I       2       3       4       5       6       1       2       3         I       2       3       4       5       6       1       2       3         I       2       3       4       5       6       1       2       3         I       2       3       1       2       3       19       22       19       22       22         CURRENT:UVW       0       0       0       0       0       0       0       0       0       0       0       0       0       0       0       0       0       0       0 | Power Disable:       1       2       3       4       5       6       1       2       3       4         Logic Enable:       1       2       3       4       5       6       1       2       3       4         Reset   Fault:       1       2       3       4       5       6       1       2       3       4 <b>Endet:</b> 1       2       3       4       5       6       1       2       3       4 <b>Contention</b> 1       2       3       4       5       6       1       2       3       4 <b>Contention Contention Contention</b> 1       2       3       4       1       2       3       4       1       1       1       1       1       1       1       1       1       1       1       1       1       1       1       1       1       1       1       1       1       1       1       1       1       1       1       1       1       1       1       1       1       1       1       1       1       1 | Power Disable:       1       2       3       4       5       6       1       2       3       4       5         Logic Enable:       1       2       3       4       5       6       1       2       3       4       5         Reset   Fault:       1       2       3       4       5       6       1       2       3       4       5         I       2       3       4       5       6       1       2       3       4       5         I       2       3       4       5       6       1       2       3       4       5         I       2       3       4       5       6       1       2       3       4       5         I       2       3       4       5       5       6       1       2       3       4       5         I       2       3       4       5       1       1       1       1       1       1       1       1       1       1       1       1       1       1       1       1       1       1       1       1       1       1       1 |

The GUI window is broken into five sections which are described below.

- 1. Input Fields: Four numerical input fields for controlling the open-loop sine PWM parameters, switching frequency, modulation factor, dead time, and fundamental output frequency. Below the numerical input boxes are the toggle buttons for controlling the state of the gate drivers. There are six buttons next to "Power Disable" and six buttons next to "Logic Enable"; these buttons are numbered 1,2,3,4,5,6 and correspond with phases U,V,W,X,Y,Z respectively. The buttons toggle between the colors green and red to indicate on and off respectively. Next to "Reset | Fault" is a single button to send a reset command to all gate drivers.
- 2. Response Fields: Each numerical field or toggle button corresponds to a field or button in the input field and displays the state from the most recent control response packet received from the controller. These fields are all disabled and will be updated after each control packet is sent successfully. These fields indicate whether the correct control parameters were communicated to the controller and also indicate the current state of the gate driver fault status.

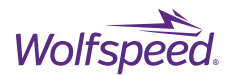

- 3. Feedback Fields: Display the most recently received feedback values for measured temperature (in Celsius), current (in amps), and voltage (in volts). Each feedback type has six or seven measurement channels. There are six channels that correspond to the six output phases of the dual inverter. For example in the row labeled "TEMPERATURE:UVW" the value under the column labeled "1" corresponds to phase U measurement, the value under column "2" corresponds to phase V measurement, and the value under column "3" corresponds to phase W measurement. The CASE channel for temperature is the ambient temperature of the controller PCB. The VDC channel for voltage is the DC BUS voltage measurement. The feedback packets are not synchronized to the control loop and are transmitted approximately once per second.
- 4. Send Packet Button: Pressing this button sends a new control packet with the current values for the Input Fields (1). After the packet is sent, the controller will send back a response packet for the new values which will be displayed in the Response Field (2).
- 5. Quit Button: Pressing this button stops and closes the application.

### 8.1.1 Input Field Descriptions

*Switching Frequency* field is the frequency of the output PWM in kHz. Example 20 = 20 kHz switching frequency. Input range 1 – 65.

*Modulation Factor* field is the modulation factor of the output PWM scaled by a factor of 1000. Example 100 = 0.1 MF. Input range 0 – 1000.

*Dead time* field is the dead time between the upper switch and lower switch PWM for each half-bridge in nanoseconds. Example 1300 = 1.3 µs dead time. Input range 100 – 2000.

*Fundamental Frequency* field is the fundamental output frequency in Hz. Example 60 = 60 Hz. Input range 1 – 500.

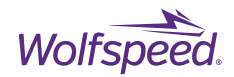

# 8.2 Using the XM3 Inverter CAN Interface

To use the XM3 Dual Inverter CAN Interface, first input the desired parameters into the Input Fields and set the state on the control buttons. Then press the Send Packet button. The Response Field will update with the parameters and status from the most recent control response packet received from the controller. Recommended parameters for initial testing of CRD600DA12E-XM3 are Switching Frequency = 10, Dead time = 1000, and a low Modulation Factor (such as 50). The Fundamental Frequency will depend on the connected load.

| XM3 Dual Inverter CAN Interface |     |     |      |      |    |   |     |     |     |   | _ |     | × |
|---------------------------------|-----|-----|------|------|----|---|-----|-----|-----|---|---|-----|---|
|                                 | lr  | npu | ts   |      |    |   | Res | spo | nse |   |   |     |   |
| Switching Frequency (kHz):      | 10  |     |      |      |    |   | 10  |     |     |   |   |     |   |
| Modulation Factor (0-1k):       | 15( | )   |      |      |    |   | 150 | )   |     |   |   |     |   |
| Dead time (ns):                 | 100 | 00  |      |      |    |   | 100 | 00  |     |   |   |     |   |
| Fundamental Frequency (Hz):     | 300 | )   |      |      |    |   | 300 | )   |     |   |   |     |   |
| Power Disable:                  | 1   | 2   | 3    | 4    | 5  | 6 | 1   | 2   | 3   | 4 | 5 | 6   |   |
| Logic Enable:                   | 1   | 2   | 3    | 4    | 5  | 6 | 1   | 2   | 3   | 4 | 5 | 6   |   |
| Reset   Fault:                  | 1   | 2   | 3    | 4    | 5  | 6 | 1   | 2   | 3   | 4 | 5 | 6   |   |
|                                 | S   | enc | d Pa | icke | t  |   |     |     |     |   |   |     |   |
|                                 | 1   |     |      |      | 2  |   |     | 3   |     |   |   | CAS |   |
| TEMPERATURE:UVW                 | 19  |     |      |      | 20 |   |     | 19  |     |   |   | 30  |   |
| TEMPERATURE:XYZ                 | 21  |     |      |      | 21 |   |     | 22  |     |   |   |     |   |
| CURRENT:UVW                     | 0   |     |      |      | 0  |   | -   | 0   |     |   |   |     |   |
| CURRENT:XYZ                     | 0   |     |      |      | -1 |   | -   | 0   |     |   |   |     |   |
|                                 |     |     |      |      |    |   |     |     |     |   |   | VDC |   |
| VOLTAGE:UVW                     | -2  |     |      |      | -2 |   |     | 0   |     |   |   | 0   |   |
| VOLTAGE:XYZ                     | -1  |     |      |      | 0  |   |     | 0   |     |   |   |     |   |
|                                 |     | (   | Quit | t    |    |   |     |     |     |   |   |     |   |

Each time a packet is received by the controller, the yellow status LED on the controller will toggle.

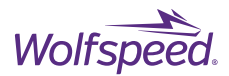

## 8.2.1 Disabling the Gate Driver Power

Disabling the gate driver power supplies will completely shut down the isolated secondary power supplies for each gate driver channel. This should only be down when the inverter's DC bus is de-energized, as gate driver outputs will be disabled and only the weak gate-source resistor will be holding the device off.

Press the power disable buttons in the Inputs Field to select which gate drivers to turn off. The red button indicates the channel will be turned-off.

| XM3 Dual Inverter CAN Interface |               |     |     |   |    |   |     |     |     |   | _ |      | × |
|---------------------------------|---------------|-----|-----|---|----|---|-----|-----|-----|---|---|------|---|
|                                 | Ir            | npu | ts  |   |    |   | Res | spo | nse |   |   |      |   |
| Switching Frequency (kHz):      | 10            |     |     |   |    |   | 10  |     |     |   |   |      |   |
| Modulation Factor (0-1k):       | 15(           | D   |     |   |    |   | 150 | )   |     |   |   |      |   |
| Dead time (ns):                 | 100           | 00  |     |   |    |   | 100 | 00  |     |   |   |      |   |
| Fundamental Frequency (Hz):     | 300           | )   |     |   |    |   | 300 | )   |     |   |   |      |   |
| Power Disable:                  | 1             | 2   | 3   | 4 | 5  | 6 | 1   | 2   | 3   | 4 | 5 | 6    |   |
| Logic Enable:                   | 1             | 2   | 3   | 4 | 5  | 6 | 1   | 2   | 3   | 4 | 5 | 6    |   |
| Reset   Fault:                  | 1             | 2   | 3   | 4 | 5  | 6 | 1   | 2   | 3   | 4 | 5 | 6    |   |
|                                 |               |     |     |   |    |   |     |     |     |   |   |      |   |
|                                 | 1             |     |     |   | 2  |   |     | 3   |     |   |   | CASE | - |
| TEMPERATURE:UVW                 | 20            |     |     |   | 21 |   | 20  |     |     |   |   | 31   |   |
| TEMPERATURE:XYZ                 | 22            |     |     |   | 23 |   |     | 23  |     |   |   |      |   |
|                                 |               |     |     |   |    |   | _   |     |     |   |   |      |   |
| CURRENT:UVW                     | 0             |     |     |   | 0  |   | _   | 1   |     |   |   |      |   |
| CURRENT:XYZ                     |               |     | -1  |   |    | 0 |     |     |     |   |   |      |   |
|                                 |               | _   |     |   |    |   | VDC | ,   |     |   |   |      |   |
| VOLTAGE:UVW                     | VOLTAGE:UVW 0 |     |     |   |    |   |     | 0   |     |   |   | 0    |   |
| VOLTAGE:XYZ                     | 0             |     |     |   | 0  |   |     | 0   |     |   |   |      |   |
|                                 |               | (   | Qui | t |    |   |     |     |     |   |   |      |   |

Then press the Send Packet button.

PRD-06976 REV. 2, January 2024 XM3 Three-Phase Dual Inverter Reference Design User Guide © 2024 Wolfspeed, Inc. All rights reserved. Wolfspeed® and the Wolfstreak logo are registered trademarks and the Wolfspeed logo is a trademark of Wolfspeed, Inc. Other trademarks, products, and company names are the property of their respective owners and do not imply specific product and/or vendor endorsement, sponsorship, or association.

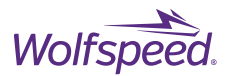

After the packet is sent, the gate driver power will be disabled. Typically, a fault will be detected when the gate driver loses power and the controller will respond by disabling all of the Logic Enable signals and displaying a Fault status in the Response Field. As a result, all of the status boxes in the response fields will be red even though only a power disable was sent.

| XM3 Dual Inverter CAN Interface |                            |       |     |   |        |   |     |     |     |     | _ |     | × |
|---------------------------------|----------------------------|-------|-----|---|--------|---|-----|-----|-----|-----|---|-----|---|
|                                 | Ir                         | npu   | ts  |   |        |   | Re  | spo | nse |     |   |     |   |
| Switching Frequency (kHz):      | 10                         |       |     |   |        |   | 10  |     |     |     |   |     |   |
| Modulation Factor (0-1k):       | 15(                        | C     |     |   |        |   | 150 | )   |     |     |   |     |   |
| Dead time (ns):                 | 10                         | 00    |     |   |        |   | 100 | 00  |     |     |   |     |   |
| Fundamental Frequency (Hz):     | 30                         | 0     |     | - |        |   | 300 | )   |     |     |   |     |   |
| Power Disable:                  | Power Disable: 1 2 3 4 5 6 |       |     |   |        |   |     |     | 3   | 4   | 5 | 6   |   |
| Logic Enable:                   | 1                          | 2     | 3   | 4 | 5      | 6 | 1   | 2   | З   | 4   | 5 | 6   |   |
| Reset   Fault:                  | 1                          | 1   2 | 3   | 4 | 5      | 6 | 1   | 2   | 3   | 4   | 5 | 6   |   |
|                                 | Send Packet                |       |     |   |        |   |     |     |     |     |   |     |   |
|                                 | 1                          |       |     |   | 2      |   |     | 3   |     |     |   | CAS | E |
| TEMPERATURE:UVW                 | -18                        | 3     |     |   | -18    |   |     | -18 | 3   |     |   | 31  |   |
| TEMPERATURE:XYZ                 | -18                        | 3     |     |   | -18 -1 |   |     | -18 | }   |     |   | ,   |   |
|                                 | ,                          |       |     |   |        |   |     | ,   |     |     |   |     |   |
| CURRENT:UVW                     | 0                          |       |     |   | 0      |   | _   | 0   |     |     |   |     |   |
| CURRENT:XYZ                     |                            |       | -1  |   | _      | 0 |     |     |     |     |   |     |   |
|                                 |                            |       | 1   |   |        | 1 |     |     |     | VDC |   |     |   |
| VOLTAGE:UVW                     |                            |       | -2  |   |        | 0 |     |     |     | 0   |   |     |   |
| VOLTAGE:XYZ                     |                            |       | 0   |   |        | 0 |     |     |     |     |   |     |   |
|                                 |                            | (     | Qui | t |        |   |     |     |     |     |   |     |   |

PRD-06976 REV. 2, January 2024 XM3 Three-Phase Dual Inverter Reference Design User Guide © 2024 Wolfspeed, Inc. All rights reserved. Wolfspeed® and the Wolfstreak logo are registered trademarks and the Wolfspeed logo is a trademark of Wolfspeed, Inc. Other trademarks, products, and company names are the property of their respective owners and do not imply specific product and/or vendor endorsement, sponsorship, or association.

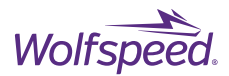

## 8.2.2 Clearing a Gate Driver Fault Condition

If one of the gate drivers indicates a fault condition the controller will detect the fault and immediately disable all gate driver channels to prevent potential damage to the devices. This will be indicated by one or more of the Fault indicators in the Response Field being red on the channel corresponding to where the fault was detected. Additionally, all of the Logic Enable status indicators will be red in the Response Field. An example is shown below.

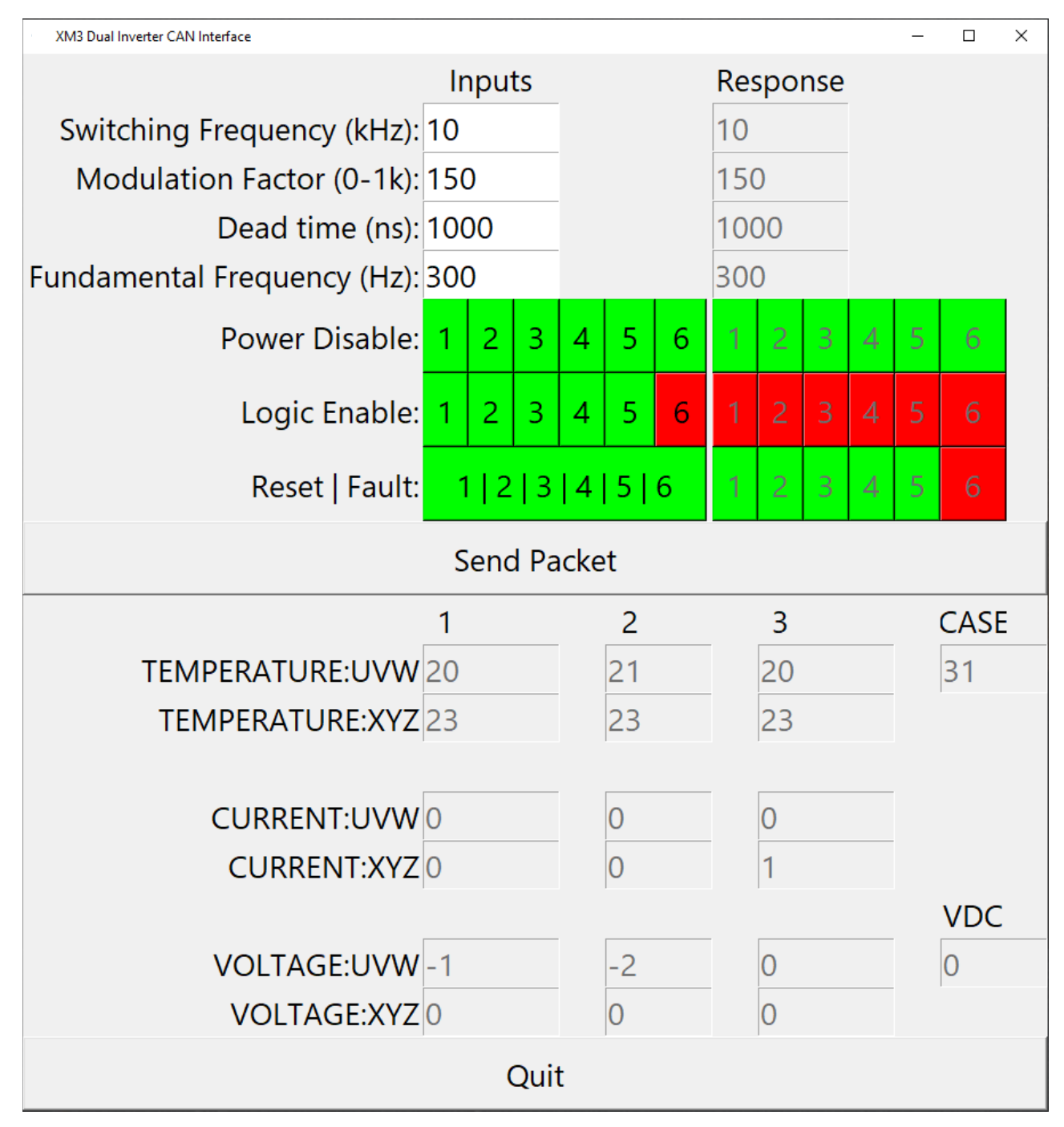

PRD-06976 REV. 2, January 2024 XM3 Three-Phase Dual Inverter Reference Design User Guide © 2024 Wolfspeed, Inc. All rights reserved. Wolfspeed® and the Wolfstreak logo are registered trademarks and the Wolfspeed logo is a trademark of Wolfspeed, Inc. Other trademarks, products, and company names are the property of their respective owners and do not imply specific product and/or vendor endorsement, sponsorship, or association.

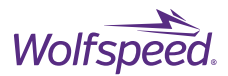

After de-energizing the bus and any fault condition has been removed, the latched fault status can be cleared by transmitting a Reset signal to the gate drivers. This is done be pressing the button in the Inputs Field next to "Reset | Fault" to toggle it to red. Then press the Send Packet Button.

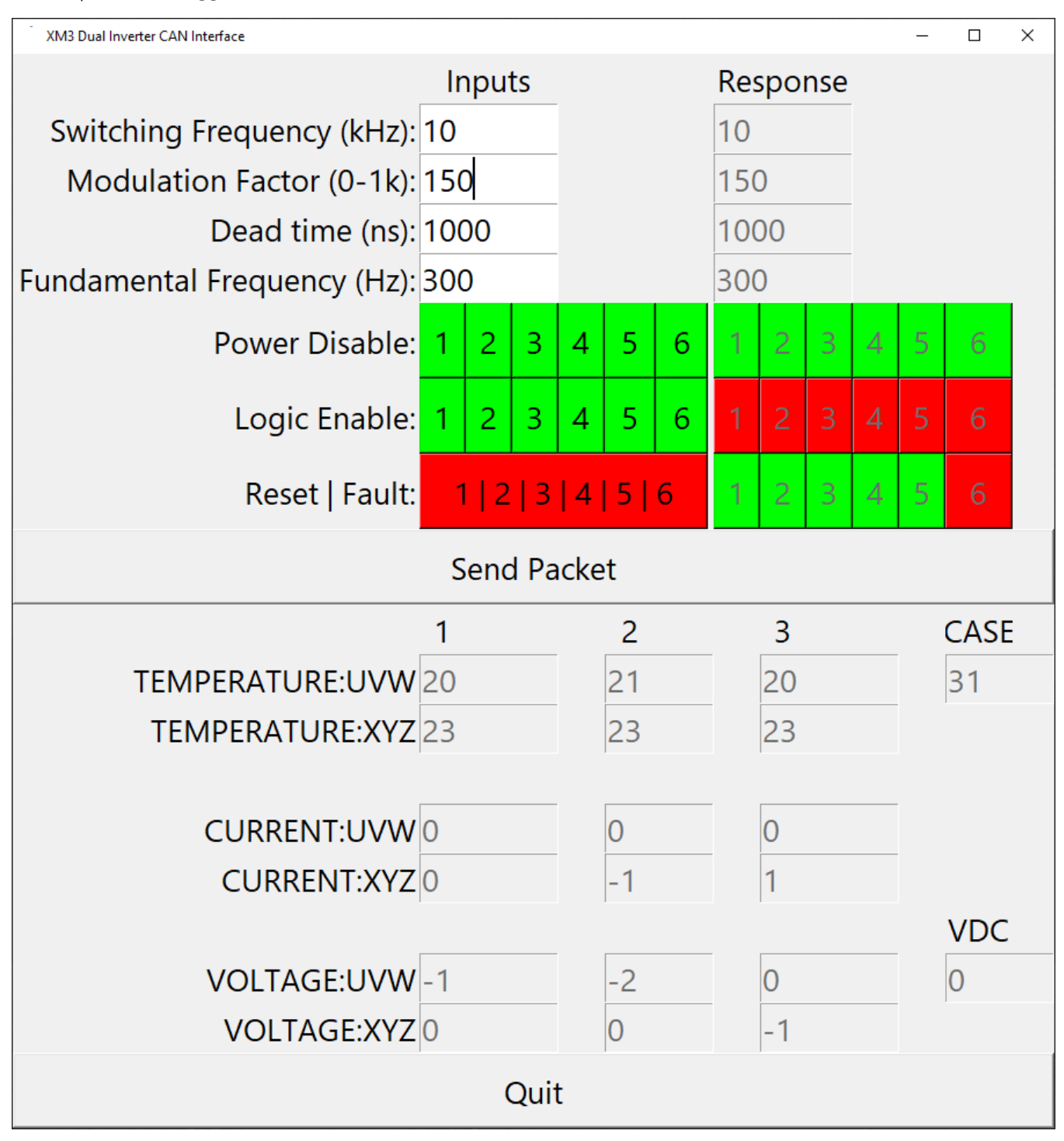

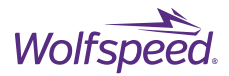

After the packet is sent, the Reset Input button will change back to green. In the Response Fields the Fault will be cleared and changed back to green and the Logic Enable will also be enabled and set back to green for all channels.

| XM3 Dual Inverter CAN Interface |     |       |     |    |    |   |     |     |     |   | _ |      | × |
|---------------------------------|-----|-------|-----|----|----|---|-----|-----|-----|---|---|------|---|
|                                 | Ir  | npu   | ts  |    |    |   | Res | spo | nse |   |   |      |   |
| Switching Frequency (kHz):      | 10  |       |     |    |    |   | 10  |     |     |   |   |      |   |
| Modulation Factor (0-1k):       | 15( | 0     |     | -  |    |   | 150 | )   |     |   |   |      |   |
| Dead time (ns):                 | 10  | 00    |     |    |    |   | 100 | 00  |     |   |   |      |   |
| Fundamental Frequency (Hz):     | 30  | 0     |     |    |    |   | 300 | )   |     |   |   |      |   |
| Power Disable:                  | 1   | 2     | 3   | 4  | 5  | 6 | 1   | 2   | 3   | 4 | 5 | 6    |   |
| Logic Enable:                   | 1   | 2     | 3   | 4  | 5  | 6 | 1   | 2   | 3   | 4 | 5 | 6    |   |
| Reset   Fault:                  |     | 1   2 | 3   | 4  | 5  | 6 | 1   | 2   | З   | 4 | 5 | 6    |   |
|                                 |     |       |     |    |    |   |     |     |     |   |   |      |   |
|                                 | 1   |       |     |    | 2  |   |     | 3   |     |   |   | CASI | Ξ |
| TEMPERATURE:UVW                 | 21  |       |     | 21 |    |   | 20  |     |     |   |   | 31   |   |
| TEMPERATURE:XYZ                 | 23  |       |     |    | 23 |   |     | 23  |     |   |   |      |   |
| CURRENT:UVW                     | 0   |       |     |    | 0  |   | _   | 0   |     |   |   |      |   |
| CURRENT:XYZ                     | 0   |       |     |    | 0  |   | _   | 0   |     |   |   |      |   |
|                                 | 1   |       |     |    | 1  |   |     |     |     |   |   | VDC  |   |
| VOLTAGE:UVW                     |     | -2    |     |    | -  | 0 |     |     |     | 0 |   |      |   |
| VOLTAGE:XYZ 0                   |     |       |     |    | 0  |   |     | -1  |     |   |   |      |   |
|                                 |     | (     | Qui | t  |    |   |     |     |     |   |   |      |   |

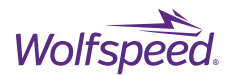

## 8.2.3 Toggling Logic Enable

The output PWM on one of the gate driver channels can be turned off by disabling the Logic Enable signal for that gate driver and forcing the outputs to be held low. This can be used to test one inverter at a time in the dual inverter by disabling 1,2,3 to disable UVW and test with only 4,5,6 or XYZ enabled. To disable the Logic Enable signal, press the button next to Logic Enable to set the desired channels to red. Then press the Send Packet Button. After pressing the button the selected channel's Logic Enable indicator will be red in the Response Field as shown below.

| XM3 Dual Inverter CAN Interface |       |      |     |    |   |     |     |     |   | - |      | × |
|---------------------------------|-------|------|-----|----|---|-----|-----|-----|---|---|------|---|
|                                 | Input | ts   |     |    |   | Res | spo | nse |   |   |      |   |
| Switching Frequency (kHz):      | 10    |      |     |    |   | 10  |     |     |   |   |      |   |
| Modulation Factor (0-1k):       | 150   |      |     |    |   | 150 | )   |     |   |   |      |   |
| Dead time (ns):                 | 1000  |      |     |    |   | 100 | 00  |     |   |   |      |   |
| Fundamental Frequency (Hz):     | 300   |      |     |    |   | 300 | )   |     |   |   |      |   |
| Power Disable:                  | 1 2   | 3    | 4   | 5  | 6 | 1   | 2   | 3   | 4 | 5 | 6    |   |
| Logic Enable:                   | 1 2   | 3    | 4   | 5  | 6 | 1   | 2   | 3   | 4 | 5 | 6    |   |
| Reset   Fault:                  | 1 2   | 3    | 4   | 5  | 6 | 1   | 2   | 3   | 4 | 5 | 6    |   |
|                                 | Send  | l Pa | cke | t  |   |     |     |     |   |   |      |   |
|                                 | 1     |      |     | 2  |   |     | 3   |     |   |   | CASE | Ε |
| TEMPERATURE:UVW                 | 20    |      |     | 21 |   |     | 20  |     |   |   | 31   |   |
| TEMPERATURE:XYZ                 | 23    |      |     | 23 |   |     | 23  |     |   |   |      |   |
|                                 | 0     |      |     | 0  |   |     | 0   |     |   |   |      |   |
| CURRENT·XYZ                     | 0     |      |     | 0  |   | -   | 1   |     |   |   |      |   |
| CONTRELITION                    | 0     |      |     | U  |   |     |     |     |   |   | VDC  |   |
| VOLTAGE:UVW                     | -2    |      |     | -2 |   | -   | -1  |     |   |   | 0    |   |
| VOLTAGE:XYZ                     |       |      | 0   |    |   | 0   |     |     |   |   |      |   |
|                                 | (     | Quit | :   |    |   |     |     |     |   |   |      |   |

PRD-06976 REV. 2, January 2024 XM3 Three-Phase Dual Inverter Reference Design User Guide © 2024 Wolfspeed, Inc. All rights reserved. Wolfspeed<sup>®</sup> and the Wolfstreak logo are registered trademarks and the Wolfspeed logo is a trademark of Wolfspeed, Inc. Other trademarks, products, and company names are the property of their respective owners and do not imply specific product and/or vendor endorsement, sponsorship, or association.

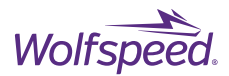

### 8.2.4 Invalid Packets

Both the GUI application and the controller firmware perform rudimentary error checking on the input control parameters to confirm that they are within an appropriate range. This prevents potential damage from sending a typo or otherwise incorrect parameter. The valid input range is 1 to 65 for the switching frequency field, 0 to 1000 for the modulation factor field, 100 to 2000 for the dead time field, and 1 to 500 for the fundamental frequency field. In the example below, the switching frequency parameter was set to 200 kHz instead of 20 kHz.

| XM3 Dual Inverter CAN Interface |                |     |      |   |    |   |     |     |     |   | - |      | × |
|---------------------------------|----------------|-----|------|---|----|---|-----|-----|-----|---|---|------|---|
|                                 | Ir             | npu | ts   |   |    |   | Res | spo | nse |   |   |      |   |
| Switching Frequency (kHz):      | 200            | C   |      |   |    |   | 10  |     |     |   |   |      |   |
| Modulation Factor (0-1k):       | 150            | )   |      |   |    |   | 15( | )   |     |   |   |      |   |
| Dead time (ns):                 | 100            | 00  |      |   |    |   | 100 | 00  |     |   |   |      |   |
| Fundamental Frequency (Hz):     | 300            | )   |      |   |    |   | 300 | )   |     |   |   |      |   |
| Power Disable:                  | 1              | 2   | 3    | 4 | 5  | 6 | 1   | 2   | 3   | 4 | 5 | 6    |   |
| Logic Enable:                   | 1              | 2   | 3    | 4 | 5  | 6 | 1   | 2   | 3   | 4 | 5 | 6    |   |
| Reset   Fault:                  | 1              | 2   | 3    | 4 | 5  | 6 | 1   | 2   | 3   | 4 | 5 | 6    |   |
|                                 |                |     |      |   |    |   |     |     |     |   |   |      |   |
|                                 | 1              |     |      |   |    |   |     |     |     |   |   | CASI | E |
| TEMPERATURE:UVW                 | 21             |     |      |   | 22 |   |     | 20  |     |   |   | 31   |   |
| TEMPERATURE:XYZ                 | 23             |     |      |   | 23 |   |     | 23  |     |   |   |      |   |
|                                 |                |     |      |   |    |   | _   |     |     |   |   |      |   |
| CURRENT:UVW                     | 1              |     |      |   | 0  |   | _   | 1   |     |   |   |      |   |
| CURRENT:XYZ                     | 0              |     |      |   | 0  |   |     | 0   |     |   |   |      |   |
|                                 |                |     |      |   |    |   | _   |     |     |   |   | VDC  | 2 |
| VOLTAGE:UVW                     |                | -1  |      |   | 0  |   |     |     |     | 0 |   |      |   |
| VOLTAGE:XYZ                     | VOLTAGE:XYZ -1 |     |      |   |    |   |     | 0   |     |   |   |      |   |
|                                 |                | (   | Quit | t |    |   |     |     |     |   |   |      |   |

PRD-06976 REV. 2, January 2024 XM3 Three-Phase Dual Inverter Reference Design User Guide © 2024 Wolfspeed, Inc. All rights reserved. Wolfspeed<sup>®</sup> and the Wolfstreak logo are registered trademarks and the Wolfspeed logo is a trademark of Wolfspeed, Inc. Other trademarks, products, and company names are the property of their respective owners and do not imply specific product and/or vendor endorsement, sponsorship, or association.

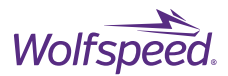

The packet was determined to be invalid and was not transmitted. A message indicating the invalid packet will be printed in the command window. This window will continue to scroll, so it may be necessary to use the scroll bar to find the message. The message indicating that 200 was not a valid input for the switching frequency is highlighted below.

| 1             |        |                 |     | XM3 D | ual Inverter CAN Interface. | exe  |   |       |    |      |       |    |    | - | × |
|---------------|--------|-----------------|-----|-------|-----------------------------|------|---|-------|----|------|-------|----|----|---|---|
| Timestamp:    |        | 0.000000        | ID: | 0000  | S                           | DLC: | 8 | 0a 02 | 8f | a1 2 | .c 70 | 07 | 00 |   | ~ |
| Valid packet  | sent:  | 0a258fa12c70076 | 90  |       |                             |      |   |       |    |      |       |    |    |   |   |
| Timestamp:    |        | 0.000000        | ID: | 0000  | S                           | DLC: | 8 | 0a 25 | 8f | a1 2 | c 70  | 07 | 00 |   |   |
| Valid packet  | sent:  | 0a258fa12c77077 | 70  |       |                             |      |   |       |    |      |       |    |    |   |   |
| Timestamp:    |        | 0.000000        | ID: | 0000  | S                           | DLC: | 8 | 0a 25 | 8f | a1 2 | 2c 77 | 07 | 70 |   |   |
| Valid packet  | sent:  | 0a258fa12c07007 | 70  |       |                             |      |   |       |    |      |       |    |    |   |   |
| Timestamp:    |        | 0.000000        | ID: | 0000  | S                           | DLC: | 8 | 0a 25 | 8f | a1 2 | 2c 07 | 00 | 70 |   |   |
| Valid packet  | sent:  | 0a258fa12c77777 | 77  |       |                             |      |   |       |    |      |       |    |    |   |   |
| Timestamp:    |        | 0.000000        | ID: | 0000  | S                           | DLC: | 8 | 0a 25 | 8f | a1 2 | .c 77 | 77 | 77 |   |   |
| Valid packet  | sent:  | 0a258fa12c77f77 | 77  |       |                             |      |   |       |    |      |       |    |    |   |   |
| Timestamp:    |        | 0.000000        | ID: | 0000  | S                           | DLC: | 8 | 0a 25 | 8f | a1 2 | .c 77 | f7 | 77 |   |   |
| Valid packet  | sent:  | 0a258fa12c07007 | 70  |       |                             |      |   |       |    |      |       |    |    |   |   |
| Timestamp:    |        | 0.000000        | ID: | 0000  | S                           | DLC: | 8 | 0a 25 | 8f | a1 2 | lc 07 | 00 | 70 |   |   |
| Valid packet  | sent:  | 0a258fa12c77777 | 77  |       |                             |      |   |       |    |      |       |    |    |   |   |
| Timestamp:    |        | 0.000000        | ID: | 0000  | S                           | DLC: | 8 | 0a 25 | 8f | a1 2 | 2c 77 | 77 | 77 |   |   |
| Valid packet  | sent:  | 0a258fa12c77f77 | 77  |       |                             |      |   |       |    |      |       |    |    |   |   |
| Timestamp:    |        | 0.000000        | ID: | 0000  | S                           | DLC: | 8 | 0a 25 | 8f | a1 2 | 2c 77 | f7 | 77 |   |   |
| Valid packet  | sent:  | 0a258fa12c77067 | 70  |       |                             |      |   |       |    |      |       |    |    |   |   |
| Timestamp:    |        | 0.000000        | ID: | 0000  | S                           | DLC: | 8 | 0a 25 | 8f | a1 2 | 2c 77 | 06 | 70 |   |   |
| Valid packet  | sent:  | 0a258fa12c77076 | 51  |       |                             |      |   |       |    |      |       |    |    |   |   |
| Timestamp:    |        | 0.000000        | ID: | 0000  | S                           | DLC: | 8 | 0a 25 | 8f | a1 2 | 2c 77 | 07 | 61 |   |   |
| Valid packet  | sent:  | 0a258fa12c77877 | 71  |       |                             |      |   |       |    |      |       |    |    |   |   |
| Timestamp:    |        | 0.000000        | ID: | 0000  | S                           | DLC: | 8 | 0a 25 | 8f | a1 2 | 2c 77 | 87 | 71 |   |   |
| Valid packet  | sent:  | 0a258fa12c70077 | 70  |       |                             |      |   |       |    |      |       |    |    |   |   |
| Timestamp:    |        | 0.000000        | ID: | 0000  | S                           | DLC: | 8 | 0a 25 | 8f | a1 2 | 2c 70 | 07 | 70 |   |   |
| Valid packet  | sent:  | 0a258fa12c77077 | 70  |       |                             |      |   |       |    |      |       |    |    |   |   |
| Timestamp:    |        | A 444444        | ID: | 0000  | S                           | DLC: | 8 | 0a 25 | 8f | a1 2 | 2c 77 | 07 | 70 |   |   |
| Invalid Switc | hing   | Frequency: 200  |     |       |                             |      |   |       |    |      |       |    |    |   |   |
| Invalid packe | et; no | it sent         |     |       |                             |      |   |       |    |      |       |    |    |   |   |

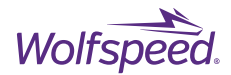

### 8.2.5 Determining the Software Version

The version of the XM3 Inverter CAN Interface can be displayed by right-clicking on the "XM3 Dual Inverter CAN Interface.exe" file and selecting Properties. Click on the Details tab and the software version will be displayed next to File Version and Product Version.

| XM3 Dual Invert                                                                                                    | er CAN Inter                                                                                                    | face.exe                                                                     | Properties                                                                        | $\times$ |
|----------------------------------------------------------------------------------------------------|----------------------------------------------------------------------------------------------------|------------------------------------------------------------------------------|-----------------------------------------------------------------------------------|----------|
| General Compatibili                                                                                                    | ty Security                                                                                                    | Details                                                                      | Previous Versions                                                                 |          |
| Property<br>Description<br>File description<br>Type<br>File version<br>Product name<br>Product version<br>Copyright<br>Size<br>Date modified<br>Language<br>Legal trademarks<br>Original filename | Value<br>XM3 Dual In<br>Application<br>1.0.00<br>XM3 Dual In<br>1.0.00<br>©2021<br>12.9 MB<br>2/2/2021 3:<br>Language N<br>THE SOFTV<br>XM3 Dual In | verter CA<br>verter CA<br>. All F<br>24 PM<br>eutral<br>VARE PR<br>verter CA | N Interface<br>N Interface<br>Rights Reserved.<br>OVIDED HEREI<br>N Interface.exe |          |
|                                                                                                    | ОК                                                                                                    |                                                                              | Cancel A                                                                          | pply     |

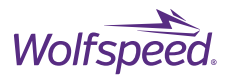

# **Appendix**

Full dimensioned drawing PDF and full controller schematic PDF may be obtained upon request by contacting Wolfspeed on our <u>forum</u> at https://forum.wolfspeed.com/categories/module-products.

# **Revision History**

| Date          | Revision | Changes                     |
|---------------|----------|-----------------------------|
| February 2021 | 1        | Initial Release             |
| November 2023 | 2        | <b>Reformatted Document</b> |

## **Important Notes**

### Purposes and Use

Wolfspeed, Inc. (on behalf of itself and its affiliates, "Wolfspeed") reserves the right in its sole discretion to make corrections, enhancements, improvements, or other changes to the reference design or to discontinue the reference design.

THE REFERENCE DESIGN DESCRIBED IS AN ENGINEERING TOOL INTENDED SOLELY FOR LABORATORY USE BY HIGHLY QUALIFIED AND EXPERIENCED ELECTRICAL ENGINEERS TO EVALUATE THE PERFORMANCE OF Wolfspeed POWER SWITCHING DEVICES. THE REFERENCE DESIGN SHOULD NOT BE USED AS ALL OR PART OF A FINISHED PRODUCT. THIS REFERENCE DESIGN IS NOT SUITABLE FOR SALE TO OR USE BY CONSUMERS AND CAN BE HIGHLY DANGEROUS IF NOT USED PROPERLY. THIS REFERENCE DESIGN IS NOT DESIGNED OR INTENDED TO BE INCORPORATED INTO ANY OTHER PRODUCT FOR RESALE. THE USER SHOULD CAREFULLY REVIEW THE DOCUMENT TO WHICH THESE NOTIFICATIONS ARE ATTACHED AND OTHER WRITTEN USER DOCUMENTATION THAT MAY BE PROVIDED BY WOLFSPEED (TOGETHER, THE "DOCUMENTATION") PRIOR TO USE. USE OF THIS REFERENCE DESIGN IS AT THE USER'S SOLE RISK.

### **Operation of Reference Design**

It is important to operate the reference design within Wolfspeed's recommended specifications and environmental considerations as described in the Documentation. Exceeding specified ratings (such as input and output voltage, current, power, or environmental ranges) may cause property damage. If you have questions about these ratings, please contact Wolfspeed at https://forum.wolfspeed.com/categories/module-products prior to connecting interface electronics (including input power and intended loads). Any loads applied outside of a specified output range may result in adverse consequences, including unintended or inaccurate evaluations or possible permanent damage to the reference design or its interfaced electronics. Please consult the Documentation prior to connecting any load to the reference design. If you have any questions about load specifications for the reference design, please contact Wolfspeed at https://forum.wolfspeed.com/categories/module-products for assistance.

Users should ensure that appropriate safety procedures are followed when working with the reference design as serious injury, including death by electrocution or serious injury by electrical shock or electrical burns can occur if you do not follow proper safety precautions. It is not necessary in proper operation for the user to touch

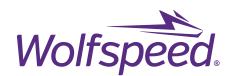

the reference design while it is energized. When devices are being attached to the reference design for testing, the reference design must be disconnected from the electrical source and any bulk capacitors must be fully discharged. When the reference design is connected to an electrical source and for a short time thereafter until reference design components are fully discharged, some reference design components will be electrically charged and/or have temperatures greater than 50° Celsius. These components may include bulk capacitors, connectors, linear regulators, switching transistors, heatsinks, resistors and SiC diodes that can be identified using reference design schematic. Users should contact Wolfspeed at https://forum.wolfspeed.com/categories/module-products for assistance if a reference design schematic is not included in the Documentation or if users have questions about a reference design's components. When operating the reference design, users should be aware that these components will be hot and could electrocute or electrically shock the user. As with all electronic evaluation tools, only qualified personnel knowledgeable in handling electronic performance evaluation, measurement, and diagnostic tools should use the reference design.

### User Responsibility for Safe Handling and Compliance with Laws

Users should read the Documentation and, specifically, the various hazard descriptions and warnings contained in the Documentation, prior to handling the reference design. The Documentation contains important safety information about voltages and temperatures.

Users assume all responsibility and liability for the proper and safe handling of the reference design. Users are responsible for complying with all safety laws, rules, and regulations related to the use of the reference design. Users are responsible for (1) establishing protections and safeguards to ensure that a user's use of the reference design will not result in any property damage, injury, or death, even if the reference design should fail to perform as described, intended, or expected, and (2) ensuring the safety of any activities to be conducted by the user or the user's employees, affiliates, contractors, representatives, agents, or designees in the use of the reference design. User questions regarding the safe usage of the reference design should be directed to Wolfspeed at https://forum.wolfspeed.com/categories/module-products.

In addition, users are responsible for:

- compliance with all international, national, state, and local laws, rules, and regulations that apply to the handling or use of the reference design by a user or the user's employees, affiliates, contractors, representatives, agents, or designees.
- taking necessary measures, at the user's expense, to correct radio interference if operation of the
  reference design causes interference with radio communications. The reference design may generate,
  use, and/or radiate radio frequency energy, but it has not been tested for compliance within the limits
  of computing devices pursuant to Federal Communications Commission or Industry Canada rules,
  which are designed to provide protection against radio frequency interference.
- compliance with applicable regulatory or safety compliance or certification standards that may
  normally be associated with other products, such as those established by EU Directive 2011/65/EU of the
  European Parliament and of the Council on 8 June 2011 about the Restriction of Use of Hazardous
  Substances (or the RoHS 2 Directive) and EU Directive 2002/96/EC on Waste Electrical and Electronic
  Equipment (or WEEE). The reference design is not a finished product and therefore may not meet such

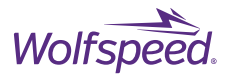

standards. Users are also responsible for properly disposing of a reference design's components and materials.

#### **No Warranty**

THE REFERENCE DESIGN IS PROVIDED "AS IS" WITHOUT WARRANTY OF ANY KIND, INCLUDING BUT NOT LIMITED TO ANY WARRANTY OF NON-INFRINGEMENT, MERCHANTABILITY, OR FITNESS FOR A PARTICULAR PURPOSE, WHETHER EXPRESS OR IMPLIED. THERE IS NO REPRESENTATION THAT OPERATION OF THIS REFERENCE DESIGN WILL BE UNINTERRUPTED OR ERROR FREE.

#### **Limitation of Liability**

IN NO EVENT SHALL WOLFSPEED BE LIABLE FOR ANY DAMAGES OF ANY KIND ARISING FROM USE OF THE REFERENCE DESIGN. WOLFSPEED'S AGGREGATE LIABILITY IN DAMAGES OR OTHERWISE SHALL IN NO EVENT EXCEED THE AMOUNT, IF ANY, RECEIVED BY WOLFSPEED IN EXCHANGE FOR THE REFERENCE DESIGN. IN NO EVENT SHALL WOLFSPEED BE LIABLE FOR INCIDENTAL, CONSEQUENTIAL, OR SPECIAL LOSS OR DAMAGES OF ANY KIND, HOWEVER CAUSED, OR ANY PUNITIVE, EXEMPLARY, OR OTHER DAMAGES. NO ACTION, REGARDLESS OF FORM, ARISING OUT OF OR IN ANY WAY CONNECTED WITH ANY REFERENCE DESIGN FURNISHED BY WOLFSPEED MORE THAN ONE (1) YEAR AFTER THE CAUSE OF ACTION ACCRUED.

# Indemnification

The reference design is not a standard consumer or commercial product. As a result, any indemnification obligations imposed upon Wolfspeed by contract with respect to product safety, product liability, or intellectual property infringement do not apply to the reference design.